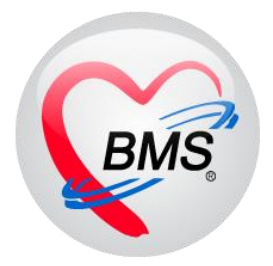

# คู่มือการใช้งาน โปรแกรม BMS HOSxP XE

# ระบบงาน การเงิน OPD - IPD

โรงพยาบาลพุนพิน

จังหวัดสุราษฎร์ธานี

บริษัท บางกอก เมดิคอล ซอฟต์แวร์ จำกัด

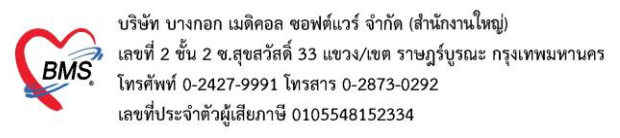

## 1. การเบิกสมุดใบเสร็จรับเงิน

# คลิกที่เมนู Finance ≻ Bill Book เพื่อเข้าหน้าจอการเบิกเล่มใบเสร็จ

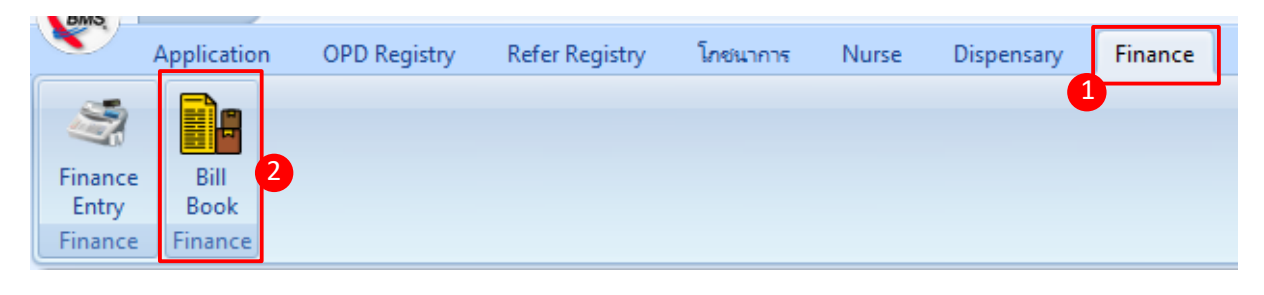

# <u>ขั้นตอนการเบิกสมุดใบเสร็จรับเงิน</u>

| ทะเบี               | ยนสมุดออเ     | าใบเสร็จรับเงิน |                                       |                    |                     |                    |                |            |                 |
|---------------------|---------------|-----------------|---------------------------------------|--------------------|---------------------|--------------------|----------------|------------|-----------------|
| ລຳຕັນ               | เปิดใช้งานได้ | วันที่          | ชื่อสมุดออกใบเสร็จ                    | เล่มที่            | เลขที่เริ่มต้น      | เลขที่สิ้นสุด      | ผู้เบิกใบเสร็จ | ใช้ที่ห้อง |                 |
| 1                   | 8             | 17/3/2561       | ผู้ป่วยใน/เครื่อง 🤘                   | HOSxPFinanceRC     | PTBillListEntryForm |                    |                |            | - = x           |
| 2                   | 8             | 17/3/2561       | ใบเสร็จเขียว/นอ                       | ×                  | ы́_w                |                    |                |            |                 |
| 3                   | <b>O</b>      | 17/3/2561       | ใบเสร็จผู้ป่วยใน                      | ขอมูลสมุดเบเส      | รจรบเงน             |                    |                | A 92       | C Log           |
| 4                   | <b>O</b>      | 18/3/2561       | ใบเสร็จเขียว/ใน                       | สมุคใบเสร็จรับเงิน | 6                   |                    |                | เปดเชงาน 👢 |                 |
| 5                   | <b>O</b>      | 19/3/2561       | ใบเสร็จผู้ป่วยนอเ                     |                    | 4                   |                    |                |            |                 |
| 6                   | <u></u>       | 20/3/2561       | BMS ทดสอบ                             | วันที่เบิกใบเสร็จ  | 14/12/2563 🔹        | ชื่อสมุดออกใบเสร็จ |                | · ·        | 🔲 เปิดไข้งานได้ |
| <mark>&gt;</mark> 7 | <u></u>       | 21/3/2561       | ผู้ป่วยนอก/เครือ                      | เล่มที่            | 100000000 🔶         | เลขที่เริ่มต้น     | 1 📋 เลขที่สิ้น | เสด 1000 🔶 | 3               |
| 8                   |               | 23/3/2561       | ผู้ป่วยใน/เครื่อง                     |                    |                     |                    | •              |            |                 |
| 9                   |               | 23/3/2561       | ผู้ป่วยนอก/เครือ                      | ยูเบก              | Doctor khanittha    |                    |                | • 🛛 คืน    |                 |
| 10                  |               | 28/3/2561       | ไบเสร็จผู้ป่วยนอะ                     | ใช้ที่ห้อง         | 046 ห้อง การเงิน    |                    |                | <b>•</b>   |                 |
| 11                  | <b>2</b>      | 29/3/2561       | ผู้ป่วยใน/เครื่อง                     | 3831768380         | 1                   |                    |                |            |                 |
| 12                  | <b>2</b>      | 2/4/2561        | ผู้ป่วยนอก/เครือ                      | nacioenti          | L                   |                    |                |            |                 |
| 13                  | <b>2</b>      | 4/4/2561        | มตจา                                  |                    |                     |                    |                |            |                 |
| 14                  |               | 4/4/2561        | ไปเสรจเครอง/โ                         |                    |                     |                    |                |            |                 |
| 15                  |               | 4/4/2561        | เบเสรจผูบวยนอง<br>ในแสร้องเสรื่อง //4 |                    |                     |                    |                |            |                 |
| 10                  | <b>V</b>      | 5/4/2561        | เปเตรจเครอง/เร                        |                    |                     |                    |                |            |                 |
|                     |               |                 |                                       |                    |                     |                    |                | <b>v</b>   |                 |
|                     |               |                 |                                       | ผู้จ่าย            |                     |                    |                | - 🛛 ค้น    |                 |
|                     |               |                 |                                       | -                  |                     |                    |                |            |                 |
|                     |               |                 |                                       |                    |                     |                    |                | 4          |                 |
|                     |               |                 |                                       |                    |                     |                    |                |            |                 |
|                     | _             |                 |                                       | 📴 สบ               |                     |                    |                | וואע 🗖     | 1               |
|                     | 19            |                 |                                       |                    |                     |                    |                |            |                 |
| HI 41 4             |               | ✓ × ~ *         | * 9                                   |                    |                     |                    |                |            |                 |
|                     | เพิ่ม         | . แก้ไข         |                                       |                    |                     |                    |                |            |                 |
|                     |               | V               |                                       |                    |                     |                    |                |            |                 |

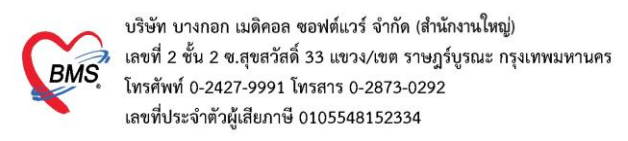

#### 2. วิธีเข้าใช้งานห้องการเงิน

#### <u>กรณีคนไข้ผู้ป่วยนอก</u>

# 1. คลิกที่เมนู Finance ≻ Finance Entry เพื่อเข้าหน้าจอการใช้งานหลักของการเงิน

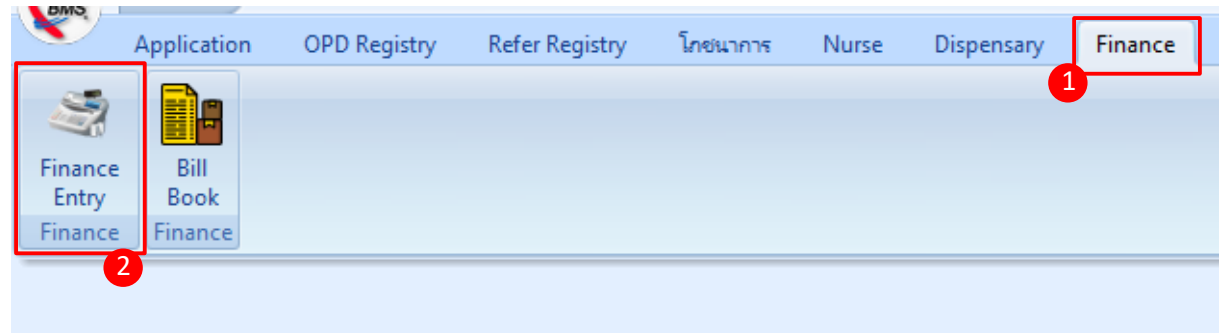

#### แสดงหน้าจอเมนูเข้าใช้งานระบบงานการเงิน

#### 2.ค้นหาคนไข้จาก HN , Queue

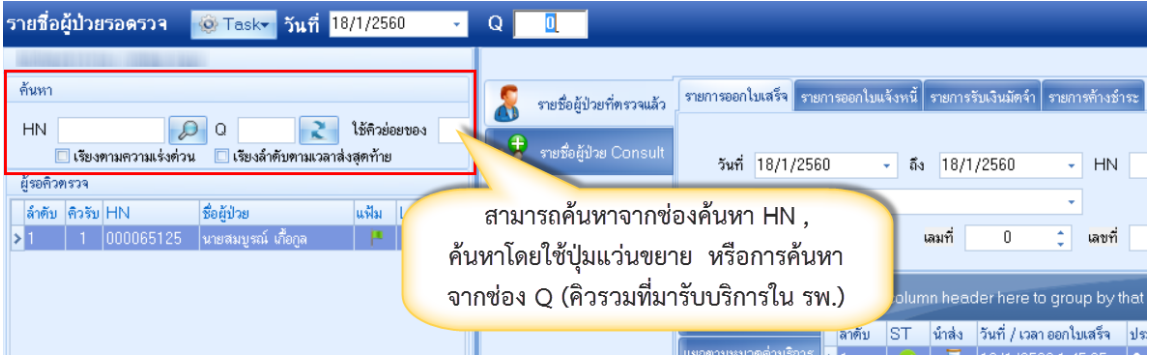

#### แสดงหน้าจอส่วนการค้นหาผู้ป่วย

## <u>กรณีคนไข้ผู้ป่วยใน</u>

3. คลิกที่ปุ่ม Task เลือก Check In IPD

| รายชื่อผู้ป่วยรอดรวจ                                                                            | © Task+ วันที่ <mark>23/11/2559 -</mark> Q                                                     | ☑ Auto refresh                                                   | ⊻ เรียงดามคิว 🛛 ปิด    |
|-------------------------------------------------------------------------------------------------|------------------------------------------------------------------------------------------------|------------------------------------------------------------------|------------------------|
| กลับบ้าน : Administrator                                                                        | ส่งตรวจผู้ป่วย(W)                                                                              |                                                                  |                        |
| ด้นหา                                                                                           | Check In IPD                                                                                   | ไบเสร็จ รายการออกไบแจ้งหนี้ รายการรับเงินมัดจำ รายการด้างชำระ    |                        |
| HN &                                                                                            | การแสดงผลผู้รอคิว(X) >                                                                         |                                                                  |                        |
| <ul> <li>เรียงทามความแร่งท่วง</li> <li>ผู้รอดิวตรวจ</li> <li>ล้ำดับ ดิวรับงุแฟ้ม Lab</li> </ul> | ทำงานร่วมกับ BMS Document Mobile(B)<br>ทำงานร่วมกับ BMS Speech Recognition(M)<br>Auto show EMR | 23/11/2559 - to 23/11/2559 - HN<br>คลิกป่า Task เลือก            | 🗊 ค้นหา 💿 แสดงขั       |
|                                                                                                 | เปลี่ยนห้องตรวจ(Y)                                                                             |                                                                  | , an <u>5555</u> ,     |
|                                                                                                 | Automate Test                                                                                  | oup by that column                                               | แสดงรายการที่พิมพ์ไบเส |
|                                                                                                 | ค้นหาตามคิวรับยา (ovst_rx_queue)(O)                                                            | หามลิทธิ ลำดับ ST นำส่ง วันที่ / เวลา ออกใบเสร็จ ประเภทการรับเงิ | น ชื่อเจ้าหน้าที่ ไบเล |
|                                                                                                 | เรียกคิวรับยา(Z)                                                                               | เวตศาบขากร > 1 🛛 🔽 23/11/2559 15:20:21 เงินสด                    | Administrator          |
|                                                                                                 |                                                                                                |                                                                  |                        |

| Patier          | htAdmitSelectForm<br>ทันหาข้อมูล Admit |      | ค้นหาจาก AN, HN, ชื่อ, สกุล |          | _             |             |      |
|-----------------|----------------------------------------|------|-----------------------------|----------|---------------|-------------|------|
| ด้นหา<br>ดำด้นห | n 580001579                            |      |                             |          |               |             |      |
| ผลการค้น        | เทา                                    |      | <u></u>                     |          |               |             |      |
| ລຳຕັນ           | HN AN                                  | ชื่อ | จำนวนวันนอน แพทย์ผู้รับเข้า | ช่วงเวลา | วันที่รับเข้า | เวลารับเข้า | อากา |
|                 |                                        | (    | คลิกเลือกชื่อผู้ป่วย        |          |               |             |      |
|                 |                                        | (    | คลิกเลือกชื่อผู้ป่วย        |          |               |             |      |
|                 |                                        | (    | คลิกเลือกชื่อผู้ป่วย        |          |               |             |      |

# แสดงหน้าจอวิธีการค้นหาผู้ป่วย

4. การตรวจสอบค่าใช้จ่าย

# <u>กรณีคนไข้ผู้ป่วยนอก</u>

BN

| รายชื่อ | ผู้ป่วยรอดรวจ             | 🎯 Tasl 🔻      | วันที่ <mark>1</mark> | 4/12/2        | 563 🔹                 | Q            | ลำดับเ           | สดง  | คิว <mark>ตามป</mark> | ระเภทคน    | ไข้, | คิวรับ   | บริการ   | ~        |             |      |             |                           |             |
|---------|---------------------------|---------------|-----------------------|---------------|-----------------------|--------------|------------------|------|-----------------------|------------|------|----------|----------|----------|-------------|------|-------------|---------------------------|-------------|
|         | รายชื่อผู้ป่วยที่ตรวจแล้ว | บันทึกใ       | บเสร็จรับเ            | เงิน 🖡        | ใบสั่งยา [F           | 2] 👬 ປຈັນ    | ปรุงค่าบริการ [F | 3)   | โอนค่าใช้จ่าย         | [F4] E     | MR   | [F5]     | ลิทธิการ | เรักษา [ | F6]         | eset | Task        | <ul> <li>เรียก</li> </ul> | คิว [F7]    |
|         |                           | ข้อมูลผู้ป่วย |                       |               |                       | 2            |                  |      |                       |            |      |          |          |          |             |      |             |                           |             |
| 22      | รายชื่อผู้ป่วย Consult    | ดำนำหน้า      | น                     | - 1           | i Tura                | ใบสั่งเ      | ยา [F2]          |      | an alco               |            |      | -        |          |          |             |      |             | สังกัด                    | พนง.ไม่ระบุ |
| 2       | นายไพศาล ทศสอบ [1]        | วันเกิด       | 9/1/2506              |               | 157811                | -            | -                | 4    |                       | Dec state. | 382  | 5 3005   | 27220    |          |             |      |             |                           |             |
| 9       |                           | แพ้ยา         |                       | P             | dH Tanaha             | falls .      |                  |      |                       | indet:     |      |          |          |          |             |      | นัดครั้งหน้ | 'n                        |             |
|         |                           | HN            | 0006580               |               | instant.              |              |                  | de l |                       | _          | 8    | 80.      |          |          |             |      |             |                           |             |
|         |                           | บ้านเลขที่    | 30                    | ngil 3        | -                     |              |                  | -    | dan a rad             | e s diser  |      |          |          |          | age of Trap |      |             |                           |             |
|         |                           | วันที่มา      | 14/12/25              | 63 <b>-</b> เ | an <mark>10:55</mark> | 🗘 สิทธิ      | บัตรทองไม่มี ท   |      |                       |            |      | ส่งท่อห้ | ้อง      |          |             |      |             |                           |             |
|         |                           | แผนก          |                       |               | กา                    | รมา รับต่อจา | าก ห้องคลอ       |      |                       |            |      | น้ำห     | พัก      | 8        | ่วนสูง 165  | BMI  | Т           | emp.                      | BP          |

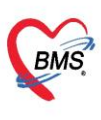

บริษัท บางกอก เมดิคอล ซอฟต์แวร์ จำกัด (สำนักงานใหญ่) BMS โครงที่ 0 เงกอก เมพายส ของพแนวร จากท (ตามเงาแนรกษู) BMS โทรศัพท์ 0-2427-9991 โทรสาร 0-2873-0292 เลขที่ประจำตัวผู้เสียภาษี 0105548152334

# แสดงหน้าใบสั่งยาเพื่อตรวจสอบค่าใช้จ่าย

| 😧 HOSxP              | Medicatio                                                                                                    | nOrderF             | orm                  |                        |               |             |                      |             |          |            |               |          |            |         |                           |                  |        | - = x                     |
|----------------------|----------------------------------------------------------------------------------------------------|---------------------|----------------------|------------------------|---------------|-------------|----------------------|-------------|----------|------------|---------------|----------|------------|---------|---------------------------|------------------|--------|---------------------------|
| ข้อมูลร <sub>ั</sub> | ายการให                                                                                                    | ปสิ่งยา             |                      |                        |               |             |                      |             |          |            |               |          |            |         |                           |                  |        |                           |
| ข้อมูลผู้รับ         | ปริการ                                                                                                    |                     |                      |                        |               |             |                      |             |          |            |               |          |            |         |                           |                  |        |                           |
| คำนำหน้า             | นาย                                                                                                    | -                   | ชื่อ                 |                        |               | นามสกุล     |                      |             |          | เพศ ช      | ย 🔻           |          |            | •       | สังกัด                    |                  |        |                           |
| วันเกิด              | 21/2/25                                                                                                    | 526 👻               | อายุ 33              | 3 ปี 10 เดือน          | 25 วัน        | หมู่เลือด   | ไม่ทราบ              | - บัตรป     | ชช. 📒    |            |               |          |            |         | 🤰 สิทธิ                   | ประกันสุขภาพ     | 30 บ.ใ | # CUP                     |
| แพ้ยา                |                                                                                                    |                     | โรคเรื้อรั           | ง คลินิกโรค            | ไตเรื้อรัง    |             |                      |             |          |            |               |          |            | นัดครั้ | งหน้า <mark>[5 อัน</mark> | 23 unsi          | คม 25  | 60 08:00                  |
| HN                   |                                                                                                    |                     | โทรศัพ               | ท์                     |               | มือถือ      |                      |             |          | ลีผิว      |               |          |            |         |                           |                  |        |                           |
| บ้านเลขที่           | 154/1                                                                                                    | หมู่ที่             | 7                    | ถนน                    |               | ทำบล        | 1111                 |             |          |            |               | สัญชาติ  | ไทย        |         |                           |                  |        |                           |
| วันที่มา             | 18/1/2                                                                                                    | 560 🗸               | เวลา <mark>01</mark> | :34 🛟                  | สิทธิ ซ้ำระ   | เงินเอง     |                      |             |          | ส่งต่อห้อง | 00.ห้องค      | รวจรวม   |            |         |                           | -                | ความเร | ร่งด่วน <mark>ปกติ</mark> |
| แผนก                 | อายุรกรรม                                                                                                    | И                   |                      | การมา                  | รับต่อจากสถาง | แพยา การตรว | จสุขภาพทั่วไ         | ไป          |          | น้ำหนั     |               | ส่วนสูง  | BM         |         | Temp.                     | BP               | 1      | PR                        |
| ใบสั่งยา             |                                                                                                    |                     |                      |                        |               |             |                      |             |          |            |               |          |            |         |                           |                  |        |                           |
| ชื่อยา/ค่า           | บริการ                                                                                                    | WD [C               | rl+W]                | 🗹 Mode                 | 2 🜔 Tas       | k 💌 จำนวง   | เ หน่วย              | ยบรรจุ      | วิธีไช้  | Do         | se หา         | ไวย      | ความถึ่    | เวลา    | ราคา                      | ไข้ลำ            | หรับ   | C Log                     |
|                      |                                                                                                    |                     |                      |                        |               | 0           | :                    |             |          |            |               | i        |            |         |                           | 0                | 🗘 วัน  | Clr [Ctrl+K]              |
| ฉลากช่า              | 28                                                                                                    |                     |                      |                        |               | แก้ไข       | 8                    |             |          |            |               |          |            | 🗆 Lock  | 🚽 เพิ่ม                   | 🗌 🗌 Quick        | mode   | 🗌 ลบจำนวน                 |
| จตบันข์              | ัก 00.ห้อ                                                                                                    | งตรวจรวะ            | u                    | - ม                    | าษา ไทย 👻     | All ผู้สิ่ง |                      |             |          | - V        | All 🐻 ค้น     | รับยาที่ |            |         |                           | 📃 🔲 พิมพ์ Si     | ticker | 🗌 แจ้งเทือนส์             |
|                      |                                                                                                    | 1- 1                |                      |                        |               | 4           |                      |             |          |            | (             |          |            |         |                           | C Bornersa       | 191    | L ANYIO JAAN              |
| ลาดบ<br>> 1          | ขนยน FL                                                                                                    | P s                 | าตา ๆ<br>50.00       | จุดบนทก<br>กก ข้องพราว | ອ້າຍ          | ชอรายกา     | เร<br>เชื่อไป ยังไวง | เมออ ในเวล  | າຮາງຄາຊ  | วธเช       |               |          |            |         | 91                        | านวน ส่วนลด<br>1 | s      | วมราคา<br>50.00           |
| 2                    | o 🖥                                                                                                    |                     | 1.00                 | 00.ห้องครวจ            | 19.231        | Cetirizi    | ne HCI 10            | ) mg เม็ด   | 13121113 | รับประว    | าาน 1 เม็ด วั | นละ1 คร  | Ň.         |         |                           | 5                |        | 5.00                      |
| 3                    | <ul> <li>Image: Image: Ima</li></ul> | •                   | 20.00                | 00.ห้องตรวร            | เรวม          | การฉีดย     | แข้าใต้ชั้นผิว       | วหนัง (SC)  |          |            |               |          |            |         |                           | 1                |        | 20.00                     |
| 4                    | 🖉 💣                                                                                                    | V                   | 60.00                | 00.ห้องครวา            | เรวม          | Uric ad     | d                    |             | 6        |            |               |          | 0          | 91      |                           | 1                |        | 60.00                     |
| HI                   | 1 of 10                                                                                                    | > >> <mark>-</mark> | 1 50                 | nn ởn mơn              | * 0 7         | - Covithe   | omucin 1             | សា ៣០ ខេត្ត |          | Sules      | หม่าเม็ด อ้   |          |            | a       |                           |                  |        | 12.00                     |
| หมวด N               | one sele                                                                                                    | ected               |                      | 12                     | N             |             | aron                 | 200 st      | 66       | JU         | 7             |          | นยาร์ เหรี | Ū       | n o Se                    | Aito I           | DI Che | ck <u>30 </u> ‡ วัน       |
| ED                   | 107.00                                                                                                    | NED                 | 0.00                 | D อื่นๆ                | 670.00        | เบิกได้     | 0.00                 | เบิกไม่ได้  | 777.0    | 10 ลูกหนึ่ | 0.00          | ส่วนอ    | im 0.00    | รวม     | 777.00                    | _                |        |                           |
|                      |                                                                                                    |                     |                      |                        |               |             |                      |             |          |            |               |          |            |         |                           | 🎦 บัน            | ทึก    | 🗙 ปิด                     |

4.1 เพิ่มรายการ คีย์รายการที่ต้องการในช่องชื่อยา/ค่าบริการ กด Enter >> ระบุจำนวน >> กดปุ่มเพิ่ม

| ข้อมูลรายการใบสิ่งยา                                                                     |                                           |
|------------------------------------------------------------------------------------------|-------------------------------------------|
| ข้อมูลผู้รับบริการ                                                                       |                                           |
| คำนำหน้า นาย 🔹 ชื่อ 🛄 นามสกุล 🛄 เพศ ชาย 👻                                                | 🧕 สังกัด                                  |
| วันเกิด 21/2/2526 👻 อายุ 33 ปี 10 เดือน 25 วัน หมู่เลือด ไม่ทราบ 👻 บัตร ปชช.             | 🏴 🛃 สิทธิ ประกันสุขภาพ 30 บ. ใน CUP       |
| แห้ยา โรคเรื้อรัง คลินิกโรคไทเรื้อรัง                                                    | นัคครั้งหน้า [5 จัน] 23 นกราคม 2560 08:00 |
| HN มีของ โทรศัพท์ มือถือ สีมิว                                                           |                                           |
| บ้านลยที่ 154/1 หมู่ที่ 7 ถนน ด้านล ไม่เรายาเมตร อากุษรรด สัญชาติไทย                     |                                           |
| วันที่มา 18/1/2560 - เวลา 01:34 🗘 ศ.ศ.ศ.ศ.ษ. 🤉 🛛 พ้องพรวจรวม                             | - ความเร่งด่วน ปกติ                       |
| แสมก อายุรกรรม คยรายการทต่องการ และระบุจานวน ส่วนสูง BMI                                 | Temp. BP / PR                             |
| ใบสั่งยา                                                                                 |                                           |
| ชื่อยา/ค่าบริการ WD [Ctrl+W]                                                             | เวลา ต <mark>ุ</mark> กดป่มเพิ่ม 💽 Log    |
| ค่าบริการทางการแพทย์นอกเวลาราชการ 1 🛟 🗸 0 🗸 🗸                                            | - 50.0 51 Clr [Ctrl+K]                    |
|                                                                                          |                                           |
| ฉลากรวย                                                                                  | LOCK 📑 เพม                                |
| จุดบันทึก 00.ห้องตรวจรวม - ภาษา ไทย - All รายการที่เพิ่มอะลงบาที่ช่องด้าบล่าง            | 🔹 🗋 ออการสบยา 📄 ไม่ต้องแล                 |
| ลำดับ ฮีมฮัน FL P ราคา จุดบันทึก                                                         | จำนวน ส่วนลด รวมราคา 🦳                    |
| 8 🔮 🗗 🗹 40.00 00.พ้องพรวจรว                                                              | 1 40.00                                   |
| 9 🤮 💣 🗹 0.50 00.ห้องตรวจรวง CPM 4 👘 รับประทาน 1 เม็ต วันละ 4 ตรั้ง .                     | 20 10.00                                  |
| 10 🔮 🔂 200.00 00.¥8399529533 Frej 14                                                     | 1 200.00                                  |
| II V ยาง 50.00 00.พองทรวจรวม (คาบรการกางการแพทยนอกเวลาราชการ                             | <u> </u>                                  |
| ₩ # • 11 of 11 → >> >> +                                                                 |                                           |
| หมวด None selected - 🛛 แสดงเฉพาะรายการที่สั่ง กำหนดจำนวนยาสำหรับ 🕻                       | 🗘 ຈັນ 🔟 Set 🗆 Auto DI Check 30 🗘 ຈັນ      |
| ED 107.00 NED 0.00 อื่นๆ 720.00  เมิกได้ 0.00 เมิกไม่ได้ 827.00 ลูกหนี้ 0.00 ส่วนลด 0.00 | B27.00                                    |
|                                                                                          | 🗎 บันทึก 🛛 🗙 ปิด                          |

แสดงหน้าจอการเพิ่มรายการในใบสั่งยา

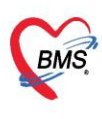

บริษัท บางกอก เมดิคอล ซอฟต์แวร์ จำกัด (สำนักงานใหญ่) BMS โทรศัพท์ 0-2427-9991 โทรสาร 0-2873-0292 เลขที่ ประจำตัวผู้เสียภาษี 0105548152334

**4.2 แก้ไขรายการ** ดับเบิ้ลคลิกรายการที่ต้องการแก้ไข หรือคลิกขวารายการที่ต้องการแก้ไข >> เลือกแก้ไขรายการ (N) รายการนั้นจะถูกดึงขึ้นมาแสดงที่ช่องชื่อยา/ค่าบริการ >> คีย์รายการใหม่ที่ต้องการแก้ไข >> กดปุ่มแก้ไข

| ข้อมูลรายการใบสั่งยา                                                                                                    |                                                                                                    |
|----------------------------------------------------------------------------------------------------|----------------------------------------------------------------------------------------------------|
| ข้อมูลผู้รับบริการ<br>ดำนำหน้า นาย - ชื่อ นามสภูล เพศ                                                                                                    | ศ ≌าย เลือกแก้ไขรายการ(N)                                                                                                    |
| วันเกิด 21/2/2526 - อายุ 33 มี 10 เดือน 25 วัน หมู่เลือด ไม่ทราบ - บัตร ปชช.<br>แพ้ยา โรคเรื้อรัง คลินิกโรคไตเรื้อรัง                                                                                                    | มักครั้งหน้า [5 มัน]         23 บกราคม 2560 08:00                                                                                                    |
| HN โทรศัพท์ มือถือ<br>บ้านเลยที่ 154/1 หมู่ที่ 7 ถนน ด้าบล                                                                                                    | แก้ไขรามการ(N)<br>แล้ยแสดานอาจจัมมท์(O) Ctrl+P                                                                                                    |
| รันที่มา 18/1/256 คีย์รายการใหม่ที่ต้องการแก้ไข                                                                                                    | Reset print status Ctrl+R<br>เดือกพิมพ์(P) > Temp BP / PB                                                                                                    |
| ใม่<br>ชื่อย์<br>₩D[0 ₩] Mode 2 <b>◯</b> Task ▼ จำนวน หน่วยบรรจุ วิธีได้                                                                                                    | แก้ไขราคา(Q)<br>ลบรามการ(5)<br>มกเล็กการร่ามมา(T) ราช กดปุ่มแก้ไข GLog                                                                                                    |
| ด่าบริการทางการแหทย์แผนไทย 1 🗘                                                                                                    | แสลงข้อมูลรายการลงเหลือ(U)                                                                                                    |
| ฉลากช่วย                                                                                                    | อนุมัติสิทธิการส์มา(V) 🚽 แก้ไข Ouick mode 🗌 สบจำหวน<br>icker 🔲 แจ้งเตือนส่                                                                                                    |
| รุดขันทึก 00.ห้องค<br>เลือกรายการที่ต้องการแก้ไข                                                                                                    | กำหนดริธิใช้เป็นต่าเส้มต้น(W) International International |
| 8         ๔         ๗         กษาตรารรรม         ฉиисоse           9         ๔         ๗         ๗         ๗         ๗         ๗         ๗         ๗         ๗         ๗         ๗         ๗         ๗         ๗         ๗         ๗         ๗         ๗         ๗         ๗         ๗         ๗         ๗         ๗         ๗         ๗         ๗         ๗         ๗         ๗         ๗         ๗         ๗         ๗         ๗         ๗         ๗         ๗         ๗         ๗         ๗         ๗         ๗         ๗         ๗         ๗         ๗         ๗         ๗         ๗         ๗         ๗         ๗         ๗         ๗         ๗         ๗         ๗         ๗         ๗         ๗         ๗         ๗         ๗         ๗         ๗         ๗         ๗         ๓         ๓         ๓         ๓         ๓         ๓         ๓         ๓         ๓         ๓         ๓         ๓         ๓         ๓         ๓         ๓         ๓         ๓         ๓         ๓         ๓         ๓         ๓         ๓         ๓         ๓         ๓         ๓         ๓         ๓         ๓ | ช่อมูลขา(X) 1 40.00<br>แผนการช่าระมิน(Y) 20 10.00                                                                                                    |
| 10 ♥ 💣 ♥ 200.00 00 พื่องทรวจรวม Free T4<br>> 11 ♥ 💣 ♥ 50.00 00 พ้องทรวจรวม ค่าบริการทางการแพทย์นอณวลาราชการ                                                                                                    | dimunitimate(Z) 1 200.00<br>1 50.00                                                                                                    |
| พ                                                                                                    | ก้ำหนดจำนวนยาสำหรับ 0 ≎ วัน ioo Set I Auto DI Check 30 ≎ วัน<br>ลูกหนี้ 0.00 ส่วนลด 0.00   รวม 827.00                                                                                                    |

แสดงหน้าจอการแก้ไขรายการในใบสั่งยา

**4.3 ลบรายการ** ให้คลิกขวารายการที่ต้องการลบ >> ลบรายการ(S)

| ข้อมูลรา      | ายการใบ   | สั่งยา             |          |              |               |              |          |                                   |                |            |                   |                 |             |                |               |
|---------------|-----------|--------------------|----------|--------------|---------------|--------------|----------|-----------------------------------|----------------|------------|-------------------|-----------------|-------------|----------------|---------------|
| ข้อมูลผู้รับบ | ปริกาช    |                    |          |              |               |              |          |                                   |                |            |                   |                 |             |                |               |
| ดำนำหน้า      | นาย       | *                  | ชื่อ     |              |               | นามสกุล      | diago    |                                   | เพศ            | ชาย 👻      |                   | 🧕 สังกัด        |             |                |               |
| วันเกิด       | 21/2/252  | .6 -               | อายุ     | 33 ปี 10 เดื | อน 25 วัน     | หมู่เลือด    | ไม่ทราบ  | เ ⊸ บัตรปชา                       | в.             |            |                   | 🔎 🚨 â           | ทธิประกั    | ันสุขภาพ 30 บ. | ใน CUP        |
| แพ้ยา         |           |                    | โรคเรื้อ | รัง คลินิก   | โรคไทเรื้อรัง |              |          |                                   |                |            |                   | นัดครั้งหน้า [5 | <b>šu</b> l | 23 มกราคม 2    | 560 08:00     |
| HN            |           |                    | โทรศั    | <b>เ</b> พท์ |               | มือถือ       |          | แก้ใขรายการ(N)                    |                |            |                   | •               |             |                |               |
| บ้านเลขที่    | 154/1     | หมู่ที่            | 7        | ถนน          |               | ตำบล         |          | เปลี่ยนสถานะการ                   | พิมพ์(O)       | Ctrl+P     |                   |                 |             |                |               |
| วันที่มา      | 18/1/250  | i0 <del>-</del> 0i | เวลา     | 01:34 💲      | สิทธิ ข้าร    | ะเงินเอง     |          | Reset print stat<br>เลือกพิมพ์(P) | tus            | Ctrl+R     | เลือกลบรา         | ายการ(S)        |             | - 🔲 ความ       | แร่งต่วน ปกติ |
| แผนก          | อายุรกรรม |                    |          | การมา        | รับต่อจากสถา  | นพยา การทรวจ | 1        | แก้ไขราดา(Q)                      |                |            | JAS DIAI          | remp            |             | BP             | / PR          |
| ใบสั่งยา      |           |                    |          |              |               |              | <u>ا</u> | ลบรายการ(S)                       |                | 1          |                   |                 |             |                |               |
| ชื่อยา/ค่าห   | บริการ 📈  | VD [Ctr            | 1+W]     | 🗹 Mod        | le 2 🜔 Ta:    | sk 🔻 จำนวน   |          | ยกเลิกการจ่ายยา                   | (T)            |            | 20 Juli 10        | วลา ราคา        |             | ใช้ลำหรับ      | C Log         |
|               |           |                    |          |              |               | 0            |          | แสดงข้อมูลรายกา                   | ารคงเหลือ(U)   | \<br>\     |                   | 2               | 00.00       | 0 🗘 วัท        | Cir [Ctrl+K]  |
|               |           |                    |          |              |               |              |          | อนุมัติสิทธิการสั่งเ              | ยา(V)          |            |                   | llock 🕂         | . du D      | Quick mod      | ∋ □ ลบจำนวน   |
| 2401.810.3    |           |                    |          |              |               | unte         |          | กำหนดวิธีใช้เป็นเ                 | ต่าเริ่มต้น(W) |            |                   |                 | 1.MN        | พิมพ์ Sticker  | 🗌 แจ้งเตือนสิ |
| จุดบันทึ      | in 00.¥   |                    |          |              | J             | 29           |          | Medication Fr                     | ror Report     |            | บยาที             |                 | •           | ออกคิวรับยา    | 🔲 ไม่ต้องแสง  |
| ลำดับ ยี      | ยืนยัน F  | เลี                | อกรา     | ายการจั      | ได้องการเ     | ລບ 📊         | 5        | ข้อมูลยา(X)                       | or neport      |            |                   |                 | จำนวน       | ส่วนลด         | รวมราคา 🦰     |
| 7             | o 占       |                    |          | -            |               | . รอมเรี     | ĭ        | แมน การต่ำระเมิน (                | <b>m</b>       |            | -                 |                 | 1           |                | 300.00        |
| 8             |           |                    | 40       | า ห้องท      | รวจรวม        | Glucos       | 6        |                                   |                |            |                   |                 | 1           |                | 40.00         |
| 9             |           |                    |          | J Uo. 🦏      | รวจรวม        | CPM 4        | r i      | กาหนดส่วนลด(Z                     | )              |            | ละ 4 ครั้ง.       |                 | 20          |                | 10.00         |
|               |           |                    |          | 00.000       | 2142191       | riee r       | 1        |                                   |                |            |                   |                 |             |                | 200.00        |
|               | 10 of 10  | 1                  | # 4 -    | • • v ×      | י * '* ₹      | •            |          |                                   |                |            |                   |                 |             |                | •             |
| ทมวด N        | one selec | ted                |          |              |               | -            | แสดงเ    | ฉพาะรายการที่สิ่                  | 3              | ก้ำห       | นตจำนวนยาสำหรับ 0 | 🗘 วัน 🔟         | Set 🗆       | Auto DI Ch     | eck 30 🏮 วัน  |
| ED            | 107.00    | NED                | 0.       | 00 อึง       | in 670.00     | เบิกได้      | 0.00     | เบิกไม่ได้                        | 777.00 ສູ      | กหนี้ 0.00 | ส่วนลด 0.00  ร    | วม 777.         | 00          |                |               |

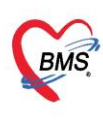

บริษัท บางกอก เมติคอล ซอฟต์แวร์ จำกัด (สำนักงานใหญ่) 6 เลขที่ 2 ชั้น 2 ช.สุขสวัสดิ์ 33 แขวง/เขต ราษฎร์บูรณะ กรุงเทพมหานคร โทรศัพท์ 0-2427-9991 โทรสาร 0-2873-0292 เลขที่ประจำตัวผู้เสียภาษี 0105548152334

**4.4 แก้ไขราคา** คลิกขวารายการที่ต้องการแก้ไขราคา >> แก้ไขราคา >> ใส่เหตุผลในการแก้ไขราคา >> กดปุ่มบันทึก

| ข้อมูลรา      | ายก   | าารใ  | ไบสิ่ง  | ยา      |      |              |               |            |               |         |         |           |                     |        |            |        |           |                 |             |        |    |        |         |       |         |           |                          |          |                   |                    |
|---------------|-------|-------|---------|---------|------|--------------|---------------|------------|---------------|---------|---------|-----------|---------------------|--------|------------|--------|-----------|-----------------|-------------|--------|----|--------|---------|-------|---------|-----------|--------------------------|----------|-------------------|--------------------|
| ข้อมูลผู้รับเ | บริก  | าร    |         |         |      |              |               |            |               |         |         |           |                     |        |            |        |           |                 |             |        |    |        |         |       |         |           |                          |          |                   |                    |
| คำนำหน้า      | นา    | ß     |         | •       | ชื่อ |              |               |            |               |         | ٩       | เามสกุล   |                     |        |            |        | เพศ       | ชาย             | -           |        |    |        |         | สังกั | โค      |           |                          |          |                   |                    |
| วันเกิด       | 21    | 1/2/3 | 2526    | •       | อายุ | 33           | ៦10           | เดือน      | 25 วัน        |         | •       | หมู่เลือด | ไม่ทราบ             | · •    | บัตรปช     | ช. 📒   |           |                 |             |        |    |        |         | 2     | สิทธิ   | ประกัน    | เสุขภาพ 3                | ) ນ. ໃ   | u CUP             |                    |
| แพ้ยา         |       |       |         |         | โรคเ | รื่อรัง      | คลิร์         | นกโรค      | ไทเรื้อรั     | 6       |         |           |                     |        |            |        |           |                 |             |        |    |        | นัดครั้ | งหน้า | [5 จัเ  | J 2       | 3 มกราค                  | u 25     | 60 08:00          | 1                  |
| HN            |       |       |         |         | โท   | รฑัพท่       | í             |            |               |         |         | มือถือ    |                     |        |            |        | แก้ไขรา   | ยการ(ไ          | N)          |        |    |        | -       | -     | -       | -         | _                        |          |                   |                    |
| บ้านเลขที่    | 1!    | 54/1  | 1       | หมู่ที่ | 7    |              | ถนน           |            |               |         |         | ต่ำบล     | ฑ.บางงอ             | อนอ.หุ | เนพิน จ.สุ |        | เปลี่ยนส  | ถานะก           | การพิมพ์(   | 0)     |    | Ctrl+P | เลื     | อก    | แก้ไข   | ขราค      | า(O)                     |          |                   |                    |
| วันที่มา      | 18    | 8/1/3 | 2560    | -       | เวลา | 01:          | 34            | •          | สิทธิ         | ชำระเ   | เงินเอง |           |                     |        |            |        | Reset p   | orint s         | tatus       |        |    | Ctrl+R |         |       |         |           |                          | - THI    | ร่งด่วน ปก        | ดิ                 |
| แผนก          | อา    | เยรกร | รม      |         |      |              | การ           | มาริ       | รับต่อจาก     | กสถาน   | พยา เ   | าารตรวจ   | เสขภาพทั่           | วั่วไป |            |        | เลือกพิม  | เพ <b>i</b> (P) |             |        |    | >      |         |       | ar      |           | BP                       | 1        | P                 | 'R                 |
| ใหล่งยา       |       |       |         |         | _    |              |               |            |               |         |         |           |                     |        |            |        | แก้ไขรา   | ดา(Q)           |             |        |    |        | 109     | )     |         |           |                          |          |                   |                    |
|               |       |       |         |         |      |              | 1.4           |            |               |         |         |           |                     |        |            |        | ลบรายก    | าร(S)           |             |        |    |        |         |       | /=      |           |                          |          |                   | -                  |
| ชื่อยา/ค่า:   | เบริก | กร    | WL      | i (Cti  | 1+74 |              | _ M(          | ode 2      | -             | ) Task  | •       | จำนวน     | หน่                 | น่วยบร | કવ્        |        | ยกเลิกก   | กรล่าย          | ยา(T)       |        |    |        | วลา     | 3     | ทคา     |           | ไข้สำห                   | รับ      |                   |                    |
|               |       |       |         |         |      |              |               |            |               |         |         | 0         | ÷L                  |        |            |        | แสดงขัง   | มูลราย          | มการคงเห    | หลือ(U | J) |        |         |       |         |           | 0 🛟                      | วัน      | Cir [Ctrl+        | K]                 |
| ฉลากช่ว       | วย    |       |         |         |      |              |               |            |               |         |         | แก้ไข     |                     |        |            |        | อนุมัติสิ | หริการ          | ส∕้งยา(V)   |        |    |        | Lock    |       | 🕂 เพิ่ม |           | Quick m                  | ode      | 🗖 ลบจ์            | ้ำนวน              |
| จดบันที       | -     | -     |         |         |      |              |               |            |               |         |         | 1         |                     |        |            |        | กำหนด     | ารใช่เป         | ป็นค่าเริ่ม | ต้น(W  | 0  |        |         |       |         |           | พิมพ์ Stic<br>ออกดิวรับเ | ker<br>n | 🗆 แจ้ง<br>🥅 ไม่ส่ | เตือนสั<br>ท้องแสะ |
|               |       | เลื   | ื่อก    | ร้าย    | ทา   | รที่ด่       | ้อง           | การ        | <i>เ</i> แก้ไ | ขรา     | คา      |           |                     |        |            |        | Medic     | ation           | Error Re    | port   |    |        |         |       |         |           | 0011113302               | ,,       | L MNY             | 10.1644            |
| ล้าดีบ 8<br>4 |       | -     | 11      |         |      | <b>6</b> 0 0 | 0 - ša        | 200        |               |         | _       | Iric ac   | id.                 |        |            |        | ข้อมูลยา  | n(X)            |             |        |    |        | -       |       | 4       | ทนวน<br>1 | ส่วนลด                   | 9        | รมราคา<br>ตกก     |                    |
| 5             | ŏ     |       | n [     |         |      | 000          | 0.ทอ<br>0.ห้อ |            |               |         | F       | Roxithr   | omvcin              | 150    | ma. เม็ด   |        | แผนการ    | เข่าระเงิ       | iu(Y)       |        |    |        | -       |       |         | 8         |                          |          | 12.0              | 0                  |
| 6             | 0     | 2     | <u></u> | 1       | 40.  | 00           | 1.ห้อ         | AR         |               | $J^{-}$ | ٤       | าแก้ไอม   | ะขามป้อม            | ม (แทน | iBM).ข     |        | ก่ำหนด    | ส่วนลด          | (7)         |        |    |        |         |       |         | 2         |                          |          | 80.0              | 0                  |
| >7            | Q     | c     | r I     | 2       | 300. | 00 0         | 0.ห้อ         | งตรวจ      | 15731         |         | ę       | าธรรมเ    | <i>เ</i> ียมเพื่ออง | อกใบรั | กับรองแพร่ | ายเหลู | m         |                 |             |        |    |        |         |       |         | 1         |                          |          | 300.0             | 0                  |
| R4 44 4       | 70    | of 10 |         | ► ₩     | 4    | 00.0         | ∩ .ŏ.<br>√)   | ( <u>a</u> | * *           | Ŧ       | 0       | Sluces    | -                   |        |            | _      |           |                 |             |        |    |        |         |       |         | 1         |                          |          | 40.0              |                    |

| ( HOSxPMedicatio    | onOrderItemPriceEdit | Form         |                                                                                       |             |         |          | - = x |
|---------------------|----------------------|--------------|---------------------------------------------------------------------------------------|-------------|---------|----------|-------|
| แก้ไขราคา           |                      |              |                                                                                       |             |         |          |       |
| ราคาที่ต้องการแก้ไข |                      |              |                                                                                       |             |         |          |       |
| แก้ไขเป็นราคา       | 120.00               | บาท หมายเหตุ | ราคาไม่ถูกต้อง                                                                        |             |         |          |       |
| ประวัติการแก้ไข     |                      |              |                                                                                       |             |         |          |       |
| ลำดับ ร             | แก้ไขราคา            | หมายเหตุ     |                                                                                       | เจ้าหน้าที่ | เครื่อง | เวลา     |       |
|                     | 66116 0 8 1111       |              |                                                                                       |             |         |          |       |
|                     |                      |              |                                                                                       |             |         |          |       |
|                     |                      |              | <no data="" displa<="" td="" to=""><td>y<b>»</b></td><td></td><td></td><td></td></no> | y <b>»</b>  |         |          |       |
|                     |                      |              |                                                                                       |             |         |          |       |
|                     |                      |              |                                                                                       |             |         |          |       |
|                     | 1                    |              |                                                                                       |             |         |          |       |
|                     | + +                  |              |                                                                                       |             |         | 2        |       |
|                     |                      |              |                                                                                       |             |         | 🗋 บันทึก | 🔼 ปิด |

แสดงหน้าจอการแก้ไขราคาในใบสั่งยา (ต่อ)

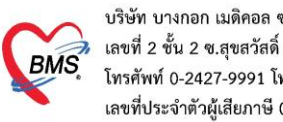

บริษัท บางกอก เมดิคอล ซอฟต์แวร์ จำกัด (สำนักงานใหญ่) เลขที่ 2 ชั้น 2 ซ.สุขสวัสดิ์ 33 แขวง/เขต ราษฎร์บูรณะ กรุงเทพมหานคร โทรศัพท์ 0-2427-9991 โทรสาร 0-2873-0292 เลขที่ประจำตัวผู้เสียภาษี 0105548152334

<u>กรณีคนไข้ผู้ป่วยใน</u>

## การตรวจสอบค่าใช้จ่ายให้คลิกที่ปุ่มใบสั่งยา [F2]

| 餐 รายชื่อผู้ป่วยที่ทรวจแล้ว | บันทึกใบเสร็จรับเงิน 🔹 ใบสั่งยา [F2] ปรับปรุงค่าบริการ [F3] โอนต่าใช้จ่าย [F4] EMR [F5] สิทธิการรักษา [F6] 🗢 Reset 📑 พิมพ์ เงียกคิว [F7] |
|-----------------------------|----------------------------------------------------------------------------------------------------|
| 🔮 อาสรีอยังไวย Consult .    | ้ โอนลูกหนี้อีกโมมัติ 🕒 บันทึก [F9]                                                                                                    |
| A Designate Contrain        | ข้อมูลผู้ป่วย                                                                                                    |
|                             | คำนำหน้า นาย 🔹 ชื่อ 🖉 ๑๐๐๐๐/ โค. ใจ เชื่องเก 🖂 โ. โ. โ. โ. โ. โ. โ. โ. โ. โ. โ. โ. โ.                                                    |
|                             | รันถึด 23/5/2493 → อายุ [คิสกับบุมเปล้างยำ[ศ∠]เพีย ประ                                                                                   |
|                             | แพ้ยา โรตเรี้ย ตราวอสอง เค่าใต้เว่า ย                                                                                                    |
|                             | HN 0000849 โทรที่ 113 3 4 6 10 UM 16 2 4 10 สิมิว                                                                                        |
|                             | บ้านลงที่ 228 หมู่ที่ 6 สนั้น ทาบด ท.นบพทาย.นบพิศัก จ.นตรศรีธรรมราช สัญชาติ ไทย                                                          |
|                             |                                                                                                    |
|                             | สิทธิการรักษาปัจจุบัน                                                                                                    |
|                             | ลำดับ สถานะ รหัส ฮื่อสิทธิ ความสำคัญ วงเงินสูงสุด วงเงินปัจจุบัน รอโอน โอนมาแล้ว รอทำรายการ วงเงิน                                       |
|                             | <mark>2 1 2 16 16 สิทธิศรุษภรพ 1 0.00 0.00 315.00 0.00 0.00 0.00 0.00 0.00 0.00 0.00</mark>                                              |
|                             |                                                                                                    |
|                             |                                                                                                    |
|                             | ₩ # 4 → > > > > +                                                                                                    |
|                             |                                                                                                    |
|                             | ลรุบการทารายการคาเขสาย                                                                                                    |

แสดงหน้าจอการเข้าตรวจสอบค่าใช้จ่าย

้จะแสดงหน้าจอข้อมูลรายการใบสั่งยา สามารถตรวจสอบรายละเอียดค่าใช้จ่ายได้ และตรวจสอบ ยานอกบัญชี ยาในบัญชี ค่าใช้จ่ายอื่นๆ (มิใช่ยา) เบิกได้ เบิกไม่ได้ ลูกหนี้สิทธิ ยอดรวม เป็นต้น

| รายการใบสิ่งยาผู้ป่วยใน                                                              |                                                                         |
|--------------------------------------------------------------------------------------|-------------------------------------------------------------------------|
| ใบสั่งยา                                                                             | รายการในใบสั่งยา                                                        |
| ล้ำดับ Lck. เลขที่ใบสิ่ง วันที่สั่ง เวลา<br><mark>ว 1 🗗</mark> 1823/23/11/2559 15:31 | 💽 เพิ่มรายการ 📃 แก้ไขรายการ 🔜 การจัดยา 🏼 🏕 การจ่ายยา 🛛 Save Grid 🗆 Auto |
| 2 🗗 💦 0 3/11/2559 15:10                                                              | จำดับ Sta Pat Day ชื่อรายการ จำนวนเบิก จำนวนข่าย ราคา วิธีไข้           |
|                                                                                      | >1 - 1 AMOXICILLIN 500 mg. แค็มซูล 30 30 2.00                           |
|                                                                                      | 2 - I PARACE I SYR I 20 mg./5ml. 1029 (60.999) 30 30 8.50               |
|                                                                                      |                                                                         |
| เลือกตามใบสั่งยาฝั่งขวา                                                              | มือจะแสดง                                                               |
| d l                                                                                  |                                                                         |
| รายละเอียดของแต่ละ                                                                   | ะรายการ                                                                 |
|                                                                                      |                                                                         |
|                                                                                      |                                                                         |
|                                                                                      |                                                                         |
|                                                                                      |                                                                         |
|                                                                                      |                                                                         |
|                                                                                      |                                                                         |
|                                                                                      |                                                                         |
|                                                                                      |                                                                         |
| ※ 《 〈 <b> </b>                                                                       |                                                                         |
| View control                                                                         |                                                                         |
| IRX ITRX IEMX IHMe IATO                                                              |                                                                         |
| BCH VOPR VXRY                                                                        | ···· · · · · · · · · · · · · · · · · ·                                  |
|                                                                                      | 🚺 रीज                                                                   |

# แสดงหน้าจอข้อมูลรายการใบสั่งยา

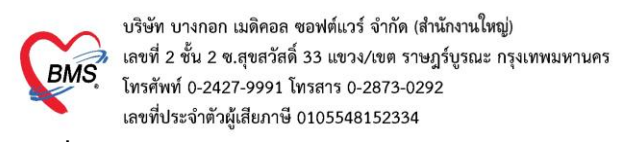

# <u>การเพิ่มหรือแก้ไขรายการ</u>

- เพิ่มรายการ ใช้กรณีที่ต้องการเพิ่มใบสั่งยาใหม่ คลิกที่ปุ่ม
 - เพิ่มรายการ
 เมื่อทำการกดปุ่มแล้วจะปรากฏหน้าจอให้คีย์รายการ

| ( HOSxPIPDMedicationProfilePrescriptionListForm |                                                                |                     | - = x |
|-------------------------------------------------|----------------------------------------------------------------|---------------------|-------|
| รายการใบสั่งยาผู้ป่วยใน                         |                                                                |                     |       |
| ใบสั่งยา                                        | รายการในใบสั่งยา                                               |                     |       |
| ลำดับ Lck. เลขที่ใบสิ่ง วันที่สิ่ง เวลา<br>>1   | 🔽 เพิ่มรายการ 🥠 แก้โบรายการ 尾 การจัดยา 🛷 การจ่ายยา Save Grid 🗖 | Auto                |       |
|                                                 | ักดับ Status Pattern Day ชื่อรายการ                            | จำนวนเบิก จำนวนจ่าย | ราคา  |
|                                                 | 1 ค่าใช้เครื่อง jet ventilation                                | 1                   | 500.0 |
|                                                 | 2 Urine Analysis (UA)                                          | 1                   | 50.0  |
|                                                 | 3 ค่าบริการผู้ป่วยนอก ในเวลาราชการ                             | 1                   | 50.0  |
|                                                 | 4 CBC                                                          | 1                   | 90.0  |
|                                                 |                                                                |                     |       |

แสดงหน้าจอรายการใบสั่งยาผู้ป่วยใน

จากนั้นระบบจะแสดงหน้าจอบันทึกใบสั่งยาของผู้ป่วยใน จากนั้นสามารถเพิ่มรายการในใบสั่งยาได้ เสร็จแล้วคลิกปุ่ม "บันทึก"

| 🎎 บันทึกใบสิ่งยาผู้ป่วยใน                          |                                             |                                          | บันทึกวัดยา บันทึกว่ายยา     |
|----------------------------------------------------|---------------------------------------------|------------------------------------------|------------------------------|
| PatientInformationGroupBox                         |                                             |                                          |                              |
| คำน้ำหน้า นาย - ชื่อ - นาม                         | สภูล เพศ ชาย                                | - ผู้จำหน่าย                             |                              |
| วันเกิด 10/11/2511 - อายุ 47 ปี 2 เดือน 3 วัน หมู่ | ลือค A - บัครปรช. 11 เป็นสมาร์เป็นไ         | วันที่                                   | "isan 🗘 🖵                    |
| ใบสั่งยา                                           |                                             |                                          |                              |
| Prescription information                           | 1                                           |                                          | ข้อมูลใบสิ่งยา               |
| Order No. 178 คีย์รายการที่ช่องชื่อยา ระ           | ประเภทรายการ ใบสิ่งยาผู้ป่วยใน -            | Add cheet (E1 21 Auto add (              | Profile ในวัน                |
| แพทย์ผู้สิ่ง 📃 จำนวนที่ช่องจำนวน                   | ้ ห้องจ่าย 🔹                                | ดลิกปมเพิ่มรายการจะลง ส                  | Task                         |
| Ward อายุรกรรมชาย                                  | เป็กยาจาก 🗸                                 | DI Ch ไปที่ช่องด้านล่าง                  | WHO I                        |
| ซื้อยา 🦳 Mc e 2 💽 Task 💌 รั                        | นวน หน่วยบรรจุ วิธีใช้ Dose                 | ทน่วย                                    | ใช้สำหรับ                    |
|                                                    | 0 🛟 cap 🔹                                   |                                          | 0 🛟 วัน Cir [F3]             |
| ฉลากช่วย                                           | แก้ไข                                       | 📮 ปี 🖓 เพิ่ม                             | 🖸 Quick mode                 |
| ลำดับ FL P Patti ครั้งที่ ชื่อรายการ               | วะเร                                        | St. ลำดับวัน จำนวนเป็น จำนวนจ่าย คงเหลือ | เครื่องนับ รับยาแล้ว ราคา หม |
| > 1 💣 🗹 1 Amoxycillin 500 mg cap                   | 2 OR1 BID P2 รับประทาน 2 เม็ค วันละ 2 ครั้ง | C 1 10 10                                | 0 3.00 Min                   |
|                                                    |                                             |                                          |                              |
|                                                    |                                             |                                          |                              |
|                                                    |                                             |                                          |                              |
|                                                    |                                             |                                          |                              |
|                                                    |                                             |                                          |                              |
|                                                    |                                             |                                          |                              |
| H( (( ( ) ) )) + − + ∨ × • + 'i ♀ ( (              |                                             |                                          | •                            |
| 781š                                               | < กำหนดจำนวนยาสำหรับ (                      | ) 🗘 วัน ี่กำหนด 🗌 ลบจำนวน 0 ก่อนบันทึก   | Ca Reset                     |
|                                                    |                                             |                                          | <u> </u>                     |
| 📴 ລນ                                               |                                             |                                          | 🗋 บันทึก [F9] 🛛 🔀 ปิด [F11]  |

## แสดงหน้าจอการคีย์รายการค่าใช้จ่าย

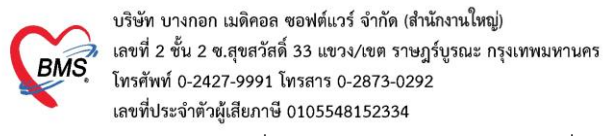

- แก้ไขรายการ ใช้กรณีที่ต้องการแก้ไขรายการในใบสั่งยานั้นๆ ให้เลือกใบสั่งยาที่ต้องการแก้ไข

|   | ไบสิ่งยา   | -           | -     |                        |                       |                                   |                       | รายการใง | เใบสั่ง | ยา     | 2                                      |           |    |
|---|------------|-------------|-------|------------------------|-----------------------|-----------------------------------|-----------------------|----------|---------|--------|----------------------------------------|-----------|----|
|   | ลำดับ<br>ง | Lck. เลขที่ | i. 3  | วันที่สิ่ง<br>วานกุรกก | เวลา<br>1 - 5 - 5 - 7 | ประเภท                            | ėį́i                  | 💽 เพื่อ  | มรายก   | າຮ 😥   | แก้ไขรายการ 🛛 🌄 การจัดยา 🛛 🛷 การจ่ายยา |           |    |
| ŀ | 2          |             | 49388 | 8/4/2558               | 07:07                 | เบลงยาสูบวย เน<br>รายการอัตโนมัติ | a<br>bi               | ลำดับ    | Sta     | Pat Da | v ชื่อรายการ                           | จำนวนเบิก | 1. |
|   | 3          |             | 49247 | 8/4/2558               | 02:43                 | ใบสิ่งยาผู้ป่วยใน                 | hy                    | ▶ 1      | -       | 1      | ค่าทำเวชระเบียน                        | 1         | T  |
|   | 4          | <u>_</u>    | 49216 | 8/4/2558               | 00:42                 | ใบสั่งยาผู้ป่วยใน                 | hy                    | 2        | -       | 1      | ค่าห้องและอาหาร พิเศษ                  | 1         |    |
|   | 5          | <u>_</u>    | 49202 | 7/4/2558               | 23:10                 | ยาโอนจาก OPD                      | hy                    | 3        | -       | 1      | ค่าบริการผู้ป่วยนอก ในเวลาราช(55020)   | 1         |    |
|   |            |             |       |                        | *)**                  | 4 111                             | <ul> <li>■</li> </ul> |          |         |        |                                        |           |    |

# แสดงหน้าจอเลือกใบสั่งยา

เมื่อทำการกดปุ่มจะปรากฏหน้าจอเดียวกันกับการเพิ่มรายการ ให้เลือกรายการที่จะแก้ไข คลิกขวาเลือกแก้ไขรายการ

| บันทึกใบสั่งยา EMR กรแพ้ยา Tasi                                            | แก้ใยรายการ(N)                                                                 | ล่ายยา                                                       |                      | 💾 บันทึก                       |
|----------------------------------------------------------------------------|--------------------------------------------------------------------------------|--------------------------------------------------------------|----------------------|--------------------------------|
| การสังยา<br>รายการขา Note Consult การให้สำนนะนำ                            | เปลี่ยนสถานปการพิมพ์(O) Ctrl+P<br>Reset print status Ctrl+R<br>เคือกพิมพ์(P) > |                                                              |                      |                                |
| ร้อยา/สามริการ WD [Ctrl+W] ♥ Mode                                          | ำนวน<br>แก้ไขราดา(Q)<br>0<br>ลบรายการ(S)<br>แก้ไข ยกเลิกการจ่ายยา(T)           | ย ความถี่ เวลา ราคา                                          | ใช้สำหรับ<br>0 ุวิวั | Cir [Ctrl+K] le □ ลบจำนวน 0 ออ |
| จุดบันทึก 00.ท้องทรวจรวม < ภาษา ไทย √<br>การแห้ยา<br><b>"IBUPROFEN = "</b> | คลิกขวาที่รายการ                                                               |                                                              | 🗾 🗌 พิมพ์ Sticke     | r 🗌 แจ้งเดือนสังจำา            |
| ลำดับ ยืนยัน FL P ราคา จุดบันาท                                            | 10041120110                                                                    |                                                              | จ้านวน ส่วนลด        | รวมราคา ผู้สิ่ง                |
| 1 🔐 🗹 50.00 00.ท้องกรวจรวม<br>2 🔮 💕 🗹 0.50 00.ท้องกรวจรวม Βro              | om <sup>1</sup>                                                                | เม็ด วันละ 3 ครั้ง หลังอาหารเช้า เที่ยง เย็น                 | 1<br>20              | 50.00<br>10.00                 |
| 3 🔮 🗗 🗹 1.00 00.ห้องตรวจริง Dig<br>> 4 🥥 🗗 🗹 1.00 00.ห้องตรวจรวม           | า กำหนดส่วนลด(Z)<br>rosernice รบ ring เมต ตามวระกาน กรุง เม                    | า วันละ 1 ครั้ง หลังอาหาสช้า<br>๗ วันละ 1 ครั้ง หลังอาหาสช้า | 10<br>10             | 10.00                          |
|                                                                            |                                                                                |                                                              |                      |                                |

## แสดงหน้าจอแก้ไขรายการ

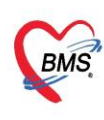

บริษัท บางกอก เมดิคอล ซอฟต์แวร์ จำกัด (สำนักงานใหญ่) 6 เลขที่ 2 ชั้น 2 ซ.สุขสวัสดิ์ 33 แขวง/เขต ราษฎร์บูรณะ กรุงเทพมหานคร โทรศัพท์ 0-2427-9991 โทรสาร 0-2873-0292 เลขที่ประจำตัวผู้เสียภาษี 0105548152334

ให้สังเกตปุ่ม F8 เมื่อแก้ไขรายการปุ่มจะเปลี่ยนเป็น

) ให้ทำการแก้ไขรายการที่ต้องการ และกดปุ่มแก้ไข และ

บันทึก

| 😪 HOS             | xPIP     | DM                               | edicat      | ionPr    | ifileO   | rderE     | ntryFc           | rm      |         |         |             |                                           |           |               |             |    |          |        |              |                      |                     |                |            |           | -         | = x       |
|-------------------|----------|----------------------------------|-------------|----------|----------|-----------|------------------|---------|---------|---------|-------------|-------------------------------------------|-----------|---------------|-------------|----|----------|--------|--------------|----------------------|---------------------|----------------|------------|-----------|-----------|-----------|
| <mark>82</mark> i | ันที่ก   | าใบส่                            | สั่งยาผู้   | ป่วยใ    | u        |           |                  |         |         |         |             |                                           |           |               |             |    |          |        |              |                      |                     |                | บันทึก     | วัดยา     | บันทึกจ่  | ายยา      |
| Patient           | Inform   | matio                            | onGrou      | pBox     | 8        |           |                  |         |         |         |             |                                           |           |               |             |    |          |        |              |                      |                     |                |            |           |           |           |
| คำนำหน้           | า นาย    | y                                |             | - ชื่อ   | mil      | ŧ         |                  |         | นามส    | iņa 🐂   | -thá        |                                           |           | เพศ           | ชาย         | ٣  |          |        |              | ผู้จำหา              | น่าย                |                |            |           |           | â         |
| วันเกิด           | n 10     | /11/                             | 2511        | - อาร    | 47 1     | 12 เคือน  | เ3วัน            |         | หมู่เลื | lan A   | ÷           | บัคร ปช                                   | ¥.        | 1776410       | NTHEFT CO.  |    |          |        |              |                      | วันที่              |                |            | " เวลา    |           | • -       |
| ใบสั่งยา          |          |                                  |             |          |          |           |                  |         |         |         |             |                                           | 414       |               |             |    |          |        |              |                      |                     |                |            |           |           |           |
| Presc             | riptio   | n inf                            | ormatio     | on       |          |           |                  |         |         |         |             |                                           |           |               |             |    |          |        |              |                      |                     |                |            |           | ข้อมูลใ   | บสั่งยา   |
| Orde              | r N      | 0.                               |             | 178      |          | 5         | นที่สั่ง         | 13/1/25 | 59      | - J     | ระเภท       | การ ใบสั่ง                                | เขาผู้ป่ว | ยใน           |             | -  | Add      | l cha  | rt [F12]     | Auto                 | add                 | chart          | Duefile %  | ×         | ทัวเลือกเ | าารพิมพ์  |
| u                 | พทย์ผู้  | สัง                              |             | 1        | 🔲 คัง    | 1         |                  |         |         |         | U           |                                           |           |               |             | E  | ดัดจ่าย  | ยยาอัด | โนมัติ       | E SOM                | ม chan<br>พิ่ม      | 10             | Profile N  | nn.       | Te        | isk 🛛     |
|                   | Wa       | ard a                            | อายุรกรร    | มชาย     |          |           | คีย์ร            | ายการที | ต้องก   | ารแก้ไ  | ซ           |                                           |           |               |             | D  | ICH      |        |              |                      | G                   | งนับเม็ด       | ดยา        |           |           |           |
| สี่อยา            | 100      | 31.25                            |             |          | 1        | Mode      | P.2              | Task    | - 200   | 1291    | Intelerence |                                           | ಚಾನ       |               | Doce        |    | ม่วย     | คลิ    | กปุ่มแก้<br> | ไขรายกา              | 15                  |                | ใต้ส่วนอัง |           |           |           |
| Derec             | oter     | olE                              | ,<br>00ma t | ab       |          | moun      |                  | 1 don   |         | 0.      | sache       | ot l                                      | 1010      |               | 0000        | n  | 840      | งะ     | สงเบซเ       | องตานสา              | 14                  | 00             | 0 . 5      |           | (E3)      | 1         |
| rarac             | etan     | 101.5                            | oomg        | 0.0      |          |           |                  |         |         |         | suche       |                                           |           |               |             |    |          | -      |              | -                    | 1                   | .00            |            | <u> </u>  | 10.01     |           |
| ฉลากร             | ร้วย     |                                  |             |          |          |           |                  |         | u       | ก้ไข    |             |                                           |           |               |             |    |          |        |              | Lock                 | - <b>-</b> u        | ก้ไข           | 🗖 Quic     | k mode    |           |           |
| ล่ำดับ            | FL       | Ρ                                | Path        | ครั้งที่ | ชื่อรายก | าร        |                  |         |         | วิธีใช้ |             |                                           |           |               |             | St | ລໍາສັນວັ | วัน จึ | านวามมัก     | จำนวนจ่าย            | คงเหลี              | ie -           | เครื่องนับ | ຈັນຍາແລ້ງ | ราคา      | หม        |
| 1                 | d'       | V                                |             | 1 /      | Amox     | ycillin 5 | 500 mg           | сар     |         | 2 OF    | R1 BID P    | 2 รับประท                                 | ทน 2 เร   | ม็ด วันเ<br>เ | ละ 2 ครั้ง  | C  | 1        |        | 10           | 10                   |                     |                | 0          |           |           | 3.00 ค่าะ |
| 3                 | 6        |                                  |             | 1        | Vitami   | in C 10   | g tab<br>Om a si | achet   |         | TOP     | TODP        | ו איז איז איז איז איז איז איז איז איז איז | THE I LAK | 161 .3.740    | 12 1 1950 1 | -  | 1        |        | 0            | 10                   |                     |                | 0          |           | 1         | 0.00 Hite |
| > 4               | <b>.</b> | V                                |             | 1        | Parac    | etamo     | 1 500m           | g tab   |         |         |             |                                           |           |               |             | -  | 1        |        | 10           | 10                   |                     |                | 0          |           |           | 1.00 ค่า  |
| 141 44 4          | b b      | <ul> <li>&gt;&gt;&gt;</li> </ul> | + -         | • •      | Xa       | * * 5     | 2                | 1       |         |         |             |                                           |           |               |             |    |          |        |              |                      |                     |                |            |           |           | •         |
| วฮไข้             |          |                                  |             |          | •        |           |                  |         | •][     |         |             | - 1                                       | ำหนดร่    | จำนวน         | ยาสำหรับ    | 0  | ิ วัน    | ĥ      | ทนด          | 🗌 ลบจำนว<br>🗌 No res | น 0 ก่อน<br>sync da | เข้นทึก<br>ata | 名 Res      | set       | 3)        |           |
| 8                 | ລນ       |                                  |             |          |          |           |                  |         |         |         |             |                                           |           |               |             |    |          |        |              |                      |                     |                | 🕒 บันท     | in [F9]   | 🗙 ปิด     | [F11]     |

+ แก้ไข

แสดงหน้าจอแก้ไขรายการ

5. การโอนค่าใช้จ่าย

| จ 🧕 🞯 Task▼ วันที่ <mark>18,</mark> | 11/2560 - Q 0                                                                                                    |
|-------------------------------------|----------------------------------------------------------------------------------------------------|
| 🔏 รายชื่อผู้ป่วยที่ครวจแล้ว         | ี <b>บันทึกใบเสว็จรับเงิน</b> • ใบสั่งยา [F2] ปรับปรุงค่าบจิการ [F3] โอนค่าได้จ่าย [F4] EMR [F5] สิทธิการจักษา [F6] ● Reset 🛱 พิมพ์ เรียกคิว [F7] โอนลู<br>HN โกรศัพท์ มือถือ สิติว<br>บ้านลอที่ 154/1 หมู่ที่ 7 ถนน คำบล ค.บางง จ.หนพิน จ.สุราษฎร์ธานี สัญชาติไทย |
| ن)<br>ا                             | รมกันก 18/1/2550 - เวลา 01:34 - ลิทธิ ธาระเงินเอง<br>แสนก อายุรกรรม การมา รับต่อจากสถานหย กาะ คลิกปุ่ม โอนค่าใช้จ่าย [F4] ส่วนสูง BMI Temp. BP                                                                                                    |
|                                     | สิทธิการรักษาปัจจุบัน                                                                                                    |
|                                     | ี่สำคัญ สถานะ รหัส ชื่อสิทธิ ความสำคัญ วงเงินสูงสุด วงเงินปัจจุบัน รอโอน โอนมาแล้ว รอทำรายการ วงเงินสวี<br>> 1                                                                                                    |
|                                     | ₩ ≪ <  >  »                                                                                                    |
|                                     | สรุปการทำรายการค่าใช้จ่าย                                                                                                    |
|                                     | 🛐 ออกไบเสร็จรับเงิน 📋 ออกไบแจ้งหนี้ บันทึกด้างข่าระ 🛃 บันทึกรับฝากเงินมัดจำ 🔒 ปีครายการต่าได้จ่าย 🖬 เปิดรายการต่าได้จ่าย Task 👻                                                                                                    |
|                                     | ล้ำดับ สถานะ สิทธิ์ หมวดค่ารักษาพยาบาล เบิกได้ เบิกไม่ได้ ลูกหนี้ ส่วนลด รวมจำนวนเงิน                                                                                                    |

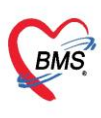

บริษัท บางกอก เมดิคอล ซอฟต์แวร์ จำกัด (สำนักงานใหญ่) 💈 เลขที่ 2 ชั้น 2 ซ.สุขสวัสดิ์ 33 แขวง/เขต ราษฎร์บูรณะ กรุงเทพมหานคร เลขที่ประจำตัวผู้เสียภาษี 0105548152334

หลังจากคลิกปุ่มโอนค่าใช้จ่าย จะได้หน้าจอโอนรายการค่าใช้จ่ายผู้ป่วย เข้าสู่ระบบการเงิน

| โอนรายการค่าใช้จ่ายผู้ป่วย เ ข้าสู่ระบบการเงิน |                                                                                                    |            |                         |                             |             |                      |               |         |                   |        |            |              |
|------------------------------------------------|----------------------------------------------------------------------------------------------------|------------|-------------------------|-----------------------------|-------------|----------------------|---------------|---------|-------------------|--------|------------|--------------|
| รายการร                                        | อโอน                                                                                                    |            |                         |                             |             |                      |               |         |                   |        |            |              |
| ลำดับ                                          | เลือก                                                                                                    | วันที่     | ชื่อรายการ              |                             | ประเภทร     | ายการ                |               | จำนวน   | ชนิตรายการ        | ราคา   | ส่วนลด     | รวมราคา 📥    |
| > 1                                            | V                                                                                                    | 18/1/2560  | CPM 4 mg เม็ด           |                             | ค่ายาในบัง  | บูชียาหลักแห่งร      | ชาติ          | 20      | ชำระเองเบิกไม่ได้ | 0.50   |            | 10.0         |
| 2                                              | V                                                                                                    | 18/1/2560  | Roxithromycin 1         | 50 mg. เม็ด                 | ค่ายาในบัง  | บชียาหลักแห่งร       | ชาติ          | 8       | ชำระเองเบิกไม่ได้ | 1.50   |            | 12.0         |
| 3                                              | V                                                                                                    | 18/1/2560  | ค่าบริการทั่วไป ผู้ป่วย | นอก ในเวลาราชการ            | ด่าบริการ   | ทางพยาบาล            |               | 1       | ชำระเองเบิกไม่ได้ | 50.00  |            | 50.0         |
| 4                                              | 1                                                                                                    | 18/1/2560  | ยาแก้ไอมะขามป้อม (เ     | เทนBM) . ขวด (60 ml)        | ด่ายาในบัง  | บชียาหลักแห่งร       | ชาติ          | 2       | ชำระเองเบิกไม่ได้ | 40.00  |            | 80.0 =       |
| 5                                              | 1                                                                                                    | 18/1/2560  | ค่าธรรมเนียมเพื่อออก    | ใบรับรองแพทย์ให้ผู้ทำประกัน | ด่าบริการส์ | วัน ๆ ที่ไม่เกี่ยวกั | า้บการรักษาพะ | 1       | ชำระเองเบิกไม่ได้ | 300.00 |            | 300.0        |
| 6                                              | 1                                                                                                    | 18/1/2560  | การฉีดยาเข้าใต้ชั้นผิว  | ทนัง (SC)                   | ด่าทำหัดส   | การ และวิสัญญ์       | į             | 1       | ชำระเองเบิกไม่ได้ | 20.00  |            | 20.0         |
| 7                                              | V                                                                                                    | 18/1/2560  | Glucose                 |                             | ค่าตรวจวิ   | นิจฉัยทางเทคนี       | โคการแพทย์แ:  | 1       | ชำระเองเบิกไม่ได้ | 40.00  |            | 40.0         |
| 8                                              | 1                                                                                                    | 18/1/2560  | Free T4                 |                             | ค่าตรวจวิ   | นิจฉัยทางเทคนี       | โคกา รนพทย์แะ | 1       | ชำระเองเบิกไม่ได้ | 200.00 |            | 200.0        |
|                                                |                                                                                                    |            |                         |                             |             |                      |               |         |                   |        | 0.00       | 777.00       |
|                                                | + ++                                                                                                    | ₩ + - + ٧  | X A * * Y               | •                           |             |                      |               |         |                   |        | _          | •            |
|                                                |                                                                                                    |            |                         |                             |             |                      |               |         |                   |        |            |              |
| หมวด                                           |                                                                                                    |            |                         |                             |             |                      | - วงเงิ       | นสูงสุด | 777.00            |        | 🚆 โอนรายกา | ร 🗌 เลือกวัน |
| <mark>สิทธิ</mark>                             |                                                                                                    |            |                         | + ชนิ                       | ค           |                      | -             |         | Group Bill        |        | Task       | •            |
| รายการโ                                        | อน                                                                                                    |            |                         |                             |             |                      |               |         |                   |        |            |              |
| ลำดับ                                          | สิทธิกา                                                                                                    | รรักษา     |                         | หมวดค่าบริการ               |             | เบิกได้              | เบิกไม่ได้    | ลูกา    | หนี้ ส่วนลด       | 4      | รวมเงิน    |              |
|                                                | สำคับ สิทธิการรักษา หมวดค่าบริการ เบิกได้ เบิกไม่ได้ ลูกหนี ส่วนลด รวมเงิน<br><no data="" display="" to=""></no> |            |                         |                             |             |                      |               |         |                   |        |            |              |
|                                                |                                                                                                    |            |                         |                             |             |                      |               |         |                   |        |            |              |
|                                                | > >>                                                                                                    | ₩ + - + ¥  | X 3 * '* F              |                             |             |                      |               |         |                   |        |            | •            |
| <b>1</b> 1                                     | ระวัติการ                                                                                                    | รโอนรายการ |                         |                             |             |                      |               |         |                   |        | 💾 บันทึก   | 🗙 ปิด        |

แสดงหน้าจอโอนรายการค่าใช้จ่ายผู้ป่วย เข้าสู่ระบบการเงิน

<u>การเปลี่ยนชนิดรายการของค่าใช้จ่าย</u> ในกรณีที่รายการค่าใช้จ่ายนั้นๆ ชนิดรายการไม่ถูกต้อง หรือต้องการเปลี่ยนชนิดรายการเฉพาะผู้มารับบริการรายนี้ในการรับบริการครั้งนี้

| โอนรา              | ยการ    | ค่าใช้จ่ายผู้ป่ | วย เข้าสู่ระบบการเงิน                                                                          |                                           |          |                                     | เลือกทุกราย | ยการ    | ไม่เสี |
|--------------------|---------|-----------------|------------------------------------------------------------------------------------------------|-------------------------------------------|----------|-------------------------------------|-------------|---------|--------|
| รายการร            | อโอน    |                 |                                                                                                |                                           |          |                                     |             |         |        |
| ລຳຕັນ              | เลือก   | วันที่          | ชื่อรายการ                                                                                     | ประเภทรายการ                              | จำนวน    | ชนิตรายการ                          | ราคา        | ส่วนลด  |        |
| 1                  | V       | 18/1/2560       | CPM 4 mg เม็ด                                                                                  | ค่ายาในบัญชียาหลักแห่งชาติ                | 20       | ชำระเองเบิกไม่ได้                   | 0.50        |         |        |
| 2                  | 1       | 18/1/2560       | Roxithromycin 150 mg. เม็ด                                                                     | ต่ายาในบัญชียาหลักแห่งชาติ                | 8        | ชำระเองเบิกไม่ได้                   | 1.50        |         |        |
| 3                  | V       | 18/1/2560       | ค่าบริการทั่วไป ผู้ป่วยนอก ในเวลาราชการ                                                        | ต่าบริการทางพยาบาล                        | 1        | ชำระเองเบิกไม่ได้                   | 50.00       |         |        |
| 4                  |         | 18/1/2560       | ยาแก้ไอมะขามป้อม (แทนBM) . ขวด (60 ml)                                                         | ด่ายาในบัญชียาหลักแห่งชาติ                | 2        | ชำระเองเบิกไม่ได้                   | 40.00       |         |        |
| 5                  | ~       | 18/1/2560       | ค่าธรรมเนียมเพื่อออกใบรับรองแพทย์ให้ผู้ทำประกัน                                                | ต่าบริการอื่น ๆ ที่ไม่เกี่ยวกับการรักษาพร | 1        | ชำระเองเบิกไม่ได้                   | 300.00      |         |        |
| 6                  | ~       | 18/1/2560       | การฉีตยาเข้าใต้ชั้นผิวหนัง (SC)                                                                | ค่าทำหัดถการ และวิสัญญี                   | 1        | ชำระเองเบิกไม่ได้                   | 20.00       |         |        |
| 7                  | 1       | 18/1/2560       | Glucose                                                                                        | ด่าตรวจวินิจฉัยทางเทคนิดการแพทย์แ         | 1        | ชำระเองเบิกไม่ได้                   | 40.00       |         |        |
| > 8                |         | 18/1/2560       | Free T4                                                                                        | (ค่าตรวจวินิจฉัยทางเทคนิคการแพทย์แ        | 1        | กระเองเบิกไม่ได้ 💌                  | 200.00      |         |        |
| H4 44 4            | • ••    | H + - ▲ ✓       | × α + '+ ₽ <                                                                                   | 1                                         | 1        | กฉเกย<br>ค้างชำระ<br>ชำระเองเบิกได้ |             | 0       | 1.00   |
| หมวด               |         |                 |                                                                                                | - 3ala                                    | iนสูงสุด | ลูกหนี้สิทธิ<br>ขำระเองเบิกไม่ได้   |             | 불 โอนร  | รายการ |
| <mark>สิทธิ</mark> |         |                 | - ชนิด                                                                                         | •                                         |          | ส่วนลดเงินสด                        |             | Task    |        |
| รายการโ            | ดน      |                 |                                                                                                |                                           | 1        | _                                   |             |         |        |
| ลำตับ              | สิทธิกา | รรักษา          | หมวดค่าบริการ                                                                                  | เข้า กำหนดชนิ                             | ดรายกา   | าร ส่วนลด                           | 4           | าวมเงิน |        |
|                    |         |                 | <n< td=""><td>o data to display.</td><td>ใช้จ่าย</td><td></td><td></td><td></td><td></td></n<> | o data to display.                        | ใช้จ่าย  |                                     |             |         |        |

# แสดงหน้าจอการเปลี่ยนชนิดรายการค่าใช้จ่าย

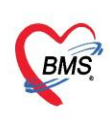

บริษัท บางกอก เมดิคอล ซอฟต์แวร์ จำกัด (สำนักงานใหญ่) เลขที่ 2 ขั้น 2 ซ.สุขสวัสดิ์ 33 แขวง/เขต ราษฎร์บูรณะ กรุงเทพมหานคร โทรศัพท์ 0-2427-9991 โทรสาร 0-2873-0292 เลขที่ประจำตัวผู้เสียภาษี 0105548152334

<u>การโอนค่าใช้จ่ายเข้าสู่ระบบการเงิน</u> มี 5 วิธี ได้แก่

้วิธีที่ 1 การโอนค่าใช้จ่ายจาก "หมวดค่าใช้จ่าย"

วิธีที่ 2 การโอนค่าใช้จ่ายจาก "สิทธิการรักษา"

- วิธีที่ 3 การโอนค่าใช้จ่ายจาก "ชนิดรายการ"
- วิธีที่ 4 การโอนค่าใช้จ่ายแบบทั้งหมด (ทุกรายการ)
- วิธีที่ 5 การโอนค่าใช้จ่ายเฉพาะรายการที่เลือก

# <u>ขั้นตอนการโอนค่าใช้จ่ายตามวิธีที่ 1 – วิธีที่ 3</u>

เลือกข้อมูลที่ต้องการโอนจากหมวดหรือจากสิทธิ หรือจากชนิดรายการ >> คลิกปุ่มโอนรายการ รายการค่าใช้จ่ายก็ จะย้ายมาแสดงในส่วนของรายการโอน จากนั้นกดปุ่มบันทึก

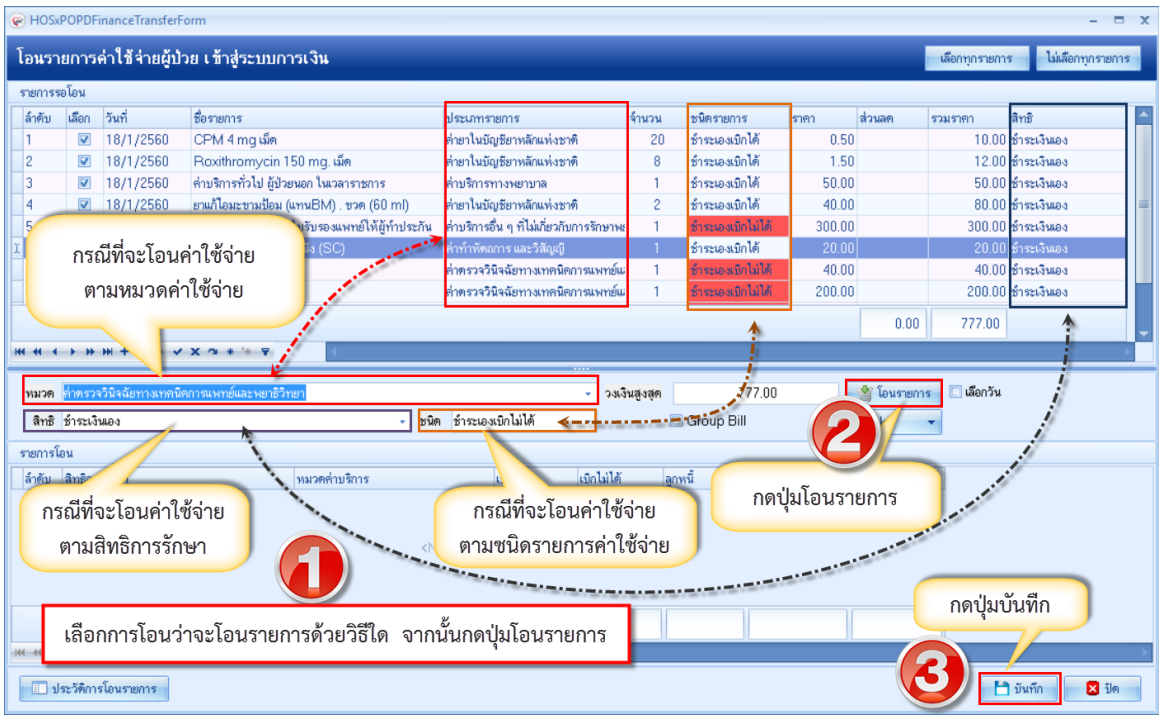

แสดงหน้าจอการเลือกโอนรายการค่าใช้จ่ายผู้ป่วยเข้าสู่ระบบการเงิน

# <u>ขั้นตอนการโอนค่าใช้จ่ายตามวิธีที่ 4</u> : การโอนรายการค่าใช้จ่ายแบบทั้งหมด (ทุกรายการ)

หลังจากกดปุ่มโอนค่าใช้จ่าย [F4] เข้ามาแล้วจะปรากฏหน้าจอโอนรายการค่าใช้จ่ายผู้ป่วยเข้าสู่ระบบการเงิน ที่ รายการรอโอน โปรแกรมจะติ๊กถูกที่ช่องเลือกไว้ให้ก่อนอยู่แล้ว สามารถกดปุ่มโอนรายการได้เลย รายการค่าใช้จ่ายก็จะย้ายมา แสดงในส่วนของรายการโอน จากนั้นกดบันทึก

เลขที่ 2 ชั้น 2 ซ.สุขสวัสดิ์ 33 แขวง/เขต ราษฎร์บูรณะ กรุงเทพมหานคร โทรศัพท์ 0-2427-9991 โทรสาร 0-2873-0292 เลขที่ประจำตัวผู้เสียภาษี 0105548152334 โอนรายการค่าใช้จ่ายผู้ป่วย เข้าสู่ระบบการเงิน ไม่เลือกทกรายก จำนวน ລໍາຕັນ เลือก ชื่อรายการ ชนิตรายการ V กดเลือกทุกรายการ 7 ค่ายาในบัญชียาหลักแห่งชาติ 8/1/256 7 (ปกติโปรแกรมจะติ๊กถูกที่ช่อง 2560 ด่ามริการทั่วไง ด่าบริการทางพยาบาล ยาแก้ไอมะขามป้อม (แทนBM) . ขวด (60 ml) V 8/1/2560 ด่ายาในบัญชียาหลักแห่งชาติ เลือกไว้ให้อยู่ก่อนแล้ว) ~ 8/1/2560 ค่าธรรมเนียมเพื่อออกใบรับรองแพทย์ให้ผู้ทำประกัน ด่าบริการอื่น ๆ ที่ไม่เกี่ยวกับการรักษาพ การฉีดยาเข้าใต้ชั้นผิวหนัง (SC) V 8/1/2560 ค่าทำหัดถการ และวิสัญญั า บบ การะเงินเอง 40.00 40.00 ชำระเงินเอง 8/1/2560 Glucose ด่าตรวจวิบิจฉังทางเทคบิดการแพทท์ม 200.00 ซำระเงินเอง 200.00 8/1/2560 Free T4 ค่าตรวจวินิจฉัยทางเทคนิคการแพทย์แ 0.00 777.00 × ~ \* '\* Ŧ 👙 โอนรายการ - วงเงินสูงสุด 777.00 🗆 เลือกวัน หมวด - ชนิด 🔲 Group Bill สิทธิ ÷ รายการโอน ลำดับ สิทธิการรักษา หมวดค่าบริการ เบิกได้ เบิกไม่ได้ กดปุ่มโอนรายการ กดปุ่มบันทึก 🔝 ประวัติการโอนรายการ

แสดงหน้าจอการเลือกโอนรายการค่าใช้จ่ายผู้ป่วยเข้าสู่ระบบการเงิน

<u>ขั้นตอนการโอนค่าใช้จ่ายตามวิธีที่ 5</u> : การโอนรายการค่าใช้จ่ายเฉพาะรายการที่เลือก

บริษัท บางกอก เมดิคอล ซอฟต์แวร์ จำกัด (สำนักงานใหญ่)

BMS

หลังจากกดปุ่มโอนค่าใช้จ่าย [F4] เข้ามาแล้วจะปรากฏหน้าจอโอนรายการค่าใช้จ่ายผู้ป่วยเข้าสู่ระบบการเงิน ที่ รายการรอโอน ในช่องเลือกให้ติ๊กถูกเฉพาะรายการที่ต้องการจะโอน จากนั้นกดปุ่มโอนรายการ รายการค่าใช้จ่ายก็จะย้ายมา แสดงในส่วนของรายการโอน จากนั้นกดบันทึก

| โอน    | โอนรายการค่าใช้จ่ายผู้ป่วย เข้าสู่ระบบการเงิน |          |           |                |               |        |                                           |           |                     |        |            |                 |              |          |
|--------|-----------------------------------------------|----------|-----------|----------------|---------------|--------|-------------------------------------------|-----------|---------------------|--------|------------|-----------------|--------------|----------|
| รายกา  | รรอโอ                                         | น        |           |                |               |        |                                           |           |                     |        |            |                 |              |          |
| ล่ำตับ | ม เลือ                                        | อก       | วันที่    | ชื่อรายการ     |               |        | ประเภทรายการ                              | จำนวน     | ชนิตรายการ          | ราคา   | ส่วนลด     | รวมราคา         | สิทธิ        | <b>^</b> |
| 3      | [                                             |          | 18/1/2560 |                |               | ·      | ด่าบริการทางพยาบาล                        | 1         | ขำระเองเบิกไม่ได้   | 50.00  |            | 50.00           | ข้าระเงินเอง |          |
| 4      | [                                             | <b>v</b> | 18/1/256  | ey.            |               | nl)    | ค่ายาในบัญชียาหลักแห่งชาติ                | 2         | ชำระเองเบิกไม่ได้   | 40.00  |            | 80.00           | ข้าระเงินเอง | _        |
| 5      | [                                             |          | 18/1/25   | ติกเลือกเฉพา   | าะรายการ      | ประกัน | ค่าบริการอื่น ๆ ที่ไม่เกี่ยวกับการรักษาพะ | 1         | ชำระเองเบิกไม่ได้ 👘 | 300.00 |            | 300.00          | ข้าระเงินเอง |          |
| 6      | [                                             | V        | 18/1/     | a 2            | 5             |        | ค่าทำหัดถการ และวิสัญญั                   | 1         | ชำระเองเบิกไม่ได้ 👘 | 20.00  |            | 20.00           | ข้าระเงินเอง |          |
| 7      | [                                             | <b>v</b> | 10,00     | ทตองการ        | จะเอน         |        | ด่าตรวจวินิจฉัยทางเทคนิตการแพทย์แ         | 1         | ชำระเองเบิกไม่ได้ 👘 | 40.00  |            | 40.00           | ข้าระเงินเอง |          |
| 8      | [                                             |          | 18/1/2560 |                |               |        | ด่าตรวจวินิจฉัยทางเทคนิตการแพทย์แ         | 1         | ชำระเองเบิกไม่ได้ 👘 | 200.00 |            | 200.00          | ข้าระเงินเอง | =        |
| I 9    | [                                             | 2        |           | Ceunzine HCLTU | mg เมด        |        | ด่ายาในบัญชียาหลักแห่งชาติ                | 5         | ช้าระเองเบิกไม่ได้  | 1.00   |            | 5.00            | ข่าระเงินเอง |          |
| 10     | [                                             |          |           | tic acid       |               |        | ด่าตรวจวินิจฉัยทางเทคนิดการแพทย์แ         | 1         | ชำระเองเบิกไม่ได้ 👘 | 60.00  |            | 60.00           | ข้าระเงินเอง |          |
|        |                                               |          |           |                |               |        |                                           |           |                     |        | 0.00       | 777.00          |              |          |
|        |                                               |          |           |                |               |        |                                           |           |                     |        | 0.00       | 111.00          |              | -        |
| 144 44 | <b>+ +</b>                                    | * *      |           | * * * * *      |               |        |                                           |           |                     |        |            |                 |              | · · · ·  |
|        |                                               |          |           |                |               |        |                                           |           |                     |        | 🖑 โอนตาแอง | - <b>5</b> 1500 |              |          |
| ทมง    | 21                                            |          |           |                |               |        | * 3363                                    | หยี่วย่อเ |                     |        | 🥞 เอนรายกา |                 |              |          |
| ลิท    | ธิ                                            |          |           |                |               | - ชนิด | · · · · · ·                               |           | Groi                |        | Task       | -               |              |          |
| รายกา  | รโอน                                          |          |           |                |               |        |                                           | -         |                     |        |            |                 |              |          |
| ลำตับ  | สท                                            | าสิการรั | ล้อษา     |                | หมวดค่าบริการ |        | เมิกได้ เมิกไม่ได้                        |           |                     |        |            |                 |              |          |
|        |                                               |          |           |                |               |        |                                           |           | กดบุมเอน            | รายการ |            |                 |              |          |
|        |                                               |          |           |                |               |        |                                           |           |                     |        |            |                 |              |          |
|        |                                               |          |           |                |               | zNL    | a dete ta diapleus                        |           |                     |        |            |                 |              |          |
|        |                                               |          |           |                |               | ×14    | o data to display>                        |           |                     |        |            |                 |              |          |
|        |                                               |          |           |                |               |        |                                           |           |                     |        |            |                 |              | _        |
|        |                                               |          |           |                |               |        |                                           |           |                     |        |            |                 | ्र स         |          |
|        |                                               |          |           |                |               |        |                                           |           |                     |        |            | กตบ             | มบนพก        |          |
| 144 44 | < >>                                          |          | × + - + × | / × ^ * '* Ŧ   | 4             |        |                                           |           |                     |        |            |                 |              | ×        |
|        |                                               |          |           |                |               |        |                                           |           |                     |        |            |                 |              |          |
|        | ประวัต                                        | ติการโ   | อนรายการ  |                |               |        |                                           |           |                     |        |            |                 | บันทึก       | 🔀 ปิด    |
|        | ประวัต                                        | ัติการโ  | อนรายการ  |                |               |        |                                           |           |                     |        |            |                 | บันทึ่ก      | 🗙 ปิด    |

แสดงหน้าจอการเลือกโอนรายการค่าใช้จ่ายผู้ป่วยเข้าสู่ระบบการเงิน

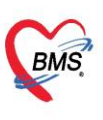

บริษัท บางกอก เมดิคอล ซอฟต์แวร์ จำกัด (สำนักงานใหญ่) เลขที่ 2 ชั้น 2 ช.สุขสวัสดิ์ 33 แขวง/เขต ราษฎร์บูรณะ กรุงเทพมหานคร

โทรศัพท์ 0-2427-9991 โทรสาร 0-2873-0292 เลขที่ประจำตัวผู้เสียภาษี 0105548152334

| 😧 H0   | HOSxPOPDFinanceTransferForm - T X |                  |                                         |                                   |            |                   |      |             |                |              |      |  |
|--------|-----------------------------------|------------------|-----------------------------------------|-----------------------------------|------------|-------------------|------|-------------|----------------|--------------|------|--|
| โอนร   | ายการ                             | ค่าใช้จ่ายผู้ป   | ไวย เข้าสู่ระบบการเงิน                  |                                   |            |                   |      |             | เลือกทุกรายการ | ไม่เลือกทุกร | ยการ |  |
| รายการ | รรอโอน                            |                  |                                         |                                   |            |                   |      |             |                |              |      |  |
| ສຳຄັນ  | เลือก                             | วันที่           | ชื่อรายการ                              | ประเภทรายการ                      | จ้านวน     | ชนิตรายการ        | ราคา | ส่วนลด      | รวมราคา        | สิทธิ        | -    |  |
| > 1    | <b>V</b>                          | 18/1/2560        | Cetirizine HCl 10 mg เม็ด               | ด่ายาในบัญชียาหลักแห่งชาติ        | 5          | ขำระเองเบิกไม่ได้ | 1.0  | 0           | 5.00           | ช้าระเงินเอง |      |  |
| 2      |                                   | 18/1/2560        | CPM 4 mg เม็ด                           | ค่ายาในบัญชียาหลักแห่งชาติ        | 20         | ชำระเองเบิกไม่ได้ | 0.5  | 0           | 10.00          | ช้าระเงินเอง |      |  |
| 3      |                                   | 18/1/2560        | Roxithromycin 150 mg. เม็ด              | ด่ายาในบัญชียาหลักแห่งชาติ        | 8          | ชำระเองเบิกไม่ได้ | 1.5  | 0           | 12.00          | ข้าระเงินเอง |      |  |
| 4      | V                                 | 18/1/2560        | การฉีตยาเข้าใต้ชั้นผิวหนัง (SC)         | ค่าทำพัดถการ และวิสัญญี           | 1          | ชำระเองเบิกไม่ได้ | 20.0 | 0           | 20.00          | ข้าระเงินเอง | =    |  |
| 5      | V                                 | 18/1/2560        | Glucose                                 | ด่าตรวจวินิจฉัยทางเทคนิดการแพทย์แ | 1          | ชำระเองเบิกไม่ได้ | 40.0 | 0           | 40.00          | ข้าระเงินเอง |      |  |
| 6      |                                   | 18/1/2560        | ค่าบริการทั่วไป ผู้ป่วยนอก ในเวลาราชการ | ค่าบริการทางพยาบาล                | 1          | ชำระเองเบิกไม่ได้ | 50.0 | 0           | 50.00          | ช้าระเงินเอง |      |  |
| 7      |                                   | 18/1/2560        | Uric acid                               | ค่าตรวจวินิจฉัยทางเทคนิคการแพทย์แ | 1          | ชำระเองเบิกไม่ได้ | 60.0 | 0           | 60.00          | ช้าระเงินเอง |      |  |
| 8      | V                                 | 18/1/2560        | ยาแก้ไอมะขามป้อม (แทนBM) . ขวด (60 ml)  | Confirm                           |            | าไม่ได้           | 40.0 | 0           | 80.00          | ช้าระเงินเอง |      |  |
|        |                                   |                  |                                         | ~                                 |            |                   |      | 0.00        | 777.00         |              | -    |  |
| 144 44 | < → ₩                             | ₩ + - <b>.</b> . | / X ∩ + '+ ₹                            | Please confirm transfer op        | od finance | data ?            |      |             |                |              | - >  |  |
| 331/26 |                                   |                  |                                         |                                   |            | 777.00            |      | 🐝 โอนราชอาร | 🗌 🗖 เล็อกวัน   |              |      |  |
| 8      |                                   |                  |                                         | <u>Y</u> es <u>N</u>              |            |                   |      | Teel        |                |              |      |  |
| (ITD   | ·                                 |                  | * 1                                     |                                   |            |                   |      | Task        |                |              |      |  |
| รายการ | าโอน                              |                  |                                         |                                   |            | N                 |      |             |                |              |      |  |
| ลำตับ  | สิทธิกา                           | เรรักษา          | หมวดค่า กดป่ม '                         | Yes เบิก เบิกไม่ได้               | ลูก        | หนี้ ส่วาจด       |      | รวมเงิน     |                |              |      |  |
| 1      | ช้าระเงิ                          | ่นเอง            | ต่ายาในบ <mark>ั</mark>                 | 0.00                              | 85.00      | 0.00              | 0.00 | 85.         | 00             |              |      |  |
| 2      | ชำระเจี                           | ่นเอง            | ค่าตรวจวินิจฉัยทางเทคนิต                | การแพทย์และห 0.00                 | 40.00      | 0.00              | 0.00 | 40.         | 00             |              |      |  |
| > 3    | ช้าระเจี                          | านอง             | ต่าทำหัดถการ และวิสัญญั                 | 0.00                              | 20.00      | 0.00              | 10   | 20.         | 00             |              |      |  |
|        |                                   |                  |                                         |                                   |            |                   |      |             |                |              |      |  |
|        |                                   |                  |                                         |                                   |            |                   |      |             | _              | _            |      |  |
|        |                                   |                  |                                         | 0.00 1                            | 45.00      | 0.00              | 0.00 | 15.0        | กดปุ่ม         | บันทึก       | J    |  |
| 141 44 | < → →>                            | » + − × 、        | · X ^ * * P                             |                                   |            |                   |      |             |                | 7            | •    |  |
|        | ประวัติกา                         | รโอนรายการ       |                                         |                                   |            |                   |      |             |                | มันทึก 🛛     | ปิด  |  |
|        |                                   |                  |                                         |                                   |            |                   |      |             |                |              |      |  |

แสดงหน้าจอวิธีการโอนรายการค่าใช้จ่ายผู้ป่วยเข้าสู่ระบบการเงิน

หลังจากโอนรายการค่าใช้จ่ายเรียบร้อยแล้ว จะแสดงข้อมูลรายละเอียดค่าใช้จ่ายที่ส่วนของสรุปการ ทำรายการ ค่าใช้จ่าย เป็นการโอนการค่าใช้จ่ายเข้าสู่ระบบการเงินแล้ว

| อยังไวยรอดรวล            | 18/1/2560 · O                                                                                                    | -                                                                                           |                                                                                                    | Auto refresh 🖉 Lifuae                                                                                                    | ວມຄົວ 🖸 ນີດແນ້      |
|--------------------------|----------------------------------------------------------------------------------------------------|---------------------------------------------------------------------------------------------|----------------------------------------------------------------------------------------------------|----------------------------------------------------------------------------------------------------|---------------------|
| 04010104114              | E TOSK JUII INTITUSE                                                                                                    |                                                                                             |                                                                                                    |                                                                                                    | C Dans              |
|                          | มันซึกในเสร็จรับเวิน (1 betwor 152) และป                                                                                                    | Industrie (ESI) Tradition (EAI) END                                                         | IEEI Autorituu IEEI C Docot                                                                         | (1) and (1) (1) (1) (1) (1) (1) (1) (1) (1) (1)                                                                                                    |                     |
| รายชื่อผู้ป่วยทัพรวงแล้ว |                                                                                                    | minaria [r.a] [easureaun [r.d] [r.m.d                                                       | [i o] withtissie [i o]                                                                              | O and rout (1) sometimes and area (1.3)                                                                                                    |                     |
| รายชื่อผู้ป่วย Consult   | รายุครูบาย<br>สำนัญหนัก พระ                                                                                                    | arranting.                                                                                  | and lease a                                                                                         |                                                                                                    |                     |
|                          | Numer 21/2/2022                                                                                                    | and the linear Areston                                                                      | erm DD -                                                                                            | and the statement 20 m by CLD                                                                                                    |                     |
| [1]                      |                                                                                                    | หมูมสอท เม่าราบ - มพร มรอ.                                                                  |                                                                                                    | and and assumption of a recom-                                                                                                    |                     |
|                          | และยา เราแรงเรล พลามาเราเราเราเรา                                                                                                    | 13                                                                                          |                                                                                                    | จัดกรังหน้า <mark>(5 ชัน)</mark> 23 มกราคม 2560 08:00                                                                                                    |                     |
|                          | HN เกษตหลา                                                                                                    | N000                                                                                        | Cus                                                                                                 |                                                                                                    |                     |
|                          | 9าหลขที่ 154/1 หมู่ที่ 7 ถมน                                                                                                    | ทายล                                                                                        | สัญชาติ ไทย                                                                                         |                                                                                                    |                     |
|                          | วันที่มา 18/1/2560 - เวลา 01:34 📜 สิทธิ                                                                                                    | ช่าระเงินเอง                                                                                | ส่งท่อท้อง 00.ท้องทรวจรวม                                                                           | - 10                                                                                                    | 🚺 ความแร่งท่วน ปกคี |
|                          | แสนก อายุรกรรม การมา รับท่อง                                                                                                    | ากสถานพะ การครวจสุขภาพทั่วไป                                                                | น้ำหนัก ส่วนสูง F                                                                                   | BMI Temp. BP / PR                                                                                                    |                     |
|                          | 8.8. X. N. X.                                                                                                    |                                                                                             |                                                                                                    |                                                                                                    |                     |
|                          | สายการสายการของ                                                                                                    | anufativ a station                                                                          | ามรินมีการกับ เกโลม                                                                                 | โกเกษร์ก เครื่องแกร กรไม่สร้อมีการ ได้สร้อมีการ แต่รื่งไขเรองปีไม่หรื                                                                                                    | a New Text          |
|                          | > 1 2 01 ธัรธุรัฐษาย                                                                                                    | Transing Jackgom                                                                            | 0.00 145.00 632                                                                                     | 00 145 00 145 00 0 00 0 00 0 00 145 00                                                                                                    | 41263 H             |
|                          |                                                                                                    |                                                                                             |                                                                                                    |                                                                                                    |                     |
|                          |                                                                                                    |                                                                                             |                                                                                                    |                                                                                                    |                     |
|                          |                                                                                                    |                                                                                             |                                                                                                    |                                                                                                    |                     |
|                          | ****                                                                                                    | 4                                                                                           |                                                                                                    | 1                                                                                                    |                     |
|                          | иси с з и и +                                                                                                    | 4                                                                                           |                                                                                                    | 8                                                                                                    |                     |
|                          | มห. พ. ง. ง. พ. พ. + −                                                                                                    | •                                                                                           |                                                                                                    | 1                                                                                                    |                     |
|                          | มห. พ                                                                                                    | กล้างอำระ A มีหลักรับปากอินมัตร์า 🔓                                                         | 👌 มีครายการทำไว้ร่าย 🛛 💕 เปิดรายการทำไว                                                             | Ster Task •                                                                                                    |                     |
|                          | an a the analysis of the second second secon | ເຄັ້ານວ່ານະ                                                                                 | 3ตรายการทำใช้ร่าย<br>อาได้ เอ็กไม่ได้ อาการ์                                                        | Task •<br>Haas radiocala directable directas                                                                                                    |                     |
|                          | ayunnin an an an an an an an an an an an an an                                                                                                    | <ul> <li>กกักรย์ราย</li> <li>กักรย์ราย</li> <li>กักรกษายาล</li> <li>เรียกรายเกษง</li> </ul> | )<br>มิตระหารทำไร้ร่าย <mark>(เอาินปิส มูกเพื่</mark><br>อกได้ (เอิกโนได้ มูกเพื่<br>0.00 85.00     | Task         •           drumn         rraxinurulu         firramrilului>         firsfirs         pomeanio           000         0.00         0.00         0.00         55.00 |                     |
|                          | apitrofirstantovilšku<br>spitrofirstantovilšku<br>Stavi ana alektrista<br>Stavi ana alektrista<br>1 2 3 Struttana (drat<br>struttana)                                                                                                    | สามารถสายสายสายสายสายสายสายสายสายสายสายสายสายส                                              | 3 มีครามการทำไร้ร่าย [ เอริ เมืองรามการทำไร<br>อิกได้ เฉิกไม่ไฟ อุกหนี่<br>0.00 65.00<br>0.00 40.00 |                                                                                                    |                     |

แสดงหน้าจอสรุปการทำรายการค่าใช้จ่าย

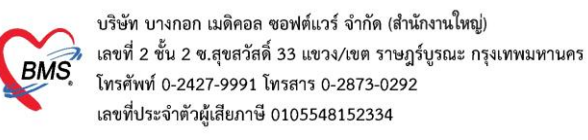

#### 6. การยกเลิกการโอนรายการค่าใช้จ่าย

ที่หน้าจอบันทึกใบเสร็จรับเงิน ให้กดปุ่มโอนค่าใช้จ่าย [F4] จะปรากฏหน้าจอโอนรายการค่าใช้จ่ายผู้ป่วยเข้าสู่ระบบ การเงิน จากนั้นกดที่ปุ่มประวัติการโอนราย

|                             | DoctorworkBenchQueuerorm - BMS-HO                                                          | SXP XE 4.0 : 4.59.10.29 DB : Sa@127.0.0.1:             |                                             |                                       |
|-----------------------------|--------------------------------------------------------------------------------------------|--------------------------------------------------------|---------------------------------------------|---------------------------------------|
| Application OPD Re          | gistr Refer Regist โกซนการ PCU Psychiatric Physic Regis IPD Registry Nurse Doctor Dental E | R EMS Dispensary Pharmacy Finance Labora               | tory Radiology Operation CheckUp Blood Bank | Back Office KPI Laundry GIS HHC Tools |
| 😧 DoctorWorkBenchQueueForm  | E โอนค่าใช้จ่าย                                                                            |                                                        |                                             |                                       |
| ว เยมอพีกายวอพวาง           | 185K 7141 10/1/2300 V Q                                                                    | HOSxPOPDFinanceTransferForm                            |                                             | - = × 142                             |
| 🥂 รายชื่อผู้ป่วยที่พรวจแล้ว | บันทึกใบเสร็จรับเงิน • ใบสัมา (F2) ปรับปรุงสามริการ (F3) โองต่าได้ร่าม (F4) EMR (F5)       | โอนรายการค่าใช้ จ่ายผู้ป่วย เข้าสู่ระบบ<br>รายการรอโอน | าการเงิน                                    | เลือกทุกรายการ ไม่ผลือกทุกรายการ      |
| รายชื่อผู้ป่วย Consult      | รันมัด 21/2/2526 - อายู 33 13 10 เดือน 25 รัน ท )<br>มหัตา โดหรือรัง คลิณาโตาได้จัง        | สำคับ เลือก วันที่ ชื่อรายการ                          | ประเภทรายการ                                | จ้ำนวน ชนิตรายการ ร                   |
| <b>N</b>                    | HN มีอธิอ                                                                                  |                                                        |                                             |                                       |
|                             | ทายสารแก่งการสุรา กลูการ สุรายสูงบ                                                         | 4                                                      | Contracto display>                          |                                       |
|                             | วันที่มา 18/1/2560 - เวลา 01:34 🗘 สิทธิ ซำระเงินเอง                                        | à                                                      |                                             | 10                                    |
|                             | แผนก อายูธกรรม การมา รับท่อจากสถานพยาการตรวจสุขภาพทั่วไป                                   |                                                        |                                             | L                                     |
|                             | สิทธิการรักษาปัจจุบัน                                                                      |                                                        |                                             | F                                     |
|                             | ล้ำตับ สถานะ รหัส ชื่อสิทธิ ความสำคัญ วงเงินสูงสุด                                         |                                                        |                                             |                                       |
|                             | >1 2 01 ธำระเงินเอง 1 0.00                                                                 |                                                        |                                             |                                       |
|                             |                                                                                            | หมวด                                                   |                                             | - วงเงินสูงสุด 0.00                   |
|                             |                                                                                            | ลิทธิ                                                  | - ชนิด                                      | - Group Bill                          |
|                             | ₩ « ( ) » » + · · X · · * · · · ·  I                                                       | รายการโอน                                              |                                             |                                       |
|                             |                                                                                            | ล้ำดับ สิทธิการจักษา                                   | หมวดล่าบริการ เบิกได้                       | เบิกไม่ได้ ลูกหนี้ ส่วนลด             |
|                             | สรุมการทารขอกรรายกรราย                                                                     | โอนรายการ                                              | <no data="" display="" to=""></no>          |                                       |
|                             | ຊົ່ງຂັ້ນ ຮ່ວມທີ່ ອີກຊີ ແມ່ນອອກ້ອງມາມແມ່ນວ                                                  |                                                        |                                             |                                       |
|                             | > 1 ? ถ้าระเงินเอง ค่ายาในปัญชัยพลักแห่งชาติ                                               | HI > > > + - + ( - + ) + =                             | <ul> <li>III</li> </ul>                     |                                       |
|                             | 2 ชี้ระเงินเอง ต่าตรวจวินิจฉัยทางเทคนิคการแพทย์และพยาธิวิทยา                               |                                                        |                                             | 💾 čiuča 🛛 Sla                         |
|                             | 3 รำระเงินเอง ค่าทำพัดการ และวิสัญญั                                                       | D 25 341112 (5173 151112                               |                                             |                                       |
|                             | 4 ? ข้าระเงินเอง ต่าบริการทางพยาบาล                                                        | 0.00 50.00 0.00                                        | 0.00 50.00 0.00 0.0                         | 00 50.00                              |
|                             | 🥼 🕅 เข้าสะหวังแอง เด้าหลึ่งการอึ่งเอเพ็งไห้เกี่ยวกับการสักษาหยางาวโดยตะง                   |                                                        |                                             | 277.00                                |
| New window mode             |                                                                                            | 0.00 ////.00 0.00                                      | 777.00 0.00                                 |                                       |
|                             | ((( ( ) ))) + − → √ X ∩ * * ¥                                                              |                                                        |                                             |                                       |

แสดงหน้าจอการยกเลิกโอนค่าใช้จ่าย

หลังจากกดปุ่มประวัติการโอนราย จะปรากฏหน้าประวัติการโอนรายการค่าใช้จ่ายผู้ป่วยเข้าสู่ระบบการเงิน >> เลือก รายการที่ต้องการยกเลิก >> กดปุ่มยกเลิกการโอนรายการนี้ >> กด Yes เพื่อยืนยันการยกเลิกการโอน จากนั้นกดปิด

| HOSxPFinanceOPDOpiTransferHistoryForm               |             |                           |                               |         |            |         |        | - 🗆 X   |
|-----------------------------------------------------|-------------|---------------------------|-------------------------------|---------|------------|---------|--------|---------|
| ประวัดิการโอนรายการค่าใช้จ่ายผู้ป่วย เข้าสู่ระบบการ | เงิน        |                           |                               |         |            |         |        |         |
| วันที่                                              | รายละเอียด  |                           |                               |         |            |         |        |         |
| ลำดับ วันที่ เวลา จำนวนเงิน เจ้าหน้าที่             | ล้ำดับ สถาร | แะ สิทธิการรักษา          | หมวดค่าบริการ                 | เบิกได้ | เบิกไม่ได้ | ลูกหนี้ | ส่วนลด | รวมเงิน |
| 1 18/1/2560 17:10:21 88.00 นายทศสอบ ระบ             | > 1 🔮       | ข้าระเงินเอง              | ค่ายาในบัญชียาหลักแห่งชาติ    | 0.00    | 38.00      | 0.00    | 0.00   | 38.0    |
| a dy                                                | 2           | ) ขำระเงินเอง             | ด่าบริการทางพยาบาล            | 0.00    | 50.00      | 0.00    | 0.00   | 50.(    |
| เลอกรายการทตอ                                       | งการจะยก    | าเลก                      | 3                             |         |            |         |        |         |
|                                                     | Confi       | rm                        | ×                             |         |            |         |        |         |
|                                                     |             | Please confirm re         | emove finance transfer data ? |         |            |         |        |         |
|                                                     |             | <u>Y</u> es               | No                            |         |            |         |        |         |
|                                                     |             | <u> </u>                  | กดปุ่ม Yes                    |         |            |         |        |         |
| กดปุ่มยกเลิก                                        |             |                           |                               |         |            |         |        |         |
| การโอนรายกา                                         | รนี้        | 2                         |                               | 0.00    | 88.00      | 0.00    | 0.00   | 88.01   |
|                                                     | ยกเลิกก     | * * × ×<br>เรโอนรายการนี้ | 2 * '* ₹ <b>(</b>             |         | 10         |         | ſ      | เดปิด   |
| (( ( ( ) ) ))  + ↓ ∨ X ∩ + '+ ♥ ( )                 |             |                           |                               |         |            |         | -(4)   |         |
|                                                     |             |                           |                               |         |            |         |        |         |

## แสดงหน้าจอการยกเลิกโอนค่าใช้จ่าย (ต่อ)

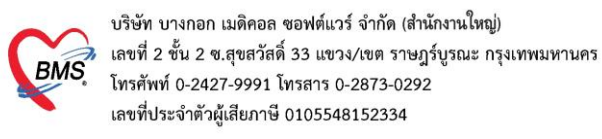

## 7. การออกใบเสร็จรับเงิน

หลังจากมีการโอนค่าใช้จ่ายเข้าสู่ระบบการเงินแล้วจะทำการออกใบเสร็จรับเงิน โดยให้คลิกที่ปุ่มท"ออกใบเสร็จรับเงิน"

| สรุปการ | ทำรายการค่<br>ออกใบเสรี | ท <b>ใช้จ่าย</b><br><b>โจรับเงิน</b> 🗍 ออกไบแจ้งหนี้ | บันทึกด้างชำระ 🔒 บันทึกรับฝากเงินมัดจำ        | 🔒 ปิตรายการค่าใช้ | เป็คราย    | มการต่าใช้จ่าย | Task 🔻 |         |
|---------|-------------------------|------------------------------------------------------|-----------------------------------------------|-------------------|------------|----------------|--------|---------|
| ລຳຕັນ   | สถานะ                   | สิทธิ                                                | หมวดค่ารักษาพยาบาล                            | เบิกได้           | เบิกไม่ได้ | ลูกหนึ่        | ส่วนลด | รวมจำนว |
| > 1     | ?                       | ข้าระเงินเอง                                         | ต่ายาในบัญชียาหลักแห่งชา <b>ต</b> ิ           | 0.00              | 85.00      | 0.00           | 0.00   |         |
| 2       | ?                       | ชำระเงินเอง                                          | ค่าตรวจวินิจฉัยทางเทคนิดการแพทย์และพยาธิวิทยา | 0.00              | 40.00      | 0.00           | 0.00   |         |
| 3       | ?                       | ชำระเงินเอง                                          | ค่าทำหัตถการ และวิสัญญี                       | 0.00              | 20.00      | 0.00           | 0.00   |         |
|         |                         |                                                      |                                               |                   |            |                |        |         |
|         |                         |                                                      |                                               | 0.00              | 145.00     | n nn           |        | 1       |

## แสดงหน้าจอออกใบเสร็จรับเงิน

หลังจากนั้นจะแสดงหน้าจอออกใบเสร็จเงิน จากนั้นตรวจสอบเล่มที่ใบเสร็จรับเงิน เลขที่ใบเสร็จรับเงิน เลือกเครื่องพิมพ์ที่จะ ออกใบเสร็จรับเงิน แล้วคลิกปุ่มบันทึก

| e HOSx<br>ออกใบ<br>ข้อมูลไบ<br>เล่มที่ไ<br>จำนวน | PFinanceRcp<br>มเสร็จรับเงิน<br>เมเสร็จรับเงิน<br>เมเสร็จรับเงิน<br>ซื่อผู้ป่วย<br>สิทธิการรักษา<br>แงินค้างชำระ                                                                                                    | รับ<br>รับ<br>12345 วู<br>ช้าระเงินเอง                        | <ul> <li>เลีอก เลขที่ไม</li> <li>0.00</li> <li>นำมาอ</li> </ul> | สรัจรับเงิน<br>อกใบเสร็จ | 2 🗘     | ] HN<br>ที่อยู่<br>] อายุ<br>] รชำระเงิน | 1<br>1<br>33 ปี 10 เดือน 25<br>เงินสด | VN 600                   | 0118013407                         |        |
|--------------------------------------------------|----------------------------------------------------------------------------------------------------|---------------------------------------------------------------|-----------------------------------------------------------------|--------------------------|---------|------------------------------------------|---------------------------------------|--------------------------|------------------------------------|--------|
| จานว<br>รายการอ<br>ลำดับ<br>> 1                  | นออก เบเสรจ<br>อกใบเสร็จรับเงื<br>หมวดค่ารักษ<br>ค่าบริการอื่น                                                                                                    | งิน<br>าพยาบาล<br>ๆ ที่ไม่เกี่ยวกับการรั                      | 0.00                                                            |                          | เบิกได้ | 0.00                                     | เบิกไม่ได้<br>300.00                  | ส่วนลด<br>0.00           | รวมจำนวนเงิน<br>300.00             | คงค้าง |
| 2<br>3<br>4<br>5                                 | ด่าบริการทาง<br>ด่าทำหัตถกา<br>ด่าตรวจวินิจง<br>ด่ายาในบัญชี                                                                                                    | เพยาบาล<br>ร และวิสัญญี<br>ฉัยทางเทคนิคการแ<br>ยาหลักแห่งชาทิ | พทย์และพยาชิวิทยา                                               |                          |         | 0.00 0.00 0.00 0.00                      | 50.00<br>20.00<br>300.00<br>107.00    | 0.00 0.00 0.00 0.00 0.00 | 50.00<br>20.00<br>300.00<br>107.00 |        |
| 5                                                | עלאינים וייינים איניים איניים איניים איניים איניים איניים איניים איניים איניים איניים איניים איניים איניים איני<br>איניים איניים איניים איניים איניים איניים איניים איניים איניים איניים איניים איניים איניים איניים איניים איניים | איז בריקאו איזייז י                                           |                                                                 |                          |         | 0.00                                     | 137.00                                | 0.00                     | 107.00                             |        |
| <ul> <li>เส ส</li> <li>เล ส</li> </ul>           | > >> >> >> +> +> +<br>นผ่านบัตรเตรด์                                                                                                    | — ▲ ✓ × ๑<br><sup>โค</sup> เครื่องพิมพ์ไว                     | • * '* ♥<br>มเสร็จรับเงิน <mark>Snag</mark> i                   | 4<br>t11                 |         | 0.00                                     | 777.00                                | 0.00                     | 777.00                             | 🗙 ปิด  |

แสดงหน้าจอออกใบเสร็จรับเงิน

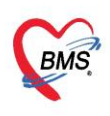

บริษัท บางกอก เมดิคอล ซอฟต์แวร์ จำกัด (สำนักงานใหญ่) เลขที่ 2 ขั้น 2 ซ.สุขสวัสดิ์ 33 แขวง/เขต ราษฎร์บูรณะ กรุงเทพมหานคร BMS โทรศัพท์ 0-2427-9991 โทรสาร 0-2873-0292 เลขที่ประจำตัวผู้เสียภาษี 0105548152334

หลังจากกดปุ่มบันทึกแล้วจะแสดงหน้ายืนยันออกใบเสร็จรับเงิน ในหน้าจอนี้สามารถใช้งานเครื่องคิดเลขได้ เมื่อระบุ ้จำนวนเงินที่รับ โปรแกรมจะคำนวณเงินทอนให้ จากนั้นคลิกปุ่มตกลง

| HOSxPFinanceRcptPrintMoneyR | leceiveConfirm | Form  |           |            |        | - = x                   |
|-----------------------------|----------------|-------|-----------|------------|--------|-------------------------|
| ยืนยันออกใบเสร็จรับเงิน     | เล่มที่        | 12345 | เลขที่    | 2          |        |                         |
| ข้อมูลการรับเงิน            |                |       |           |            |        |                         |
| 10                          | 33.00          | รวมจำ | นวนเงินต์ | ข้องชำระ   | 777.00 | บาท                     |
|                             | 300            |       | ใช้       | เงินมัดจำ  | 0.00   | บาท <mark>(0.00)</mark> |
|                             | 7              |       | รวมต้อ    | งชำระเพิ่ม | 777.00 | บาท                     |
|                             |                |       | ້ຳ        | ับเงินสด   | 1000   | บาท                     |
|                             |                |       |           | เงินทอน    | 223.00 | บาท                     |
| Check Value                 |                |       |           |            |        | 🥏 ตกลง 🛛 🗶 ปิด          |

## แสดงหน้าจอออกใบเสร็จรับเงิน

หลังจากนั้นจะกลับมาที่หน้าจอบันทึกใบเสร็จรับเงินสถานะจะเปลี่ยนเป็นเครื่องหมายถูกสีเขียวแล้วให้คลิกที่ "ปุ่ม บันทึก [F9]" เพื่อส่งผู้ป่วยไปยังจุดต่อไป

| <b>Q</b> 0 =           |                       |                          | DoctorWorkBenc                   | hQueueForm - BM        | S-HOSxP XE 4.0 :     | 4.59.10.29 DB :  | sa@127.0.0.1:ho   | s [MySQL:3306]      |                       |                 |                             | - 🗉 X           |
|------------------------|-----------------------|--------------------------|----------------------------------|------------------------|----------------------|------------------|-------------------|---------------------|-----------------------|-----------------|-----------------------------|-----------------|
| Application OPD        | Registr Refer Regist  | โกชนาการ PCU Ps          | chiatric Physic Regis IPD Regist | ry Nurse Doctor De     | ntal ER EMS Disp     | ensary Pharmacy  | Finance Laborator | y Radiology Opera   | tion CheckUp Blo      | od Bank Back    | Office KPI Laundry (        | GIS HHC Tools 😨 |
| ContorWorkBenchQueue   | Form 🗵                |                          |                                  |                        |                      |                  |                   |                     |                       |                 |                             |                 |
| รายชื่อผู้ป่วยรอดรวจ   | 🛞 Task+ วันที่        | 18/1/2560                | Q                                |                        |                      |                  |                   |                     | ⊠ Aut                 | o refresh       | 🗹 เรียงดามคิว               | 🛚 ปิดหน้าจอ     |
|                        |                       |                          |                                  |                        |                      |                  |                   |                     |                       |                 |                             |                 |
| รายชื่อผู้ป่วยที่ตรวจแ | 🚡 ยันทึกใบเสร็        | จรับเงิน 🚺 ไมสั่ง        | ยา [F2] ปรับปรุงค่าบริการ [F3]   | ้อนค่าใช้จ่าย [F4] EM  | R [F5] ສຶກສິກາຮຈັກນ  | n (F6) 🗢 Rese    | et 🖪 พิมพ์        | เรียกคิว [F7] โอนสุ | กหนี้อัดโนมัติ 📔      | ขันทึก [F9]     | 🗙 ปิด                       |                 |
| รายชื่อผู้ป่วย Const   |                       | ารรม                     | การมา รับท่อจากสถานพยาการทร      | จสุขภาพทั่วไป          | น้ำหนัก              | ส่วนสูง          | BMI Ter           | mp. BP              | / PR                  |                 |                             |                 |
| 2                      | 1] สิทธิการรักษาปัจจุ | บัน                      |                                  |                        |                      |                  |                   |                     |                       |                 |                             |                 |
| <u> </u>               | ้ำตับ สถานะ           | รหัส ชื่อสิทธิ           |                                  | ความสำคัญ วงเงินสูงร   | (ด วงเงินปัจจุบัน    | รอโอน            | โอนมาแล้ว         | รอทำรายการ วงเงินส  | วัสดิการ ใช้สวัสดิการ | สวัสติการคงเหลื | จี ประ เลขที่ไบเสร็จรับเงิน |                 |
|                        | >1 💙                  | 01 ซำระเงินเอง           |                                  | 1                      | 0.00 7               | 77.00            | 0.00 777.00       | 0.00                | 0.00 0.0              | 0.00            | ) ซำ: 12345:2               |                 |
|                        |                       |                          |                                  |                        |                      |                  |                   |                     |                       |                 |                             |                 |
|                        | พลัง                  | จากออกใบเสร็             | จรับเงินแล้ว                     |                        |                      |                  |                   |                     |                       |                 |                             |                 |
|                        | - ที่พ่อง             | าสถาบะจะเป็บ             | ติ๊กกกสีเขียว                    |                        |                      |                  | 1.0               |                     |                       |                 |                             |                 |
|                        | 215                   |                          |                                  |                        |                      |                  |                   |                     |                       |                 |                             |                 |
|                        | 📑 🛅 ออกไบเร           | สร็จรับเงิน              | บแจ้งหนี้ บันทึกค้างชำระ 🤷 🤮     | บันทึกรับฝากเงินมัดจำ  | 🔒 ปิตรายการค่าใช้จ่า | ย 🗗 เปิดรายการค่ | กใช้จ่าย Task     | •                   |                       |                 |                             |                 |
|                        | ล้ำดับ สถานะ          | สิทธิ                    | หมวดค่ารักษาพยาบาล               |                        | เบิกได้ เบิ          | กไม่ได้ ลูกหร่   | นี้ ส่วนลด        | รวมจำนวนเงิน        | ทำรายการไปแล้ว ส่     | ก่งช้ำระ ยอด    | เคงเหลือ                    |                 |
|                        | > 1 🛛 📿               | ข้าระเงินเอง             | ต่ายาในบัญชียาหลักแห่งชาต์       |                        | 0.00                 | 107.00           | 0.00              | 0.00 107.00         | 107.00                | 0.00            | 0.00                        |                 |
|                        | 2 🔮                   | ข้าระเงินเอง             | ค่าตรวจวินิจฉัยทางเทคนิคก        | ารแพทย์และพยาธิวิทยา   | 0.00                 | 300.00           | 0.00              | 0.00 300.00         | 300.00                | 0.00            | 0.00                        |                 |
|                        | 3 🥥                   | ข้าระเงินเอง             | ค่าทำหัดถการ และวิสัญญั          |                        | 0.00                 | 20.00            | 0.00              | 0.00 20.00          | 20.00                 | 0.00            | 0.00                        |                 |
|                        | 4 🔮                   | ข้าระเงินเอง             | ต่าบริการทางพยาบาล               | ~ *                    | 0.00                 | 50.00            | 0.00              | 0.00 50.00          | 50.00                 | 0.00            | 0.00                        |                 |
|                        |                       | \$16×13410.4             | สารเรียวรอิงเ.ต.ที่ไม่เกิดวกระ   | กรรักษาระหารเกล โตยตรง | 0.00                 | 777.00           | 0.00              | 777.00              | 777.00                |                 | 0.00                        |                 |
|                        |                       |                          |                                  |                        | 0.00                 | 777.00           | 0.00              | 777.00              | 777.00                |                 | 0.00                        | -               |
|                        |                       | ₩ + × × × ∩<br>          | * * Y                            |                        |                      |                  |                   |                     |                       |                 |                             |                 |
|                        | shanna visit / /      | Admission อนๆ ทยงเม      | แต Clear กา เชจาย                |                        |                      |                  |                   |                     |                       |                 |                             |                 |
|                        | OPD 1                 | 2 ครั้ง มูลค่า           | บาท แสดง                         | ย้อมูล OPD IPD         | 0 ครั้ง มูลค่        | 1                | บาท แสดงข้        | อมูล IPD            |                       |                 |                             |                 |
|                        | ประวัติการออกใบ       | เสร็จ                    |                                  |                        |                      |                  |                   |                     |                       |                 |                             |                 |
|                        | ลำดับ ST              | วันที่ / เวลา ออกใบเสร็จ | ประเภทการรับเงิน ชื่อเจ้าหน้า    | ที่ ใบเสร็จ เล่ม       | มที่ ใบเสร็จ เลขท์   | HN               | แสนก              | ชื่อผู้รับบริการ    | ลิ                    | ทธิการรักษา     |                             |                 |
| Neuwindou mode         | >1 🕗                  | 18/1/2560 1:45:05        | เงินสด                           |                        | 12345                | 1                | OPD               |                     | ź                     | าระเงินเอง      |                             |                 |
| New window mode        | 2 🖸                   | 18/1/2560 17:36:06       | เงินสด                           |                        | 12345                | 2                | OPD               |                     | ń                     | าระเงินเอง      |                             | -               |

### แสดงหน้าจอออกใบเสร็จรับเงิน

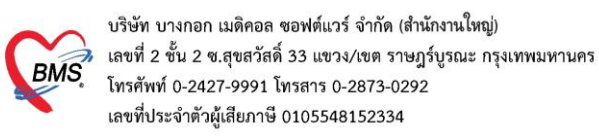

8. การยกเลิกใบเสร็จ ที่หน้าจอรายชื่อผู้ป่วยตรวจแล้ว ในแถบรายการออกใบเสร็จ >> แถบแสดงตามใบเสร็จ ให้เลือก รายการที่ออกใบเสร็จรับเงินแล้ว จากนั้น double click ที่รายการหรือกดที่ปุ่มแสดงรายการที่พิมพ์ใบเสร็จ

| รายการออกไมเสร็จ ราย<br>วันที่ 18/1/256<br>สิทธิ<br>(แสดงทาม | าารออกไบเ<br>0<br>เล่มที่/เลข | เจ้งหนี้ รายกา<br>- ถึง 18,<br>ที่ เลมที่ | รรับเงินมัตร์า รายกาศ้างย์<br>/1/2560 - HN<br> | 192              | <ul> <li>μη ήμητη</li> <li>φ</li> <li>φ</li> <li></li></ul> | แสดงข้อมูล 🗁 ข์ | าส่งเงิน       | (  | เ <sup>1</sup><br>แล้วก | ลือกรายการที่ต้องก<br>ดปุ่มแสดงรายการที | ารยกเลิก<br>เพิ่มพ์ใบเสร็จ |
|--------------------------------------------------------------|-------------------------------|-------------------------------------------|------------------------------------------------|------------------|----------------------------------------------------------------------------------------------------|-----------------|----------------|----|-------------------------|-----------------------------------------|----------------------------|
| แสดงตามใบเสร็จ                                               | Drag a                        | column he                                 | ader here to group by                          | that column      |                                                                                                    |                 |                |    |                         |                                         | แสดงรายการที่พิมพ์ไบเสร็จ  |
| แสดงทามสิทธิ                                                 | ລຳຕັນ                         | ST น้ำส่ง                                 | วันที่ / เวลา ออกใบเสร็จ                       | ประเภทการรับเงิน | ชื่อเจ้าหน้าที่                                                                                                    | ใบเสร็จ เล่มที่ | ใบเสร็จ เลขที่ | HN | แสนก                    | ชื่อผู้รับบริการ                        | สิทธิการรักษา              |
| แยกตามหมวดค่าบริการ                                          | > 1                           | 0 🗵                                       | 18/1/2560 1:45:05                              | เงินสด           |                                                                                                    | 12345           |                | 1  | OPD                     | and a second second second              | ช้าระเงินอง                |
|                                                              | 2                             | 0 🗵                                       | 18/1/2560 17:36:06                             | เงินสด           |                                                                                                    | 12345           | 5              | 2  | OPD                     |                                         | ช้าระเงินเอง               |
|                                                              |                               |                                           |                                                |                  |                                                                                                    |                 |                |    |                         |                                         |                            |

## แสดงหน้าจอรายการออกใบเสร็จรับเงิน

## คลิกที่ปุ่ม "ยกเลิกใบเสร็จรับเงิน"

| HOSxPFinanceRcptViewForm – 🗖 🗙 |                      |             |         |           |           |                |           |           |      |            |      |        |      |              |      |
|--------------------------------|----------------------|-------------|---------|-----------|-----------|----------------|-----------|-----------|------|------------|------|--------|------|--------------|------|
| รายการใ                        | บเสร็จรับ            | บเงิน       |         |           |           |                |           |           |      |            |      |        |      |              |      |
| ข้อมูลเวชระเ                   | เบียน                |             |         |           |           |                |           |           |      |            |      |        |      |              |      |
| เวชระเบียน                     |                      |             |         |           |           |                |           |           |      |            |      |        |      |              |      |
| คำนำหน้า                       | นาย                  | +           | ชื่อ    |           |           |                | นามสกุล   |           |      | L.         | พศ   | ชาย 👻  |      |              |      |
| วันเกิด                        | 21/2/252             | 26 🗸        | อายุ    | 33 ปี<br> | 10 เดือน  | 25 วัน         | หมู่เลือด | ไม่ทราบ 👻 | บัตร | ปชช.       |      |        |      |              |      |
| แพ้ยา                          |                      |             | โรคเรื่ | อรัง เ    | าลินิกโรค | ไตเรื้อรัง     |           |           |      |            |      |        |      |              | นัดค |
| HN                             |                      |             | โทร     | สัพท์     |           |                | มือถือ    |           |      | ลี         | ผิว  |        |      |              |      |
| บ้านเลขที่                     | 154/1                | หมู่ที่     | 7       | ถน        | าน        |                | ด้ำบล     | 1         |      |            |      |        | สัญช | กฑิ ไทย      |      |
| รายการในใบ                     | แสร์จรับเงิน         |             |         |           |           |                |           |           |      |            |      |        |      |              |      |
| ล้ำดับ หะ                      | มวดค่ารักษา          | พยาบาล      |         |           |           |                |           | เบิกได้   |      | เบิกไม่ได้ |      | ส่วนลด |      | รวมจำนวนเงิน |      |
| <mark>&gt;</mark> 1 ค่า        | าบริการอื่น ๆ        | ที่ไม่เกี่ย | วกับกา  | รรักษาง   | เยาบาลโด  | 1ଥ <b>ମ</b> ଟଏ |           |           | 0.00 | 30         | 0.00 | (      | 0.00 | 300.0        | 0    |
| _2 ค่า                         | บริการทางห           | ผยาบาล      |         |           |           |                |           |           | 0.00 | 5          | 0.00 | (      | 0.00 | 50.0         | 0    |
| 3 ค่า                          | าทำหัดลการ           | และวิสัฤ    | ູເຊັ    |           |           |                |           |           | 0.00 | 2          | 0.00 | (      | 0.00 | 20.0         | 0    |
| 4 ค่า                          | <b>เตรวจวินิจ</b> ฉั | ยทางเทร     | านิคกา  | รแพทย์    | เละพยาธิ  | วิทยา          | _         |           | 0.00 | 30         | 0.00 | (      | 0.00 | 300.0        | 0    |
| 5                              | 9                    | 4           | 4       | ຸດ        | <u>ب</u>  | 2 9            |           |           | 0.00 | 10         | 7.00 | (      | 0.00 | 107.0        | 0    |
|                                | คลเ                  | กบุมย       | ยกเส    | ากเบ      | แสรจ      | รบเงน          |           |           |      |            |      |        | _    |              |      |
|                                |                      |             | -       | -         |           |                |           |           | 0.00 | 777        | .00  | 0.     | .00  | 777.00       |      |
| 144 44 4 🕨                     | <b>₩</b> +           |             |         | *         | '* ₽      |                |           |           |      |            |      |        |      |              |      |
| <b>8</b> 87                    | แลิกใบเสร็จร้        | รับเงิน     |         |           |           |                |           |           |      |            |      |        |      | 🗙 ปีเ        | ก    |

แสดงหน้าจอยกเลิกใบเสร็จ

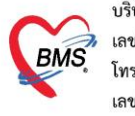

บริษัท บางกอก เมดิคอล ซอฟต์แวร์ จำกัด (สำนักงานใหญ่) BMS โทรศัพท์ 0-2427-9991 โทรสาร 0-2873-0292 เลขที่ประจำตัวผู้เสียภาษี 0105548152334

จากนั้นจะแสดงหน้าจอยกเลิกใบเสร็จรับเงินขึ้นมา ให้ตรวจสอบดูข้อมูลแล้วระบุสาเหตุของการยกเลิกใบเสร็จ จากนั้นกดปุ่ม

## บันทึก

| อสูงการอาเพก                               | ใบเสร็จ                                                                              |            |       |            |              |              |
|--------------------------------------------|--------------------------------------------------------------------------------------|------------|-------|------------|--------------|--------------|
| เล่มที่ไบเสร็จ<br>ผู้ออก                   | 12345 เลขที่ไบเสร็จ<br>bms                                                           | ระบุเหตุผล | การยก | เลิก       | 017 17:36:06 |              |
| ายการในใบเสรี                              | ร์จรับเงิน                                                                           |            |       |            |              | ×            |
| ลำดับ หมวด                                 | าค่ารักษาพยาบาล                                                                      | เบิกได้    |       | เบิกไม่ได้ | ส่วนลด       | รวมจำนวนเงิน |
| 1 ด่าบริเ                                  | การอื่น ๆ ที่ไม่เกี่ยวกับการรักษาพยาบาลโดยตรง                                        |            | 0.00  | 300.00     | 0.00         | 300.00       |
|                                            | การทางพยาบาล                                                                         |            | 0.00  | 50.00      | 0.00         | 50.00        |
| 2 ค่าบริง                                  |                                                                                      |            | 0.00  | 20.00      | 0.00         | 20.00        |
| 2 ຕ່ານສື<br>3 ຕ່າກຳ                        | หคลการ และวลญญ                                                                       |            | 0.00  | 300.00     | 0.00         | 300.00       |
| 2 ค่าบริ<br>3 ค่าทำ<br>4 ค่าตร             | หต่ถ่าร และวลญญ<br>วจวินิจฉัยทางเทคนิดการแพทย์และพยาธิวิทยา                          |            | 0.00  |            |              |              |
| 2 ค่าบจิ<br>3 ค่าทำ<br>4 ค่าตร<br>5 ค่ายาใ | หตุลการ และวลญญ<br>วจวินิจฉัยทางเทคนิตการแพทย์และพยาธิวิทยา<br>ในบัญชียาหลักแห่งชาติ |            | 0.00  | 107.00     | 0.00         | 107.00       |

แสดงหน้าจอยกเลิกใบเสร็จรับเงิน

้ ตัวอย่าง หน้าจอหลังจากยกเลิกใบเสร็จรับเงินสถานะ "ST" จะเปลี่ยนจากเครื่องหมาย 쫃 ถูกสีเขียวเป็น เครื่องหมาย 💋

| 0       | 0.                                                  |                                |                                            |                               |                                       | DoctorWork                          | BenchQueueF            | orm - BMS   | -HOSxP XE  | 4.0 : 4.59.10.29 | DB:sa@127         | .0.0.1:hos [MyS | QL:3306]        |                         |                            | - 5 X            |
|---------|-----------------------------------------------------|--------------------------------|--------------------------------------------|-------------------------------|---------------------------------------|-------------------------------------|------------------------|-------------|------------|------------------|-------------------|-----------------|-----------------|-------------------------|----------------------------|------------------|
| ~       | Application OPD R                                   | egistr   Refer R               | egist โกยนาง                               | PCU                           | Psychiatric                           | Physic Regit IPD                    | Registry Nurse         | Doctor Den  | tal ER EMS | Dispensary Phar  | nacy Finance      | Laboratory Radi | ology Operation | CheckUp Blood Bank Back | Office   KPI   Laundry   G | IS HHC Tools     |
| Doc     | ctorWorkBenchQueueFor                               | m 💌                            |                                            |                               |                                       |                                     |                        |             |            |                  |                   |                 |                 |                         |                            |                  |
| รายชื่อ | มผู้ป่วยรอดรวจ<br>                                  | 🛞 Task-                        | วันที่ <mark>18/1/</mark>                  | 2560                          | • Q                                   |                                     |                        |             |            |                  |                   |                 |                 | Auto refresh            | ☑ เรียงดามติว              | 🛚 ปิดหน้าจอ      |
| 8       | รາຍຮົ້ອຢູ່ປ່ວຍກໍ່ຄວາຈແລ້ວ<br>ຈາຍຮົ້ອຢູ່ປ່ວຍ Consult | รายการออกไม<br>วันที่<br>สิทธิ | มสรีจ รายการ<br>18/1/2560<br>] แสดงตามเล่ม | รอกไมแจ้งกา<br><br>ที่/เลษที่ | นี้ รายการรับ<br>ถึง 18/1/:<br>เสมที่ | เซินมัตร์ รายการทั่<br>1560 - H<br> | งธ์าระ<br>iN<br>ยที่ 1 | . ãs        | 9999 :     | ) แสคงข้อมูล     | <b>ี</b> นำส่นงิน |                 |                 |                         |                            |                  |
|         |                                                     | แสดงทามใ                       | โมเสร็จ 🛛 🛛                                |                               | umn heada                             | r here to group I                   | y that column          |             |            |                  |                   |                 |                 |                         | แสดงรายกา                  | รที่พิมพ์ในเสร็จ |
|         |                                                     | แสดงคาม                        | eân <del>s</del>                           | กลับ ST                       | น้ำส่ง                                | นที่ / เวลา ออกใบเส                 | จ ประเภทการรับเ        | วิน ชื่อเจ้ | าหน้าที่   | ไบเสร็จ เล่มที่  | ใบเสร็จ เลขร      | HN              | แสมก            | ชื่อผู้รับบริการ        | ສຶກສໍາກາຣຈັກນາ             |                  |
|         |                                                     | แรกคามหมวร                     | พล่ามริการ 🔊                               | 1                             |                                       | 8/1/2560 1:45:0                     | วี เงินสด              |             |            | 1                | 345               | 1               | OPD             |                         | ซ่ำระเงินอง                |                  |
|         |                                                     |                                |                                            | 2 🖉                           | 1                                     | 8/1/2560 17:36:                     | 36 เงินสด              |             |            | 1                | 345               | 2               | OPD             |                         | ข้าระเงินเอง               |                  |
|         |                                                     |                                |                                            |                               |                                       |                                     |                        |             |            |                  |                   |                 |                 |                         |                            |                  |
|         |                                                     |                                |                                            |                               |                                       |                                     |                        |             |            |                  |                   |                 |                 |                         |                            |                  |
|         |                                                     |                                |                                            |                               |                                       |                                     |                        |             |            |                  |                   |                 |                 |                         |                            |                  |

#### แสดงหน้าจอยกเลิกใบเสร็จรับเงิน

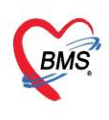

บริษัท บางกอก เมดิคอล ซอฟต์แวร์ จำกัด (สำนักงานใหญ่) BMS เลขที่ 2 ขั้น 2 ช.สุขสวัสดิ์ 33 แขวง/เขต ราษฎร์บูรณะ กรุ้งเทพมหานคร โทรศัพท์ 0-2427-9991 โทรสาร 0-2873-0292 เลขที่ประจำตัวผู้เสียภาษี 0105548152334

# 9. การบันทึกค่าใช้จ่ายลูกหนี้สิทธิ (ออกใบแจ้งหนี้)

ให้ตรวจสอบสิทธิการรักษาของผู้ป่วยจากนั้นให้คลิกที่ ปุ่ม โอนค่าใช้จ่าย เพื่อโอนเข้าในระบบการเงิน

| [2] |                                                                                                    |
|-----|----------------------------------------------------------------------------------------------------|
|     | ซ้ำน้ำหน้า นาย - ชื่อ นามสถุด นายสถุด นายสาว เหตุ ชาย -                                                                                                    |
|     | วันเกิด 4/1/2505 - อาซุ 54 ปี 0 เดียน 8 วัน หนู่เลือด A - ยัคร ประเ. เกิดการเปลา                                                                                                    |
|     | แพ้ยา PARACETAMc โรคเรื่อรัง โรคเบาทวาม (E10-E149)                                                                                                    |
|     | HN 490009260 โทรศัพท์ 02 มือถือ                                                                                                    |
|     | บ้านลงที่ 203/31ปี หมู่ที่ 1 ถนน บางกรวย-ไทรน้อย ด้าบล มีสามารถ มีสุดครั้งหน้า <mark>[2 วัน] 13 บกราณ 2559 08:00</mark>                                                                                                    |
|     | วันที่มา 12/1/2559 - เวลา 18:39 🗯 สิทธิ ข้าราชการ-OPD ส่งต่อห้อง 1302. ห้องทรวจอายุชกรรม                                                                                                    |
|     | แสนก อายุรกรรม สาขา ความแร่งด้วน ปกติ การมา/อาการ มาเอง (ห้องบัตร) การตรวจสขภาพทั่วไป                                                                                                    |
|     |                                                                                                    |
|     | สิทธิการรักษาปัจจุบัน                                                                                                    |
|     | ล้ำคับ สถานะ รหัส <mark>ชื่อสิทธิ์</mark> ความสำคัญ วงเงินสูงสุด วงเงินปัจจุบัน ชอโอน โอนมาแล้ว ชอทำรายการ วงเงินสวัสดิการ ไข้ส                                                                                                    |
|     |                                                                                                    |
|     |                                                                                                    |
|     | สิทธิที่ใช้ของผู้ป่วย                                                                                                    |
|     | m + + + + + + + + + + + + + + + + + + +                                                                                                    |
|     | สรุปการกำรรหกระกำได้ร่าย                                                                                                    |
|     | Research and a state of the second state of the second state of th |
|     |                                                                                                    |
|     | ล้ำดับ สถายะ สิทธิ์ แบวลต่ารับงานขายาล เบิบได้ เบิบไปได้ ลอบนี้ ส่วนลด ตามร์หมวนเงิน น้ำตามอาสไป                                                                                                    |
|     | 2111 BUILD 10 10 10 10 10 10 10 10 10 10 10 10 10                                                                                                    |

| 😪 H    | IOSxP | OPDFi             | inanceTransferFo        | orm                                    |                         |                          |            |      |              |      |             |             | - = x                 |
|--------|-------|-------------------|-------------------------|----------------------------------------|-------------------------|--------------------------|------------|------|--------------|------|-------------|-------------|-----------------------|
| โอเ    | เราะ  | าการค             | ค่าใช้จ่ายผู้ป่ว        | ย เข้าสู่ระบบการเงิน                   |                         |                          |            |      |              |      | เลื         | อกทุกรายการ | ไม่เลือกทุกรายการ     |
| รายก   | การรอ | โอน               |                         |                                        |                         |                          |            |      |              |      |             |             |                       |
| ล้าย่  | ดับ   | เลือก             | วันที่                  | ชื่อรายการ                             | ประเภทร                 | กยการ                    | 4          | นวน  | ชนิตรายการ   | ราคา | ส่วนลด ร    | วมราคา      | สิทธิ                 |
| > 1    |       | V                 | 18/1/2560               | Diclofenac 25 mg. เม็ด                 | ต่ายาในบั               | ัญชียาหลักแห่งชาติ       |            | 15   | ลูกหนี้สิทธิ | 0.5  | 0           | 7.50        | ประกันสุขภาพ 30 บ. ใน |
| 2      |       | <b>V</b>          | 18/1/2560               | ด่าทำบัตร                              | ต่าบริการ               | อื่น ๆ ที่ไม่เกี่ยวกับกา | รรักษาพะ   | 1    | ลูกหนี้สิทธิ | 30.0 | D           | 30.00       | ประกันสุขภาพ 30 บ. ใน |
| 3      |       | V                 | 18/1/2560               | Dicloxacillin 250 mg เม็ด              | ต่ายาในบั               | ัญชียาหลักแห่งชาติ       |            | 20   | ลูกหนี้สิทธิ | 1.5  | D           | 30.00       | ประกันสุขภาพ 30 บ. ใน |
| 4      |       | V                 | 18/1/2560               | ด่าบริการทั่วไป ผู้ป่วยนอก ในเวลาราชกา | ร ค่าบริการ             | ทางพยาบาล                |            | 1    | ลูกหนี้สิทธิ | 50.0 | D           | 50.00       | ประกันสุขภาพ 30 บ. ใน |
| 144 44 | 4 4   | ► ₩               | ₩ + - ▲ ✓               | × ~ + * <b>*</b> 2                     |                         |                          |            |      |              |      | 0.00        | 3)          | ×                     |
| ทม     | าวต   |                   |                         |                                        |                         |                          | - วงเงินสุ | งสุด | 0.0          | 0    | 🕍 โอนรายการ | 🗀 เสอกวัน   |                       |
| ลิ     | inธิ  |                   |                         |                                        | <b>∗</b> ชนิด           |                          | •          |      | Group Bill   |      | Task 🔻      |             |                       |
| รายก   | การโอ | น                 |                         |                                        |                         |                          | _          |      |              |      |             | -           |                       |
| ล้าย   | ดับ   | สิทธิการ          | รรักษา                  | หมวดค่าบริการ                          |                         | เบิกได้ เ                | บิกไม่ได้  | ลูกห | นี้ ส่วา     | นลด  | รวมเงิน     |             | <b>^</b>              |
| > 3    |       | ประกันเ           | สุขภาพ 30 บ. ใน (       | CUP ด่าบริการอื่นๆ ที่ไม               | ม่เกี่ยวกับการรักษาพยาบ | 0.00                     | (          | ).00 | 30.00        | 0.00 | 30.0        | 0           |                       |
|        | <     | > >><br>ะะวัติการ | » + − × ✓<br>รโอนรายการ | X 2 + '* 7                             |                         | 0.00                     | 0.         | 00   | 118.00       | 0.00 | 118.00      |             |                       |

# แสดงหน้าจอการบันทึกรายการโอนค่าใช้จ่ายลูกหนี้สิทธิ

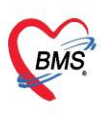

บริษัท บางกอก เมดิคอล ซอฟต์แวร์ จำกัด (สำนักงานใหญ่) เลขที่ 2 ชั้น 2 ซ.สุขสวัสดิ์ 33 แขวง/เขต ราษฎร์บูรณะ กรุงเทพมหานคร โทรศัพท์ 0-2427-9991 โทรสาร 0-2873-0292 เลขที่ประจำตัวผู้เสียภาษี 0105548152334

| C HO:  | XPOPDE        | inance Fransfer  | form                   |                 |                           |                  |         |              |                      |        |       |             |               | X                     |
|--------|---------------|------------------|------------------------|-----------------|---------------------------|------------------|---------|--------------|----------------------|--------|-------|-------------|---------------|-----------------------|
| โอนร   | ายการ         | ค่าใช้จ่ายผู้ป   | ่วย เ ข้าสู่ระบบก      | ารเงิน          |                           |                  |         |              |                      |        |       | - u         | ลือกทุกรายการ | ไม่เลือกทุกรายการ     |
| รายการ | ารอโอน        |                  |                        |                 |                           |                  |         |              |                      |        |       |             |               |                       |
| ลำดับ  | เลือก         | วันที่           | ชื่อรายการ             |                 |                           | กต               | งปุ่ม ` | Yes          | ุฑยกา                | 5 5    | าคา   | ส่วนลด      | รวมราคา       | สิทธิ                 |
| > 1    | V             | 18/1/2560        | Diclofenac 25 n        | ng. เม็ด        | · · · · · ·               | ยืนยันก          | ารโอ    | นรายกา       | อี อีทธิ             |        | 0.50  |             | 7.50          | ประกันสุขภาพ 30 บ. ใน |
| 2      | V             | 18/1/2560        | ค่าทำบัตร              |                 | ۴.                        |                  |         |              | <b>น</b> ์สิทธิ<br>- |        | 30.00 |             | 30.00         | ประกันสุขภาพ 30 บ. ใน |
| 3      | V             | 18/1/2560        | Dicloxacillin 25       | 0 mg เม็ด       | ค่ายาไง                   | เบ้ญชียาหลักแห่ง | 3.24    | 20           | ลูกหนีสิทธิ          |        | 1.50  |             | 30.00         | ประกันสุขภาพ 30 บ. ใน |
| 4      | V             | 18/1/2560        | ค่าบริการทั่วไป ผู้ป่ว | ยนอก ในเวลาราช  | การ ค่าบริก               | ารทางพยาบาอ      |         | 1            | ลูกหนี้สิทธิ         |        | 50.00 |             | 50.00         | ประกันสุขภาพ 30 บ. ใน |
|        |               |                  |                        |                 | Confirm                   |                  |         | ~            |                      |        |       |             |               |                       |
|        |               |                  |                        |                 | Commit                    |                  |         | ^            |                      |        |       |             |               |                       |
|        |               |                  |                        |                 | Please co                 | nfirm transfer   | opd fin | ance data ?  |                      |        |       |             |               |                       |
|        |               |                  |                        |                 |                           |                  |         |              |                      |        |       |             |               |                       |
|        |               |                  |                        |                 |                           |                  |         | -            |                      |        |       | 0.00        | 117.50        |                       |
| 144 44 | ( <b>b</b> bb | H + - + -        | × a + '* =             | 4               | <u> </u>                  | es               | No      |              |                      |        |       |             |               |                       |
|        |               |                  |                        |                 |                           |                  |         |              |                      |        |       |             |               |                       |
| หมวด   |               |                  |                        |                 |                           |                  | -       | วงเงินสูงสุด |                      | 0.00   |       | 🕍 โอนรายการ | 🔲 เลือกวัน    |                       |
| ลิทร์  |               |                  |                        |                 | - หนืด                    |                  |         |              | Group                | I      |       | Task •      |               |                       |
|        |               |                  |                        |                 | 2                         |                  | -       |              | aroup D              |        |       | TOUSK .     |               |                       |
| รายการ | ไอน           |                  |                        |                 |                           |                  |         |              |                      |        |       |             |               |                       |
| ລຳຕັນ  | สิทธิกา       | รรักษา           |                        | หมวดค่าบริการ   | ĩ                         | เบิกได้          | เบิก    | ไม่ได้       | ลูกหนี้              | ส่วนลด |       | รวมเงิน     |               | <b>^</b>              |
| > 3    | ประกัน        | สุขภาพ 30 บ. ใน  | CUP                    | ค่าบริการอื่น ๆ | ที่ไม่เกี่ยวกับการรักษาพย | ານ (             | ).00    | 0.00         | 30.00                |        |       | 30.0        | 0             |                       |
|        |               |                  |                        |                 |                           |                  |         |              |                      |        |       |             |               | =                     |
|        |               |                  |                        |                 |                           | 0.               | 00      | 0.00         | 118.00               |        | 0.00  | 118.00      |               |                       |
| ++ ++  | < → >>>       | ₩ + - + v        | ′ X 3 * '* ₹           | <b>•</b>        |                           |                  |         |              |                      |        |       |             |               | →                     |
|        | ประวัติภา     | รโอบรายอาร       |                        |                 |                           |                  |         |              |                      |        |       |             | En a          | ันทึก 🔽 ปิด           |
|        | D 40 AMILL    | 4 40 K 4 1011 13 |                        |                 |                           |                  |         |              |                      |        |       |             | - L v         | NALL NAL              |

# แสดงหน้าจอ Pop Up เพื่อยืนยันการโอนรายการ

| บันทึกใ       | บเสร็จรับ                                                                                                    | เงิน     | 🐱 ใบ           | สั่งยา [F2]   | ปรับปรุงค่าบริก   | าร [F3] 🛛 โอ      | นต่าใช้จ่าย [F4] EN | /R [F5]    | ทธิการรักษา [F | -6] 🗢 F    | Reset     | 😫 พิมพ์ เรีย  | าคิว [F7] โอง  | เลูกหนี้อัทโนมัทิ    | <b>]</b> บันทึก [F9] | 🗙 ปิด                |              |
|---------------|----------------------------------------------------------------------------------------------------|----------|----------------|---------------|-------------------|-------------------|---------------------|------------|----------------|------------|-----------|---------------|----------------|----------------------|----------------------|----------------------|--------------|
| ข้อมูลผู้ป่วย | J                                                                                                    |          |                |               |                   |                   |                     |            |                |            |           |               |                |                      |                      |                      |              |
| คำนำหน้า      | นาง                                                                                                    | -        | ชื่อ           |               |                   | นามสกุล           |                     | เพศ        | พญิง -         | •          |           | 🧕 สังกัด      |                |                      |                      |                      |              |
| วันเกิด       | 2/4/2527                                                                                                    |          | อายุ           | 32 ปี 9 เดือ  | น 16 วัน          | หมู่เลือด         | 0 ⊸ บัตรปข          | <b>B</b> . |                |            |           | สิทธ์         | 3              |                      |                      |                      |              |
| แพ้ยา         |                                                                                                    |          | โรคเรี้อ       | 9 <b>5</b> 3  |                   | -                 |                     |            |                |            |           | บัตตรั้งหน้า  |                |                      |                      |                      |              |
| HN            |                                                                                                    |          | โทรศั          | <b>ท</b> ัพท์ |                   | มือถือ            |                     | สีผิว      |                |            |           |               |                |                      |                      |                      |              |
| บ้านเลขที่    | 57                                                                                                    | หม่ที่   | 3              | อนน           |                   | ทำบล              |                     |            |                | ล้อเหาติ ไ | ทย        |               |                |                      |                      |                      |              |
|               | · · ·                                                                                                    |          | -              |               |                   |                   |                     |            |                |            |           |               |                |                      |                      |                      |              |
| วันที่มา      | 18/1/256                                                                                                    | 0 -      | เวลา           | 16:52 🛟       | สิทธิ ประกับ      | เสขภาพ 30 บ       | . ใน CUP            | ส่งท่อ     | เห้อง 00.ห้อง  | พรวจรวม    |           |               |                |                      |                      | •                    | 🔲 ความเร่ง   |
| แผนก          | อายุรกรรม                                                                                                    |          |                | การมา         | รับต่อจากสถาน     | พยา               |                     | ů          | หนัก           | ส่วนสูง    | BMI       | Temp.         | BP             | / PF                 | ۱                    |                      |              |
| สิทธิการรัก   | สิทธิการรักษาปัจจุบัน                                                                                                    |          |                |               |                   |                   |                     |            |                |            |           |               |                |                      |                      |                      |              |
| ล้าตับ ว      | รถานะ รหัส                                                                                                    | ชื่อสี   | ทธิ            |               |                   |                   | ความสำคัญ วงเงินสง  | สด วงเ     | ันปัจจงับ      | ซาโอน      | โล        | างมาแล้ว รถทำ | รายการ วงเงินร | สวัสติการ ให้สวัสติก | เร สวัสติการต        | องเหลี่ ประ เลทที่ใจ | แสร็จรับเงิน |
| > 1           | 2 43                                                                                                    | ประเ     | าม<br>วันสุขภา | พ 30 บ. ใน    | CUP               |                   | 1                   | 0.00       | 118.0          | 10         | 0.00      | 118.00        | 118.00         | 0.00 0               | .00                  | 0.00 ลูกา            |              |
|               |                                                                                                    |          |                |               |                   |                   |                     |            |                |            |           |               |                |                      |                      |                      |              |
|               |                                                                                                    | 1        | _              |               |                   |                   |                     |            |                |            |           |               |                |                      |                      |                      |              |
| 144 44 4      | · ·· ··· +                                                                                                    | _        | ออ             | กใบแจ้        | ้งหนี้ 📊          |                   |                     |            |                |            | hi car    |               |                |                      |                      |                      |              |
|               | , ,, ,, ,                                                                                                    |          |                | _             |                   |                   |                     |            | แสดง           | ค่าใช้จ่า  | เยทีได้โอ | นมา 📘         |                |                      |                      |                      |              |
| สรุปการทำ     | เรายการค่าใช้                                                                                                    | จ่าย     |                |               |                   |                   |                     |            |                |            |           |               |                |                      |                      |                      |              |
|               | 🔁 ออกไมเสร็จรับเงิน 🚺 ออกไมแจ้งหนี้ บันกักด้างอำระ 🔝 บันทึกรับฝากเงินมัดจำ 🔐 ปัตรายการทำใช้จ่าย 💕 เป็น กรทำใช้จ่าย Task 👻 |          |                |               |                   |                   |                     |            |                |            |           |               |                |                      |                      |                      |              |
| ลำดับ ส       | เถานะ สิท                                                                                                    | ŝ        |                |               | หมวดค่ารักษาห     | เขาบาล            |                     | เบิกได้    | เบิกไม่ไ       | ได้        | ลูกหนี    | ส่วนลด        | รวมจำนวนเงิน   | ทำรายการไปแล้ว       | ด้างชำระ             | ยอดคงเหลือ           |              |
| > 1           | ? ปร                                                                                                    | ะกันสุขร | าาพ 30 -       | บ. ใน CUF     | ค่ายาในบัญชียา    | หลักแห่งชาติ      |                     |            | 0.00           | 0.00       | 38.       | 00 0.0        | 38.0           | 0.00                 | 0.00                 | 38.00                |              |
| 2             | ? ปร                                                                                                    | ะกันสุขร | าาพ 30         | บ. ใน CUF     | > ค่าบริการทางพ   | ยาบาล             |                     |            | 0.00           | 0.00       | 50.       | 00 0.0        | 50.0           | 0 0.00               | 0.00                 | 50.00                |              |
| 3             | ? ปร                                                                                                    | ะกันสุขร | าาพ 30         | บ. ใน CUF     | > ค่าบริการอื่น ๆ | ที่ไม่เกี่ยวกับกา | รรักษาพยาบาลโดยตรง  |            | 0.00           | 0.00       | 30.       | 00 0.0        | 30.0           | 0 0.00               | 0.00                 | 30.00                |              |

# แสดงหน้าจอสรุปค่าใช้จ่ายลูกหนี้สิทธิ

บริษัท บางกอก เมดิคอล ซอฟต์แวร์ จำกัด (สำนักงานใหญ่) เลขที่ 2 ชั้น 2 ซ.สุขสวัสดิ์ 33 แขวง/เขต ราษฎร์บูรณะ กรุงเทพมหานคร BMS โทรศัพท์ 0-2427-9991 โทรสาร 0-2873-0292 เลขที่ประจำตัวผู้เสียภาษี 0105548152334 ออกใบแจ้งหนี้ผู้ป่วย ข้อมูลใบเสร็จรับเงิน HN 600118165221 VN. ชื่อผู้ป่วย นางปียะนุช ชัยรัตน์ ที่อยู่ สิทธิการรักษา ประกันสุขภาพ 30 บ. ใน CUP 32 ปี 9 เดือน 16 วัน อาย รายการออกใบเสร็จรับเงิน ล้ำดับ หมวดค่ารักษาพยาบาล ลูกหนี้ รวมจำนวนเงิน ส่วนลด ค่าบริการอื่น ๆ ที่ไม่เกี่ยวกับการรักษาพยาบาลโดยตรง 30.00 0.00 30.00 1 50.00 0.00 50.00 2 ด่าบริการทางพยาบาล . ค่ายาในบัญชียาหลักแห่งช 38.00 > 3 38.00 Confirm ารณายืนยันการออกใบแจ้งหนึ่ No Ye 118.00 18.00 เครื่องพิมพ์ใบแจ้งหนี้ Snagit 11 💾 บันทึก 🗙 ปิด แสดงหน้าจอออกใบแจ้งหนี้

หลังจากยืนยันการออกใบแจ้งหนี้แล้ว สถานะจะเปลี่ยนเป็นเครื่องหมายถูกสีเขียว จากนั้นให้คลิกที่ปุ่ม "บันทึก [F9]" เพื่อส่ง ผู้ป่วยไปยังจุดต่อไป

| (2) คำรักหวัก นาย - มือ นามแล้กูล นามแล้กูล เมตา เมตา - มีคร ประ.       รัณเกิด 4/1/2505 - อายู 54 10 ปล้อน 8 วัน     หยู่เลือด A - มักร ประ.       แพ้ยา PARACETAM( โรคเรื่องรัง โรคเมาหวาน (E 10 - E 14.9)       HN 490009260     โกรศันทร์ 02       มัดถือ       มักสังที่ 1 อนน มางกระย-โกรน้อย       มันสม การสุรระบารน้อย       มันสม การสุรระบารน้อง       มันสม การสุรระบารน้อง       มายางการสุรระบารน้อง       มายางการการสุรระบารน้อง       มายางการการสารสุรระบารน้อง       มายางการสารสุรระบารน้อง       มายางการการการสารสุรระบารน้อง       มายางการการสารสารสารสารสารสารสารสารสารสารสารสารสา                                                                                                    |     | ข้อมูลผู้ป่วย                                                                                                 |
|----------------------------------------------------------------------------------------------------|-----|----------------------------------------------------------------------------------------------------|
| รับมัก 4/1/2505 - อาซู 54 B 0 เดือน 8 รับ าหมู่เลือด A - มีคร ประเ<br>แพ้ยา PARACETAM( โทคเรื้อรัง โรคเมาทางาน (E 10 - E 14.9)<br>HN 490009260 โกาลทักท์ 02 มีอถือ<br>มักครั้งกรับ [2 รับ] 13 บกรากบ 2559 08:00<br>วันนี้มา 12/1/2559 - เวลา 18:39 3 ตาซิ ข้าราชการ-OPD ส่งต่อต้อง 1302. ก้องครวจอบชุรกรรม - []]<br>แสมด อาซูรกรรม สายา ความส่งต่วน ปกติ การนา/อาการ มาลอง (ก้องมีคร) การตรวจสูงมากกัวไป<br>สิทธิการจัญมาปัจจุบัน<br>สำหัญ สถานะ อารีส ชื่อสิทธิ ความส่วงต่วน ปกติ การนา/อาการ มาลอง (ก้องมีคร) การตรวจสูงมากกัวไป<br>สิทธิการจัญมาปัจจุบัน<br>สำหัญ สถานะ อารีส ชื่อสิทธิ ความส่วงต่วน ปกติ การนา/อาการ มาลอง (ก้องมีคร) การตรวจสูงมากกัวไป<br>สิทธิการจัญมาไข้รับน<br>สายการการสาไข้รับม<br>สายการการสาไข้รับม<br>สายการการส่วนรับน [] ออกไหน์แหร่ อันก็กล้ายสามา (อาร์มีสรมิการไข้เรียน []]<br>สายการทำไข้รับม<br>เสนธรรรมธรม [] ออกไหน์แหร่ อันก็กล้ายสามาร์มองตร์] (]] ประกอการทำไข้รับม []] สองน โอเมาแล้ว<br>สายการทำไข้รับม<br>เสนธรรมธรม []] ออกไหน์แหร่ อันก็กล้ายสามาร์มองตร์] (]] ประกอการทำไข้รับม []] สองนี้ สามอุต รวมร่ามวนอน ก็รายการ<br>มายองกับไข้ร่ายการสามข้องอน []] ออกไหน์เหล่ายากว่ามายองกับไข้รับม []] สามอุต รวมร่ามวนอน ก็รายการทำไข้รับม<br>สามอาการทำไข้ร่าม                                                                                                    | [2] | ทำน้ำหน้า นาย - ชื่อ นามหลุด เทศ ชาย -                                                                        |
| แท้ยา PARACETAM(โททเรื้อรัง โททเบาทวาน (E 10 - E 14.9) HN 490009260 โททศัพท์ 02 มีอถือ บ้านสมที่ 203/3131 หมู่ที่ 1 ณน บางกรวย-โทรน้อย คำแล มัดกร็งหม้า [2 วัน] 13 นกรากม 2559 08:00 วันนี้มา 12/1/2559 - เวลา 18:39 3 ติทธิ์ ข้ารายการ-OPD ส่งต่อห้อง 1302. ก้องกรวจอบุชารรม                                                                                                    |     | วันเกิด 4/1/2505 - อาซู 5410 เพื่อน 8 วัน หนู่เลือด A - บัครประ. ยาวินิตตอนการ                                |
| HN       490009260       โทพัพท์       02       มีอถือ         บ้านสมที่       203/3154       หมู่ที่       1       คมม       มางกรวย-ไทรน้อย       ทำมล       มีดกร็งหมัก       [2 5u]       13 บกรากม       2559       08:00         วันสมที่       12/1/2559       - เมลา       3 หยัด       ขักรายการ-OPD       ส่งห่อห้อง       1302. ห้องทรวงอายุรกรรม       - เมลา         แสมม       อัยธรรม       สายา       ความส่งห่วน       มกติ       การหา/งาการ       มางอง       (ห้องปัตร)       การตรวจะสูมภาพทั่วไป         สิทธิการโกมาปัจจุบัน       สายการ       ความส่งห่วน       มกติ       การหา/งาการ       มางอง       (ห้องปัตร)       การตรวจะสูมภาพทั่วไป         สิทธิการโกมาปัจจุบัน       ความส่งหัญ       วงเว็บสู่งสุด       วงเว็บสู่งสุด       วงเว็บสูงสุด       วงเว็บสูงสุด                                                                                                    |     | แพ้ยา PARACETAM( โทคเรื่องัง โทคเยาหวาม (E 10-E 14.9)                                                         |
| บ้านสมที่ 203/3137 หมู่ที่ 1 ณน บางกรวย-ไทรน้อย ด้านส มัดครั้งหมัก [2 3u] 13 บกราณ 2559 08:00<br>วันที่มา 12/1/2559 - เวลา 18:39 3 สิทธิ ข้ารายการ-OPD ส่งต่อท้อง 1302 ก้องกรวจอบุรกรรม - [[]]<br>แผน อาซุธกรรม สายา ความส่งด้วน ปกติ การมา/อาการ มาออ (ห้องบัตร) การตรวจสุขภาษกัวไป<br>สิทธิการโกษาปัจรุบัน<br>สัทธิบ สถามะ รพัส รื่อสิทธิ ความส์กัญ วงเว็บสูงสุด วงเว็บปัจรุบัน ขอโอน โอนมาแล้ว ขอกำรายการ วงเว็บสวัสดิการ<br>> 1 0 00 170.00 0.00 170.00 0.00 0.00<br>พ.ศ. ( ) > พ.ศ. ( ) > พ.ศ. |     | HN 490009260 โกรสันท์ 02 มือถือ                                                                               |
| ້າມຕົ້ມ 12/1/2559 - ເວລາ 18:39 ີ ຄືກອ້ ອ້າສາຫຼາຍ-OPD ສຳອັດຄົນ 1302. ຕ້ອງສາວາຍອນູຈາກສາມ - [[]]<br>ແມນມ ອາຫຼອກສາມ ສາຫຼາ ຄວາມສຳສ່ວນ ປກຄື ກາສາ/ອາກາສ ມາລອ. (ກ້ອະນັກຈາ) ກາສສາວອອຸພາກາຫ້າງໄປ<br>ສິກສິກາຈັກມາຍັງບັນ<br>ຊຳສັນ ພວນຂະ ຈາກັສ ສິດສິກອັ ກາວແລ້ກຄັບ ວາລວນຮ້າງອຸມ ແລ້ວ ແລ້ວ ແລ້ວ ແລ້ວ ແລ້ວ ແລ້ວ ແລ້ວ ແລ້ວ                                                                                                    |     | บ้านละหรี่ 203/31ชี หมู่ที่ 1 ถนน บางกระอะไทรน้อย ด้านล ด้านล นักครีรเหล้า [2 รัน] 13 นกรากบ 2559 08:00       |
| แผนก อาซุรกรรม สาขา ความส่งต่วน ปกติ การมา/อาการ มาอง (ก้องปัตร) การตรวจสุขภาพทั่วไป<br>สิทธิการจักษาปัจจุบัน<br>ส์ทธิการจักษาปัจจุบัน<br>ส์ทธิการจักษาไข้จุบัน<br>วงวันสุวิสุคิการ วงวันสวัสติการ<br>วงวันสวัสติการ<br>กรรมสำคัญ วงรวันสวัสติการ<br>วงวันสวัสติการ<br>วงวันสวัสติการ<br>วงวันสวัสติการ<br>วงวันสวัสติการ<br>วงวันสวัสติการ<br>วงวันสวัสติการ<br>วงวันสวัสติการ<br>วงวันสวัสติการ<br>วงวันสวัสติการ<br>วงวันสวัสติการ<br>กรรมสำคัญ วงรวันสวัสติการ<br>กรรมสำคัญ วงรวันสวัสติการ<br>กรรมสำคัญ วงรวันสวัสติการ<br>กรรมสำคัญ วงรวันสวัสติการ<br>กรรมสำคัญ วงรวันสวัสติการ<br>กรรมสำคัญ วงรวันสวัสติการ<br>กรรมสำคัญ วงรวันสวัสติการ<br>กรรมสำคัญ วงรวันสวัสติการ<br>กรรมสำคัญ วงรวันสวัสติการ<br>กรรมสำคัญ วงรวันสวัสติการ<br>กรรมสำคัญ วงรวันสวัสติการ<br>กรรมสำคัญ วงรวันสวัสติการ<br>กรรมสำคัญ วงรวันสวัสติการ<br>กรรมสำคัญ กรรรรวรรรรรรมสาน<br>สาวอายุกรรวรรรรรรรรรรรรรรรรรรรรรรรรรรรรรรรรรร                                                                                                    |     | วันที่มา 12/1/2559 - เวลา 18:39 🖞 ดิทธิ จำราชการ-OPD ส่งต่องงักงาร 1302 ห้องครวจอายุรกรรม - 💼                 |
| ลิทธิการกับกามีรรมัน<br>สำหัก สถานะ รทัส ชื่อลิทธิ ความส์กรัญ วงเงินสูงสุด วงเงินปัจรูมัน รอโอน โอนมาแล้ว รอก์กรายการ วงเงินสวัสดิการ<br>> 1                                                                                                    |     | แสมก อาชรกรรม สาขา ความสร้งต่วน ไปกติ การมา/อาการ มาแอง (ก้องบัตร) การตรวงสบภาษกัวไป                          |
| สิทธิกรรักษาปัจจุบัน<br>สำคัญ สถานะ รทัส ชื่อสิทธิ ความสำคัญ วงเวินสูงสุด วงเวินปัจจุบัน รอโอน โอนมาแล้ว ระทำรายการ วงเวินสวัสดีการ<br>> 1                                                                                                    |     |                                                                                                    |
| สำคัญ สถานะ รารัส 56สิทธิ์ ความสำคัญ ว.ลริมสูงสุด ว.ลริมยังรูชุม ขอโอน โอนมาแล้ว เรอกำรายการ ว.ลริมสวัสดีการ<br>> 1                                                                                                    |     | สิทธิการรักษาปัจจุบัน                                                                                         |
| > 1 200 17000 000 17000 000 000       พ. แ< ( > > > > > > > > > > > > > > > < <                                                                                                    |     | ล้าด้าบ สถานะ รหัส ซือสิทธิ์ ความสำคัญ วงเวินสูงสุด วงเวินปัจจุบัน รอโอน โอนมาแล้ว รอกำรายการ วงเวินสวัสดีการ |
| พ. พ. () >> >> >> >> >> >> >> >> >> >> >> >> >>                                                                                                    |     |                                                                                                    |
| แห่ง ( ) ) ) ) ) ) ) ) ) ) ) ) ) ) ) ) ) )                                                                                                    |     |                                                                                                    |
| พ.ศ. ( ) >>>>>>>>>>>>>>>>>>>>>>>>>>>>>>>>>>                                                                                                    |     |                                                                                                    |
| สมุปการก็ระยการทำไข้ร่าย                                                                                                    |     | M # { } } M #                                                                                                 |
| 🔀 ออกไมนสร้างวินา 🖪 ออกไมนโงหนี้ ยันก็กล้างอ่าระ 🙈 ยันทึกรับฝานอินมัตร์า 🙆 มีครายการค่าได้ร่าย 🗗 เปิดรายการค่าได้ร่าย Task 🔹                                                                                                    |     | สรุปการทำรายการทำได้ร่าย                                                                                      |
| ล้ายับ สถานะ อิทธิ์ หมวดดำรักษาษาบาล เป็กได้ เป็กไม่ได้ ลกหนี้ ส่วนลด รวมรำนวนเงิน ทำรายก                                                                                                    |     | 🕅 ออกในเร็ารับวิน 🗋 ออกในเร็าหนึ่ง 🗍 อันก็หนึ่งหรือหวัด 🐣 มีแรกมารรับได้รับม 🚅 เมืองออกรรับได้รับม            |
| ล้ำดับ สถานะ สิทธิ เหมวดค่ารักษาพยาบาล เบิกได้ เบิกไม่ได้ ลกหนึ่ ส่วนลด รวมจำนวนเงิน ทำรายก                                                                                                    |     |                                                                                                    |
|                                                                                                    |     | ล้ำตับ สถานะ สิทธิ์ พนวดคำรักบาวยาบาล เบ็กได้ (เปิกไม่ได้ ลูกหนี ส่วนลด รวมจำนวนเงิน ทำรายกา                  |
| 1 CHU 0.00 170.00 170.0           |     | 1 CHU UUU UUU UUU I/UUU UUU I/UUU                                                                             |
|                                                                                                    |     |                                                                                                    |

# แสดงหน้าจอออกใบแจ้งหนี้ลูกหนี้สิทธิ

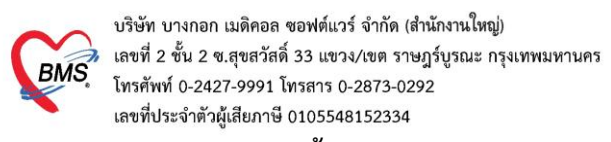

#### 10. การยกเลิกออกใบแจ้งหนึ่

ที่หน้าจอรายชื่อผู้ป่วยตรวจแล้ว ในแถบรายการออกใบแจ้งหนี้ >> แถบแสดงตามใบแจ้งหนี้ >> เลือกรายการใบแจ้ง หนี้ที่ต้องการยกเลิก จากนั้นกดปุ่มแสดงรายการที่พิมพ์ใบแจ้งหนี้

| 🖗 Task <del>v</del>              | วันที่ <mark>18</mark> /    | /1/2560           |                   | • 6                  |                                |                                       |                 |                         |                     |                                    | i                                               | Z Auto r           | efresh 🛛 🛽               | / เรียงดาม                     | เดิว 🛛 ปิดหน้าจอ           |
|----------------------------------|-----------------------------|-------------------|-------------------|----------------------|--------------------------------|---------------------------------------|-----------------|-------------------------|---------------------|------------------------------------|-------------------------------------------------|--------------------|--------------------------|--------------------------------|----------------------------|
| รายการออ<br>ช่วงวันที่<br>วันที่ | กไมเสร็จ รายก<br>1 18/1/256 | าารออกใบเ<br>0    | แจ้งหนี้<br>→ ถึง | รายการ<br>18/1       | รับเงินมัคจำ<br>/2560          | รายการศักงธ์าระ<br>• ผู้ออก           |                 | • HN                    | <b>(</b> ) ň        | พา 📀 แสดงรายการ                    | เลือกร<br>กดปุ่มเ<br><sup>โอนรายการลูกหนั</sup> | ายการที<br>เสดงราย | ต้องการยก<br>ยการที่พิมพ | นลิก แล้<br>ขึโบแจ้งห          | <sup>12</sup><br>านี้      |
| แสดงทา                           | มใบแจ้งหนี้                 | Drag a            | a colun           | nn hea               | der here t                     | o group by that colum                 | n               |                         |                     |                                    |                                                 |                    | 📳 พิมพ์ใบส               | ทป แสดงร                       | ทยการที่พิมพ์ใบแจ้งหนี้    |
| แลดง<br>แยกตามหร                 | ดามสุทธ<br>มวดค่าบริการ     | ลำดับ<br>> 1      | วันที่ /<br>18/1, | / เวลา ออ<br>/2560 ( | <u>กใบแจ้งหนี้</u><br>22:24:31 | เลขที่ใบแจ้งห ชื่อเจ้าหน้าที่<br>3917 | HN              | แสนก<br>OPD             | ชื่อผู้รับบริการ    | <b>สิทธิการรัก</b> ร<br>ประกันสุขภ | <del>ท</del><br>าพ 30 บ. ใน CUF                 | >                  | รวม                      | <del>จ้านวนเงิน</del><br>118.0 | เครื่องที่ออก<br>0 DANTHEP |
|                                  |                             | H4 44 4           | 1 of              | 1 →→                 | > >> +                         | - √ X ∩ + '+ ₹                        | 4               |                         |                     |                                    |                                                 |                    |                          |                                |                            |
|                                  |                             | ຄ່ານ <b>ຈ</b> ີກາ | s                 |                      |                                |                                       |                 |                         |                     |                                    |                                                 |                    |                          |                                |                            |
|                                  |                             | ลำดับ             | ยืนยัน            | FL I                 | ิราคา                          | จุดบันทึก                             | ชื่อรายการ      |                         | วิธีใช้             |                                    | จ้ำนวน                                          | ส่วนลด             | รวมราคา                  | ผู้สิ่ง                        | หมายเหตุกา                 |
|                                  |                             | > 1               |                   |                      | 30                             | .00 00.ห้องครวจรวม                    | ค่าทำบัตร       |                         |                     |                                    | 1                                               |                    | 30.00                    |                                |                            |
|                                  |                             | 2                 |                   |                      | 50                             | .00 00.ห้องครวจรวม                    | ค่าบริการทั่วไป | ผู้ป่วยนอก ในเวลาราชการ |                     |                                    | 1                                               |                    | 50.00                    |                                |                            |
|                                  |                             | 3                 | $\mathbf{\sim}$   |                      | <b>v</b> 0                     | .50 00.ห้องครวจรวม                    | Diclofenac 2    | 25 mg. เม็ค             | #รับประทานครั้งละ 1 | เม็ด วันละ 3 ครั้ง หลังอาหาร เช่   | ร้า-กลางวัน 15                                  |                    | 7.50                     |                                |                            |
|                                  |                             | 4                 | $\bigcirc$        |                      | ☑ 1                            | .50 00.ห้องครวจรวม                    | Dicloxacillin   | 250 mg เม็ด             | #รับประทานครั้งละ 1 | แคปซูล วันละ 4 ครั้ง ก่อนอาหา      | ร 3 มื้อและ 20                                  |                    | 30.00                    |                                |                            |
|                                  |                             |                   |                   |                      |                                |                                       |                 |                         |                     |                                    |                                                 |                    |                          |                                |                            |

## แสดงหน้าจอรายการออกใบเสร็จรับเงิน

# คลิกที่ปุ่ม "ยกเลิกใบแจ้งหนี้"

| HOSxPF                                | HOSxPFinanceDebtViewForm – 🗖 🗙                      |          |         |             |         |         |       |        |              |             |              |  |
|---------------------------------------|-----------------------------------------------------|----------|---------|-------------|---------|---------|-------|--------|--------------|-------------|--------------|--|
| รายการใ                               | บแจ้งหนึ่                                           |          |         |             |         |         |       |        |              |             |              |  |
| ข้อมูลเวชระ                           | เบียน                                               |          |         |             |         |         |       |        |              |             |              |  |
| เวชระเบียน                            |                                                     |          |         |             |         |         |       |        |              |             |              |  |
| คำนำหน้า                              | นาง 🗸                                               | ชื่อ     |         |             | นามสกุล |         |       |        | พศ หญิง 🔻    |             | 🧕 สังกัด     |  |
| วันเกิด                               | วันเกิด 2/4/2527 👻 อายุ 32 ปี 9 เดือน 16 วัน หมู่น่ |          |         |             |         |         |       | ปชช.   |              |             | 🛤 สิทธิ      |  |
| แพ้ยา                                 |                                                     | โรคเรื   | อรัง    |             |         |         |       |        |              |             | นัดครั้งหน้า |  |
| HN <b>เป็นไปของวิจ</b> โทรศัพท์ มีอย่ |                                                     |          |         |             |         |         |       | ลี     | มิว          |             |              |  |
| บ้านเลขที่                            | บ้านลขที่ 57 หมู่ที่ 3 ถนน ที่                      |          |         |             |         |         |       |        |              | สัญชาติ ไทย |              |  |
| รายการในให                            | บแจ้งหนี้                                           |          |         |             |         |         |       |        |              |             |              |  |
| ล้ำตับ ห                              | มวดค่ารักษาพยาบาล                                   |          |         |             |         | ลูกหนี้ | Ŷ     | ส่วนลด | รวมจำนวนเงิน |             |              |  |
| <mark>&gt;</mark> 1 ค่า               | าบริการอื่น ๆ ที่ไม่เกี่ย                           | เวกับกาะ | รรักษาพ | ยาบาลโดยครง |         |         | 30.00 | 0.0    | 0 30         | .00         |              |  |
| 2 ค่า                                 | าบอิ                                                | 9        |         |             |         |         | 50.00 | 0.0    | 0 50         | .00         |              |  |
| 3 ค่า                                 | n P                                                 | เล่กบุ   | ใม      |             |         |         | 38.00 | 0.0    | 0 38         | .00         |              |  |
|                                       | ยกเลิกอ                                             | อกใ      | บแจ้    | งหนี้ 📃     |         |         |       |        |              |             |              |  |
|                                       |                                                     |          |         |             |         |         | 0.00  |        | 118.0        | 00          |              |  |
| 144 44 4                              | · • • +                                             | ×        | ° *     | * 🗣         |         |         |       |        |              |             |              |  |
| 8                                     | ยกเลิกใบแจ้งหนี้                                    |          |         |             |         |         |       |        |              |             | 🗙 ปิด        |  |

# แสดงหน้าจอยกเลิกใบแจ้งหนี้

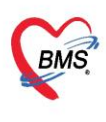

บริษัท บางกอก เมดิคอล ซอฟต์แวร์ จำกัด (สำนักงานใหญ่) เลขที่ 2 ชั้น 2 ซ.สุขสวัสดิ์ 33 แขวง/เขต ราษฎร์บูรณะ กรุงเทพมหานคร BMS โลขท 2 ชน 2 ช.มุ 68 พ.ศ. 5 โทรศัพท์ 0-2427-9991 โทรสาร 0-2873-0292 เลขที่ประจำตัวผู้เสียภาษี 0105548152334

้จากนั้นจะแสดงหน้าจอยกเลิกใบแจ้งหนี้ขึ้นมา ตรวจสอบดูข้อมูลแล้วระบุสาเหตุของการยกเลิกใบแจ้งหนึ่ แล้วกดปุ่มบันทึก

| <mark>ยกเลิกใบแจ้</mark><br>ข้อมูลการยกเลิกไม<br>เลขที่ใบแจ้งหนี้<br>ผู้ออก | ยกเลิกไบแจ้งหนี้<br>ข้อมูลการยกเลิกใบแจ้งหนี้ 3917 วันที่/เวลาที่พิมพ์ 18/1/2017 ยกเลิกออกใบแจ้งหนี้<br>ผู้ออก bms<br>เหตุผลการยกเลิก |          |              |  |        |       |        |                  |       |  |
|-----------------------------------------------------------------------------|----------------------------------------------------------------------------------------------------|----------|--------------|--|--------|-------|--------|------------------|-------|--|
| รายการในไบแจ้งข                                                             | หนี้                                                                                                    |          |              |  |        |       |        |                  | 4     |  |
| ล้ำตับ ชมวดด่                                                               | ารักษาพยาบาล                                                                                                    |          |              |  | ลกหนี้ |       | ส่วนอด | รวมล้ำนวนเงิน    |       |  |
| >1 ด่าบริกา                                                                 | ารอื่น ๆ ที่ไม่เกี่ยวกับ                                                                                                    | การรักษา | พยาบาลโดยตรง |  | อูการค | 30.00 | 0.00   | 30.00            |       |  |
| 2 ค่าบริกา                                                                  | ารทางพยาบาล                                                                                                    |          |              |  |        | 50.00 | 0.00   | 50.00            |       |  |
| 3 ค่ายาใน                                                                   | เบ้ญชียาหลักแห่งชา                                                                                                    | ติ       |              |  |        | 38.00 | 0.00   | 38.00            |       |  |
|                                                                             |                                                                                                    |          |              |  |        | 0.00  | กด     | เบันทึก <b>)</b> |       |  |
| H4 44 4 • •                                                                 | ₩ + ✓ :                                                                                                    | × ^ +    | '* ₽         |  |        | 2     |        | 🕒 บันทึก         | 🗙 ปิด |  |

แสดงหน้าจอยกเลิกใบแจ้งหนี

สามารถตรวจสอบข้อมูลและรายการได้ดังนี้

หมายเลข 1 เลือกแถบรายการออกใบแจ้งหนี้

หมายเลข 2 เลือกช่วงเวลา, ชื่อผู้ออก, HN ที่ต้องการทราบ

**หมายเลข 3** คลิกที่ปุ่ม "แสดงรายการ"

หมายเลข 4 ข้อมูลแสดงพร้อมกับรายละเอียดที่ได้บันทึกรายการลงไป

| ContorWorkBench                  | hQueueForm             | x                                         |                                                             |                                     |                            |                   |                  |                                       |                                |                                  |
|----------------------------------|------------------------|-------------------------------------------|-------------------------------------------------------------|-------------------------------------|----------------------------|-------------------|------------------|---------------------------------------|--------------------------------|----------------------------------|
| รายชื่อผู้ป่ว <mark>ย</mark> ได้ | ลือกที่แต              | ลบ รายการออก                              | าใบแจ้งหนี้                                                 |                                     |                            |                   |                  | ☑ Auto refresh                        | ⊠ เรียงดามคิ                   | ้ว                               |
| รายชื่อผู้ป่วยท่                 | ที่ทรวจแล้ว<br>Consult | รายการออ<br>ช่วงวันที่<br>วันที่ 18/6/255 | การออกไมแจ้งหนี้ รายการรับเงินมัดจำ<br>8 - ถึง 18/6/2558    | รายการท้างข้าระ<br>• ผู้ออก         | Ţ                          | HN                | <u>(</u><br>     | คลิกปุ่ม แสดงราย<br>า 📀 แสดงรายการ    | <b>เการ</b><br>ไอนรายการลูกหน้ |                                  |
|                                  | 2                      | แสดงดาร ใแจ้งหนี้                         | Drag a column header here t                                 | o group by that column              |                            |                   |                  | 🗐 พิมร                                | งใบสรุป แสดงราย                | การที่พิมพ์ใบแจ้งหนึ่            |
|                                  | เลือกช่                | วงเวลา<br><sub>กบริการ</sub>              | ลำดับ วันที่ / เวลา ออกใบแจ้งหนี้<br>> 1 18/6/2558 16:50:02 | เลขที่ไบแจ้งห ชื่อเจ้าหน้าที่<br>20 | HN<br>570568856            | แสนก<br>OPD :     | ชื่อผู้รับบริการ | สิทธิการรักษา<br>ข้าราชการเบิกจ่ายตรง | รวมจำนวนเงิน<br>1,100.(        | เครื่องที่ออก<br>J0 SLIF4NMJHOCP |
|                                  |                        |                                           |                                                             |                                     | 4<br>แสดงข้อมูลข<br>ใบแจ้ง | องการออก<br>งหนี้ | h                |                                       |                                |                                  |

แสดงหน้าจอรายการออกใบแจ้งหนึ่

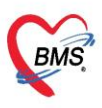

บริษัท บางกอก เมดิคอล ซอฟต์แวร์ จำกัด (สำนักงานใหญ่) BMS โทรศัพท์ 0-2427-9991 โทรสาร 0-2873-0292 เลขที่ประจำตัวผู้เสียภาษี 0105548152334

#### 10. การปิดรายการค่าใช้จ่าย

้คลิกที่ปุ่ม "ปิดรายการค่าใช้จ่าย" ในกรณีที่มีการชำระเงินกับห้องการเงินเรียบร้อยแล้ว เมื่อคลิกที่ปุ่มปิดรายการ ้ค่าใช้จ่ายแล้ว จะแสดง Pop Up ขึ้นมาเพื่อยืนยันการปิดรายการทางการเงิน ให้คลิกที่ปุ่ม "Yes" จากนั้นคลิก บันทึก [F9] และ ส่งต่อผู้ป่วยไปยังจุดต่อไป

| รายชื่อผู้ป่วยรอดรวจ 🛛                                                                    | © Task- วันที่ 18/1/2560 - Q ยี่ได้เหลามสิว เป็ญหา                                                                                                    | น้าจอ |
|-------------------------------------------------------------------------------------------|----------------------------------------------------------------------------------------------------|-------|
| <ul> <li>รายชื่อผู้ปวงที่ครางแล้ว</li> <li>รายชื่อผู้ป่วย Consult</li> <li>(2)</li> </ul> |                                                                                                    |       |
|                                                                                           | สิทธิภารที่เวาปัจจุยัน<br>ลิทธิภารที่เวาปัจจุยัน<br>2 กฎณามีเป็นเขา<br>3 1 2 43 ประวัณชาสิทรา ไว้สวัสภาร (ไส่สวิสภาร (ไส่สวิสภาร (ไส่สวิสภาร (ไส่สวิสภาร (ไล่สวิสภาร (ไล่สวิสภาร (โล่สวิสภาร (โล่สวิสวาร (โล่สวิสวาร (โล่สวาร (โล่สวิสวาร (โล่สวาร (โล่สวาร (โล่สวาร (โล่สวิสวาร (โล่สวิสวาร (โล่สวาร (โล่สวาร (โล่สวาร (โล่สวาร (โล่สวิสวาร (โล่สวาร (โล่สวาร (โล่สวาร (โล่สวาร (โล่สวาร (โล่สวาร (โล่สวาร (โล่สวาร (โล่สวาร (โล่สวาร (โล่สวาร (โล่สวาร (โล่สวาร (โล่สวาร (โล่สวาร (โล<br>โล่สวาร (โล่สวาร (โล่สวาร (โล่สวาร (โล่สวาร (โล่สวาร (โล่สวาร (โล่สวาร (โล่สวาร (โล่สวาร (โล่สวาร (โล่สวาร (โล่ส |       |
|                                                                                           |                                                                                                    |       |
| New window mode                                                                           | 0.00         0.00         118.00         118.00         0.00           พระกระบบสามาร์การสามได้ Clear คำได้เหล           OPD         1         พระกรัฐมาที่ 2.11/16 Clear คำได้เหล                                                                                                    |       |

แสดงหน้าจอการปิดรายการค่าใช้จ่าย

เมื่อปิดรายการค่าใช้จ่ายทางห้องการเงินเรียบร้อยแล้ว สถานะ FN จะแสดงสถานะ 🔒 (รูปนาฬิกาล็อคสีเหลือง) คือ มีการปิดรายการค่าใช้จ่ายจากห้องการเงินแล้ว

| รายชื่อผู้ป้วยรอดรวจ 🥘 Task⊷                                                                                                    | 🗹 Auto refresh 🔍 เรียงตามติว 💦 🔀 ปิด                                                                                                    |
|----------------------------------------------------------------------------------------------------|----------------------------------------------------------------------------------------------------|
| การเงินอิณภิตที่การ1 ขึ้น1 : หาสอบ ระบบ<br>สับหา<br>HN 570568856                                                                                                    | ระชร์อยู่ป่วยก็ครวณถ้า         รายการออกไมนจังห         รายการออกไมนจังห         รายการร่วมรับที         รายการร่วมรับที         รายการร่วมรับที         รายการร่วมรับที         รายการร่วมรับที         รายการออกไมนจังห         รายการร่วมรับทราว         รายการร่วมรับทราว        รายการร่วมรับทราว< |
| <no data="" display="" to=""> (No data to display&gt; (No data to display&gt; (A no data to display&gt; (A no</no> | New window mode                                                                                                    |

แสดงหน้าจอการปิดรายการค่าใช้จ่าย

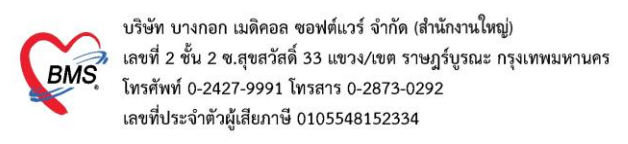

### 11. การบันทึกค้างชำระ

เมื่อทำการโอนค่าใช้จ่ายมาแล้ว ถ้าต้องการทำค้างชำระให้กดที่ปุ่ม ค้างชำระ

| รายชื่อผู้ป่วยที่ตรวจแล้ว | ี่ <b>บันทึกใบเสร็จรับเงิน</b> (+ ใบสั่งยา [F2]<br>⊓เง เทรลงท | ปรับปรุงค่าบริการ (F3) โอนค่าใช้จ่าย (F4) EM<br>มอถอ            | R [F5] ສຳສັກາຈຈັກษາ [Fi<br>ສະເວ | Reset 😫                | ) พิมพ์ เรียกคิว [F7] โอน                 | ลูกหนี้อัดโนมัติ 🕒 บันทึก (F9)                | 🗙 ปีค                                       |     |
|---------------------------|---------------------------------------------------------------|-----------------------------------------------------------------|---------------------------------|------------------------|-------------------------------------------|-----------------------------------------------|---------------------------------------------|-----|
| 👖 รายชื่อผู้ป่วย Consult  | บ้านเลขที่ 154/1 หมู่ที่ 7 ถนน                                | คำบล (                                                          | 10000                           | สัญชาติ ไทย            |                                           |                                               |                                             |     |
| <b>2</b> (1)              | วันที่มา 18/1/2560 - เวลา 01:34 🗘<br>แผนก อายุธกรรม การมา     | สิทธิ ซ้ำระเงินเอง<br>รับต่อจากสถานพย การตรวจสุขภาพทั่วไป       | ส่งท่อท้อง 00.ท้อง<br>น้ำหนัก   | รวจรวม<br>ส่วนสูง BMI  | Temp. BP                                  | / PR                                          | - 🗊 ความเร็งด่วน ปกติ                       | ]   |
|                           | สิทธิการรักษาปัจจุบัน                                         |                                                                 |                                 |                        |                                           |                                               |                                             |     |
|                           | ลำดับ สถานะ รทัส ชื่อสิทธิ<br>> 1 <b>?</b> 01 ชำระเงินเอง     | คลิกที่ปุ่ม                                                     | ค วงเงินปัจจุบัน<br>0.00 777.00 | รอโอน โอนม<br>0.00     | กแล้ว รอทำรายการ วงเงินส<br>777.00 777.00 | วัสดิการ ใช้สวัสดิการ สวัสดิการค<br>0.00 0.00 | จงเหลี ประ เลชที่โบเสร็จรับเงิน<br>0.00 ธำ: |     |
|                           | ₩ *                                                           | บันทึกค้างชำระ                                                  |                                 |                        | 1                                         |                                               | • • • • • • • • • • • • • • • • • • •       |     |
|                           | สรุปการทำรายการค่าใช้จ่าย                                     |                                                                 |                                 |                        |                                           |                                               |                                             |     |
|                           | ออกไบเสร็จรับเงิน                                             | บันทึกด้างข่าระ 🦲 บันทึกรับฝากเงินมัดจำ                         | 🔗 ปิตรายการค่าใช้จ่าย           | 🕜 เปิดรายการค่าใช้จ่าย | Task 👻                                    |                                               |                                             | =   |
|                           | ล้ำดับ สถานะ สิทธิ                                            | หมวดค่ารักษาพยาบาล                                              | เบิกได้ เบิกไม่ได               | ลูกหนี้                | ส่วนลด รวมจำนวนเงิน                       | ทำรายการไปแล้ว ค้างชำระ                       | ยอดคงเหลือ                                  | 411 |
|                           | >1 2 ช้าระเงินเอง                                             | ด้ายาในปัญชัยาหลักแห่งชาติ                                      | 0.00                            | 107.00 0.00            | 0.00 107.00                               | 0.00 0.00                                     | 107.00                                      |     |
|                           | 2 DISENTARIA                                                  | ทาตรวจวนจนอยาางเทคนทการแทกขณะหยายวายา<br>ต่าทำพัฒการ และวิสักกั | 0.00                            | 20.00 0.00             | 0.00 300.00                               | 0.00 0.00                                     | 20.00                                       | 4   |
|                           | 4 <b>?</b> ช้าระเงินเอง                                       | ด่าบริการทางพยาบาล                                              | 0.00                            | 50.00 0.00             | 0.00 50.00                                | 0.00 0.00                                     | 50.00                                       |     |
|                           | 5 😰 ด้างหน้าของ                                               | ต่านจิการอื่น อ ที่ไม่เรี่ยวกับการจักมามยาบาลโดยตรง             | 0.00                            | 300.00 0.00            | 0.00 300.0                                | 0.00 0.00                                     | 300.00                                      |     |
|                           |                                                               |                                                                 | 0.00                            | 777.00 0.00            | 777.00                                    | 0.00                                          | 777.00                                      |     |
|                           | ** * * × × × * * *                                            | • •                                                             |                                 |                        |                                           |                                               | ×                                           |     |
|                           | รายการ Visit / Admission อื่นๆ ที่ยังไม่ได้ Clea              | ละ ค่าใช้จ่าย                                                   |                                 |                        |                                           |                                               |                                             |     |
|                           | OPD 12 ครั้ง มูลค่า                                           | บาท แสดงข้อมูล OPD IPD                                          | 0 ครั้ง มูลค่า                  | บาท                    | แสดงข้อมูล IPD                            |                                               |                                             |     |
|                           | ประวัติการออกใบเสร็จ                                          |                                                                 |                                 |                        |                                           |                                               |                                             |     |
| New window mode           | ลำดับ ST วันที่ / เวลา ออกไบเสร็จ ประเภ                       | ทการรับเงิน ชื่อเจ้าหน้าที่ ใบเสร็จ เล่ม                        | ที่ ใบเสร็จ เลขที่              | HN                     | นก ชื่อผู้รับบริการ                       | สิทธิการรักษา                                 |                                             | 1-  |

หน้าจอการทำค้างชำระ

จะปรากฏหน้าจอการทำค้างซำระ ให้เลือกเครื่องพิมพ์ >> กดปุ่ม บันทึก >> จะมี pop up ยืนยันการทำค้างชำระ >> กด YES >> จะมี pop up แจ้งเตือนว่าผู้ป่วยมีการค้างชำระอยู่เท่าไร

| 😧 HOSx   | PFinanceArrearPrintForm                                                                                |          |                                                         |        |                                            | - = x         |
|----------|----------------------------------------------------------------------------------------------------|----------|---------------------------------------------------------|--------|--------------------------------------------|---------------|
| บันทึกช  | รายการค้างชำระ                                                                                         |          |                                                         |        |                                            |               |
| รายการค้ | ก้างซ้ำระ                                                                                              |          |                                                         |        |                                            |               |
| ລຳຕັນ    | หมวดค่ารักษาพยาบาล                                                                                     | เบิกได้  | เบิกไม่ได้                                              | ส่วนลด | รวมจำนวนเงิน                               |               |
| > 1      | ค่ายาในบัญชียาหลักแห่งชาติ                                                                             | 20.00    | 0.00                                                    | 0.00   | 20.00                                      |               |
| 2        | ค่าตรวจวินิจฉัยทางเทคนิดการแพทย์และพยาธิวิทยา                                                          | 450.00   | 0.00                                                    | 0.00   | 450.00                                     |               |
| 3        | ค่าตรวจวินิจฉัยและรักษาทางรังสีวิทยา                                                                   | 5,220.00 | 0.00                                                    | 0.00   | 5,220.00                                   |               |
| 4        | ค่าบริการทางพยาบาล                                                                                     | 470.00   | 0.00                                                    | 0.00   | 470.00                                     |               |
|          | เลือกเครื่องพิมพ์ที่จะพิมพ์<br>ใบค้างชำระ<br>) > > > + -<br>><br>><br>> HP LaserJet Professional P1102 | onfirm   | *           หม่ทระ           ที่ปุ่ม YES           0.00 | 0.00   | <b>คลิกที่ปุ่ง</b><br>6,160.00<br>🖿 ชันศึก | ม บันทึก<br>2 |

หน้าจอการทำค้างชำระ (ต่อ)

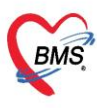

บริษัท บางกอก เมดิคอล ซอฟต์แวร์ จำกัด (สำนักงานใหญ่) 3 เลขที่ 2 ชั้น 2 ซ.สุขสวัสดิ์ 33 แขวง/เขต ราษฎร์บูรณะ กรุงเทพมหานคร โทรศัพท์ 0-2427-9991 โทรสาร 0-2873-0292 เลขที่ประจำตัวผู้เสียภาษี 0105548152334

**12. การยกเลิกค้างชำระ** ที่แถบรายชื่อผู้ป่วยที่ตรวจแล้ว >> แถบรายการค้างชำระ กรองวันที่ >> ค้นหา HN >> กดปุ่มแสดงรายการ >> คลิกเลือกรายการที่ต้องการจะยกเลิก >> คลิกปุ่มแสดงรายการที่พิมพ์ใบค้างชำระ

| \delta รายชื่อผู้ป่วยที่ตรวจแล้ว | รายการออกไบเสร็จ ราย<br>ช่วงวันที่                                          | การออกไมแจ้งหนี้ (รา                                        | ยการรับเงินมัดรำ <mark>รายการท้า</mark>                                                         | งข้าระ                                          | กรอง                         | ตามช่วงวันที่ แ<br>เ้นหาด้วย HN             | aະ<br>ເອີ                                           | า 🗹 เรียงตามคิว<br>คลิกปุ่ม เ                                                                           | มีด<br>เสดงรายการ<br>2                                          |
|----------------------------------|-----------------------------------------------------------------------------|-------------------------------------------------------------|-------------------------------------------------------------------------------------------------|-------------------------------------------------|------------------------------|---------------------------------------------|-----------------------------------------------------|----------------------------------------------------------------------------------------------------|-----------------------------------------------------------------|
| าษรีอยู่ป่วย Consult             | รันที่ 29/10/25<br>แสดงทามใบต้างชำระ<br>แสดงทามสิทธิ<br>แยกตามหมวดต่าบริการ | 58 - ถึง<br>Drag a column I<br>ลำคับ เลขท์ไมล้า<br>> 1<br>2 | 30/10/2558 - ผู้<br>header here to group b<br>กงรำจะ วันที่<br>778 30/10/2558<br>780 30/10/2558 | ອອກ<br>by that column<br>ເວລາ<br>19:26<br>19:30 | HN<br>550007433<br>550007433 | <ul> <li>HN</li> <li>ชื่อผู้ป่วย</li> </ul> | 🛱 พี<br>สิทธิการรักษา<br>ชำระเงินเอง<br>ชำระเงินเอง | <ul> <li>ตันหา</li> <li>แสดงรายกา<br/>เจ้าหน้าที่</li> <li>นาย ทดสอบ ระบบ<br/>นาย ทดสอบ ระบบ</li> </ul> | งรายการ<br>รที่พิมพ์ใบท้างชำระ<br>รำนวนเงิน<br>0.00<br>6,160.00 |
|                                  |                                                                             |                                                             | (                                                                                               | คลิกเลือก<br>การจ                               | รายการที่ดัง<br>ะยกเลิก      | 3                                           |                                                     | คลิกปุ่ม แสดงร                                                                                          | ายการที่<br>ชำระ                                                |
| New window mode                  |                                                                             |                                                             |                                                                                                 |                                                 |                              |                                             |                                                     |                                                                                                    |                                                                 |

### แสดงหน้าจอการยกเลิกค้างชำระ

จะปรากฏหน้าจอรายการค้างชำระ ให้กดปุ่ม ยกเลิก >> ใส่เหตุที่ยกเลิก >> กดปุ่มบันทึก จำนวนเงินจะเป็น 0 รายการที่ยกเลิก ช่อง

| •                     | ·                             | •        |          | ,,                                        |                 |            |                |                        |
|-----------------------|-------------------------------|----------|----------|-------------------------------------------|-----------------|------------|----------------|------------------------|
| รายการค้างชำระ        |                               | ยกเลิก   | าใบค้    | ำงชำระ                                    |                 |            |                |                        |
| ข้อมูลใบค้างชำระ      |                               | ข้อมูลกา | ระเอเลือ | าใหแล้งหนึ่                               |                 |            |                |                        |
| วันที่ 30/10/2558     | ∗ ເວລາ 19:30:45               | เลขที่ใ  | บค้าง    | 780 วันที่/เวลาที่พิมพ์ 30/               | /10 ใส่เหตุผลกา | ารยกเลิก   |                |                        |
| ข้อมูลรายการค้างชำระ  |                               | ผู้ออก   |          | a                                         |                 |            | )              |                        |
| ลำดับ หมวดค่าใช้จ่าย  |                               |          |          |                                           |                 | 9          |                |                        |
| > 1 ด่ายาในบัญชียาหลั | ลักแห่งชาติ                   |          | - 1      | เหล่าขณาเรอบเรลเป                         |                 |            |                |                        |
| 2 ค่าตรวจวินิจฉัยทา   | างเทคนิคการแพทย์และพยาธิวิทยา | 1        |          | test                                      |                 |            |                |                        |
| 3 ค่าทรวจวินิจฉัยแล   | ละรักษาทางรังสีวิทยา          |          |          |                                           |                 |            |                |                        |
| 4 ค่าบริการทางพยา     | บาล                           |          |          |                                           |                 |            |                |                        |
|                       |                               | รายการใ  | นใบด้า   | 14                                        |                 |            |                |                        |
|                       |                               | ลำตับ    | 383106   | ตต่าให้อ่าย                               |                 | ล้านวนเงิน | ประเภท         | ชำระแล้ว วันที่ทำรายกา |
|                       |                               | > 1      | ต่ายา    | าในนัณชียาหลักแห่งชาติ                    |                 | 20.00      | ชำระเองเมิกได้ |                        |
|                       |                               | 2        | ค่าตร    | รวจวินิจฉัยทางเทคนิคการแพทย์และพยาธิวิทยา |                 | 450.00     | ชำระเองเบิกได้ |                        |
|                       |                               | 3        | ค่าตร    | รวจวินิจฉัยและรักษาทางรังสีวิทยา          |                 | 5,220.00   | ชำระเองเบิกได้ |                        |
|                       |                               | 4        | ต่าบริ   | ริการทางพยาบาล                            |                 | 470.00     | ขำระเองเบิกได้ |                        |
| คลิกปุ่ม ย            | มกเลิก                        |          |          |                                           | I               |            | Pân            | ปุ่ม บันทึก            |
| 🐻 ยกเล็ก              |                               |          |          |                                           |                 |            | C              | ) บันทึก 🛛 🗙 ปิด       |

### แสดงหน้าจอการยกเลิกค้างชำระ (ต่อ)

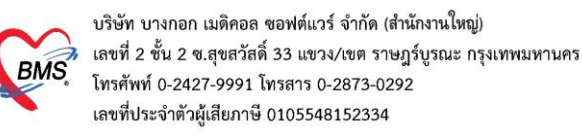

#### 13. การพิมพ์ใบนำส่งเงิน

ให้เลือกที่แถบ ผู้ป่วยที่ตรวจแล้ว >> แถบรายการออกใบเสร็จ จากนั้นคลิกที่ปุ่มนำส่งเงินเพื่อเข้าสู่ หน้าจอนำส่งเงิน

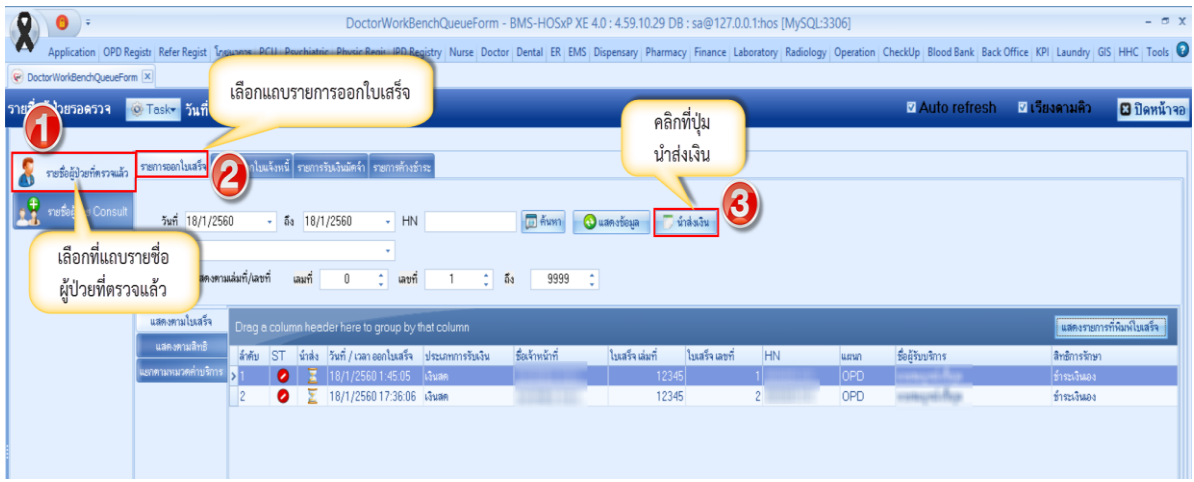

#### แสดงหน้าจอการพิมพ์ใบนำส่งเงิน

แสดงหน้าจอนำส่งเงิน จากนั้นให้คลิกที่ ปุ่ม เพิ่มรายการ

| HOSxPFinanceMoneyTransmitMainForm                   | - 8 ×                  |
|-----------------------------------------------------|------------------------|
| รายการนำส่งเงิน                                     |                        |
| การแสดงข้อมูล                                       |                        |
| ช่วงวันที่ 22/8/2557 - ถึงวันที่ 22/8/2557          | Refresh                |
| รายการนำสั่งเงิน                                    |                        |
| ล้ำดับ วันที่ เวลา เจ้าหน้าที่                      | จ้านวนในเสร็จ รวมมูลคำ |
| > 1 22/8/2557 23:20:38                              | 2 5,088.00             |
|                                                     |                        |
|                                                     |                        |
| คลิกที่ปุ่ม เพิ่มรายการ                             |                        |
| *<br>₩ ₩ + 107                                      | 4                      |
| 📫 เพิ่มรายการ 🛛 💛 แก้ไขรายการ 🛛 🖨 พิมพ์ไบน์กล่งเงิน | 🛛 İn                   |

### แสดงหน้าจอการพิมพ์ใบนำส่งเงิน (ต่อ)

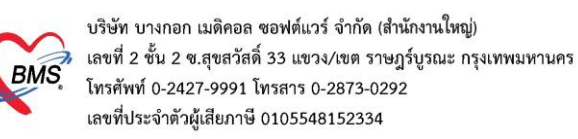

## จากนั้นให้กำหนดช่วง เวลา/วันที่ ที่ต้องการเลือก แล้วคลิกที่ปุ่ม เลือกใบเสร็จ

| 😪 HOSx    | PFinanceMoneyTransm                        | itEntryForm      |                 |                 |                |    |      | - 🗆              | x |  |  |  |
|-----------|--------------------------------------------|------------------|-----------------|-----------------|----------------|----|------|------------------|---|--|--|--|
| บันทึกข   | นำส่งเงิน                                  |                  |                 |                 |                |    |      |                  |   |  |  |  |
| ข้อมูลการ | รนำส่ง                                     |                  |                 |                 |                |    |      |                  |   |  |  |  |
| วันที่    | วันที่ 18/1/2560 เวลา 23:37 🛟 เลือกไปเสร็จ |                  |                 |                 |                |    |      |                  |   |  |  |  |
| รายการถ   | บเสรจ<br>วันที่ / เวลา ออกใบเสร็จ          | ประเภทการรับเงิน | ชื่อเจ้าหน้าที่ | ใบเสร็จ เล่มที่ | ใบเสร็จ เลขที่ | HN | แผนก | ชื่อผู้รับบริการ |   |  |  |  |
|           | <no data="" display="" to=""></no>         |                  |                 |                 |                |    |      |                  |   |  |  |  |
| 144 44 4  | 0of0 → w w + ·                             | X A * '*         | <b>₽</b>        |                 |                | _  |      | 🎦 บันทึก 🔣 ปิด   | • |  |  |  |

แสดงหน้าจอการพิมพ์ใบนำส่งเงิน (ต่อ)

เมื่อเข้าสู่หน้าจอเลือกใบเสร็จแล้ว สามารถทำตามหมายเลขดังนี้

**หมายเลข 1** ให้เลือกข้อมูลโดยการกรองข้อมูลจาก ช่วงวันที่/ผู้ออกใบเสร็จ/เครื่อง PC ที่ออกใบเสร็จ/แผนก/เล่มที่ออกใบเสร็จ

- หมายเลข 2 เมื่อเลือกช่วงเวลาแล้ว คลิกที่ปุ่มแสดงรายการ
- หมายเลข 3 รายชื่อและข้อมูลจะแสดงแล้วให้คลิกเลือก
- หมายเลข 4 หรือเมื่อต้องการเลือกทั้งหมดให้คลิกเลือกที่ปุ่มเลือกทั้งหมดในกรณีที่มากกว่า 1 รายการ

**หมายเลข 5** คลิกเลือกที่ปุ่มตกลง

| 😧 HOSxF    | FinanceMor    | eyTransmitBillS   | electForm      |                    |                   |                  |                |               |              |                  |               |               | - 🔿 X |
|------------|---------------|-------------------|----------------|--------------------|-------------------|------------------|----------------|---------------|--------------|------------------|---------------|---------------|-------|
| เลือกให    | บเสร็จรับเวื  | งิน               |                |                    |                   |                  |                |               |              |                  |               |               |       |
| ช่วงวันที่ |               |                   |                |                    |                   |                  | 2              | 4             |              |                  |               |               |       |
| วันที่     | 4/1/2560      | - ถึง             | 4/1/2560       | *                  | ช่วงเวลา 00:00:00 | ) 🛟 ถึง 15:00:00 | 🗧 🔕 แสดงราย    | การ เลือกทั้ง | หมด ไม่เลือก | ทั้งหมด          |               |               |       |
| ผู้ออก     | เจ้าหน้าที่BN | /IS               |                | - 0                | 3 เครื่อง         |                  | •              |               |              |                  |               |               |       |
| แผนก       |               | ¥                 | 🗔 เลือกตามเล่ง | มที่/เลขที่ใบเสร็จ | เล่มที่ 0         | 🗘 เลขที่ 🛛       | ្តុំ ពី១ 0     | \$            |              |                  |               |               |       |
| faties.    | เลือก▲ ST     | วันที่ / เวลา ออก | าใบเสร็จ ประ   | ะเภทการรับเงิน     | ชื่อเจ้าหน้าที่   | ใบเสร็จ เล่มที่  | ใบเสร็จ เลขที่ | HN            | แผนก         | ชื่อผู้รับบริการ | สิทธิการรักษา |               |       |
| 3          | <b>V</b>      | 4/1/256013        | :27:19 เงิน    | রল                 | เจ้าหน้าที่BMS    |                  | 1 20           | 4 3802733     | OPD          |                  | ช้าระเงินเอง  |               |       |
|            |               |                   |                |                    |                   |                  |                |               |              |                  |               |               |       |
| ke e e     | 1 of 1        |                   |                |                    |                   |                  |                | 101           |              |                  |               |               |       |
| 144 44 4   |               | 7 m T — A 1       | × · 1 * ·      | <u>₹</u>           |                   |                  |                |               |              |                  |               | 5 S 100 91083 | 🗙 ปิด |
|            |               |                   |                |                    |                   |                  | <u>.</u>       |               |              |                  |               | -             |       |

#### แสดงหน้าจอเลือกใบเสร็จรับเงิน

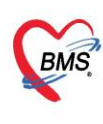

บริษัท บางกอก เมดิคอล ซอฟต์แวร์ จำกัด (สำนักงานใหญ่) BMS เลขที่ 2 ชั้น 2 ซ.สุขสวัสดิ์ 33 แขวง/เขต ราษฎร์บูรณะ กรุงเทพมหานคร เลขที่ 2 ชั้น 2 ซ.สุขสวัสดิ์ 33 แขวง/เขต ราษฎร์บูรณะ กรุงเทพมหานคร โทรศัพท์ 0-2427-9991 โทรสาร 0-2873-0292 เลขที่ประจำตัวผู้เสียภาษี 0105548152334

จากนั้นให้ คลิก บันทึกอีกครั้งในหน้าจอนี้

| HOSxPFinanceMoneyTi       | ransmitEntryForm       |                 |                 |                |              |      |                  |               | - a x            |
|---------------------------|------------------------|-----------------|-----------------|----------------|--------------|------|------------------|---------------|------------------|
| บันทึกนำส่งเงิน           |                        |                 |                 |                |              |      |                  |               |                  |
| ข้อมูลการนำส่ง            |                        |                 |                 |                |              |      |                  |               |                  |
| วันที่ 23/8/2557          | ד ומאח 00:01           | 🗘 เลือกไบเสร็จ  |                 |                |              |      |                  |               |                  |
| รายการใบเสร็จ             |                        |                 |                 |                |              |      |                  |               |                  |
| ลำดับ วันที่ / เวลา ออกใบ | เสร็จ ประเภทการรับเงิน | ชื่อเจ้าหน้าที่ | ใบเสร็จ เล่มที่ | ใบเสร็จ เลขที่ | HN           | แผนก | ชื่อผู้รับบริการ | สิทธิการรักษา | จำนวนเงิ         |
| > 1 22/8/2557 23:5        | 57:03 เงินสด           | PER AL TYPE     |                 | 2 1            | 09 100160101 | OPD  |                  | ช้าระเงินเอง  |                  |
|                           |                        |                 |                 |                |              |      |                  |               |                  |
|                           |                        |                 |                 |                |              |      |                  |               |                  |
|                           |                        |                 |                 |                |              |      |                  |               |                  |
|                           |                        |                 |                 |                |              |      |                  |               |                  |
|                           |                        |                 |                 |                |              |      |                  |               |                  |
|                           |                        |                 |                 |                |              |      |                  |               |                  |
|                           |                        |                 |                 |                |              |      |                  |               |                  |
|                           |                        |                 |                 |                |              |      |                  |               |                  |
|                           |                        |                 |                 |                |              |      |                  |               |                  |
|                           |                        |                 |                 |                |              |      |                  |               |                  |
|                           |                        |                 |                 |                |              |      |                  |               |                  |
|                           |                        |                 |                 |                |              |      |                  |               |                  |
|                           |                        |                 |                 |                |              |      |                  |               |                  |
|                           |                        |                 |                 |                |              |      |                  |               | คลิกเสือก บันทึก |
| ₩ 4 4 1 of 1 → ₩ ₩        | + × × • * '*           | · •             |                 |                |              | 11   |                  |               |                  |
| 🐻 ລນ                      |                        |                 |                 |                |              |      |                  |               | 🎦 มันทึก 🛛 ปิต   |
|                           |                        |                 |                 |                |              |      |                  |               |                  |

แสดงหน้าจอบันทึกใบส่งน้ำเงิน(ต่อ)

จากนั้นให้พิมพ์ใบส่งเงิน ให้คลิกที่ปุ่ม "ใบส่งเงิน"

| 😧 HOSxPFi   | nanceMoneyTra | insmitMainFo | orm                |                 |           |               |           |    |  |  | - | ⊐ x   |
|-------------|---------------|--------------|--------------------|-----------------|-----------|---------------|-----------|----|--|--|---|-------|
| รายการน์    | าส่งเงิน      |              |                    |                 |           |               |           |    |  |  |   |       |
| การแสดงข้อ  | มูล           |              |                    |                 |           |               |           |    |  |  |   |       |
|             | 00.10.10557   |              |                    |                 |           |               |           |    |  |  |   |       |
| ชวงวนท      | 22/8/2557     | ÷ 1          | 1070m 22/8/2       | 557 -           | C Retresh |               |           |    |  |  |   |       |
| รายการนำส่ง | แงิน          |              |                    |                 |           |               |           |    |  |  |   |       |
| ลำดับ       | วันที่        | เวลา         | เจ้าหน้าท่         | ń               |           | จ้านวนใบเสร็จ | รวมมูลค่า |    |  |  |   |       |
| >1          | 22/8/2557     | 23:20:38     |                    |                 |           |               | 2 5,088.0 | JU |  |  |   |       |
|             |               |              |                    |                 |           |               |           |    |  |  |   |       |
|             |               |              |                    |                 |           |               |           |    |  |  |   |       |
|             |               |              |                    |                 |           |               |           |    |  |  |   |       |
|             |               |              |                    |                 |           |               |           |    |  |  |   |       |
|             |               |              |                    |                 |           |               |           |    |  |  |   |       |
|             |               |              |                    |                 |           |               |           |    |  |  |   |       |
|             |               |              |                    |                 |           |               |           |    |  |  |   |       |
|             |               |              |                    |                 |           |               |           |    |  |  |   |       |
|             |               |              |                    |                 |           |               |           |    |  |  |   |       |
|             |               |              |                    |                 |           |               |           |    |  |  |   |       |
|             |               |              |                    |                 |           |               |           |    |  |  |   |       |
|             |               |              |                    |                 |           |               |           |    |  |  |   |       |
|             |               |              |                    | _               |           |               |           |    |  |  |   |       |
|             |               |              | าถารั้งเพิ่งเพ้    | ใจเจ้าวส่งเจิง  |           |               |           |    |  |  |   |       |
|             |               | 4            | แหน่งหม่           | 6014 1617 67 14 |           |               |           |    |  |  |   |       |
| HI II I     | of 1 🔸 🗰 🖮    | +            | X 2 *              | 1               |           |               |           |    |  |  |   | Þ     |
| 👍 เพิ่มรา   | ยการ 📝 แก้ไ   | ขรายการ      | 🕽 พิมพ์ใบนำส่งเงิน | L               |           |               |           |    |  |  | E | 🕻 ปิด |

#### แสดงหน้าจอพิมพ์ใบส่งเงิน

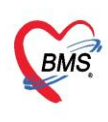

บริษัท บางกอก เมดิคอล ซอฟต์แวร์ จำกัด (สำนักงานใหญ่) เลขที่ 2 ชั้น 2 ซ.สุขสวัสดิ์ 33 แขวง/เขต ราษฎร์บูรณะ กรุงเทพมหานคร โทรศัพท์ 0-2427-9991 โทรสาร 0-2873-0292 เลขที่ประจำตัวผู้เสียภาษี 0105548152334

เมื่อมีการพิมพ์ใบส่งเงินแล้ว สถานะจะเปลี่ยนเป็นเครื่องหมายถูกสีเขียว

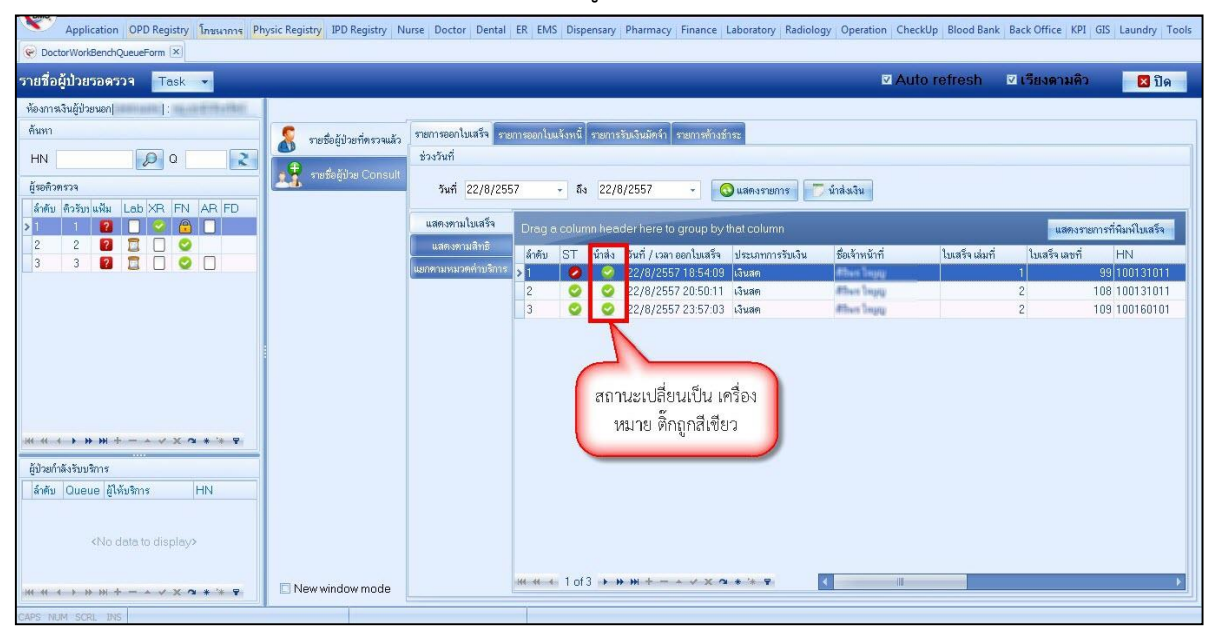

แสดงหน้าจอพิมพ์ใบส่งเงิน